NA 09.61 N 06 - 2016

# Contro 7MO

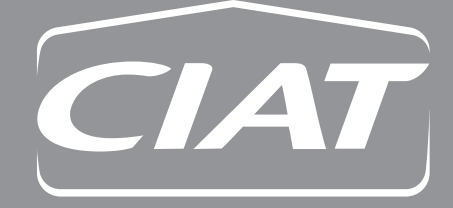

Control manual

# **CONTENTS**

| <u>1</u> Supervision and control                                       | 3  |
|------------------------------------------------------------------------|----|
| 1.1 The program                                                        | 3  |
| 1.2 The HMI terminal                                                   | 3  |
| 1.2.1 Using the HMI terminal keys                                      | 4  |
| <b>1.3</b> The room terminal (Option)                                  | 5  |
| 1.3.1 Controls                                                         | 5  |
| <u>1.3.2</u> <u>Displays</u>                                           | 6  |
| <b>1.3.3</b> Room terminal information, settings and browsing          | 7  |
| 1.3.4 Electrical connections                                           | 8  |
| 1.4 The controller                                                     | 8  |
| 1.5 Description of the air handling units                              | 9  |
| <b>1.6</b> Temperature regulation functional analysis                  | 9  |
| 1.7 Management of fire faults                                          | 9  |
| 1.8 Managing night cooling                                             | 9  |
| 1.9 Free cooling management                                            | 9  |
| 1.10 Control unit for rotary heat exchanger                            | 10 |
| 1.10.1 Functions built into the control unit                           | 10 |
| 1.10.2 <u>Other</u>                                                    | 13 |
| 1.10.3 Reversal depending on the unit type                             | 14 |
| 2 Overview of the screens                                              | 14 |
| 2.1 Menu or Esc button                                                 | 14 |
| 2.1.1 Access level selection menu                                      | 15 |
| 2.2 Setpoint menu                                                      | 15 |
| 2.2.1 Supply air T° setpoint calculation in "Precision" mode           | 16 |
| 2.2.2 Supply air T° setpoint calculation in "Energy optimisation" mode | 16 |
| 2.3 Machine parameters menu                                            | 18 |
| 2.4 Adjustment parameters menu                                         | 24 |
| 2.4.1 Regulated T° compensation based on the outdoor T°                | 25 |
| 2.4.2 Fan flow rate compensation based on outdoor T°                   | 26 |
| 2.4.3 Duct pressure compensation based on the outdoor T°               | 26 |
| 2.4.4 Fan flow rate compensation based on the regulated T°             | 26 |
| 2.4.5 "Downgraded fresh air flow rate" function                        | 26 |
| 2.5 Read-only parameters menu                                          | 30 |
| 2.5.1 Inputs                                                           | 30 |
| 2.5.2 Outputs                                                          | 31 |
| 2.5.3 <u>Setpoints</u>                                                 | 32 |
| 2.5.4 Counters                                                         | 32 |
| 2.6 Fault memory menu                                                  | 33 |
| 2.7 Test mode menu                                                     | 33 |
| 2.8 <u>Time prog menu</u>                                              | 36 |

ΕN

| 2.9 Communication menu                                                 | 37       |
|------------------------------------------------------------------------|----------|
| 2.10 Alarms menu                                                       | 38       |
| 2.11 Access level menu                                                 | 38       |
| 2.12 Versions menu                                                     | 39       |
| <u>3 Managing a network of controllers</u>                             | 40       |
| 3.1 pLAN electrical connections                                        | 40       |
| 3.1.1 Connecting controllers to the pLAN                               | 40       |
| 3.1.2 Connecting a remote screen to the pLAN                           | 40       |
| 3.2 Addressing the pLAN                                                | 41       |
| 3.3 Changing the controller address                                    | 41       |
| 3.3.1 Addressing the HMI terminals                                     | 41       |
| 3.3.2 Assigning private and shared terminals                           | 42       |
| 3.3.3 Checking the pLAN address                                        | 42       |
| <u>4</u> <u>Replacing the lithium battery</u>                          | 43       |
| 5 <u>Supervision</u>                                                   | 43       |
| <u>5.1</u> <u>CMS</u>                                                  | 43       |
| 5.2 The datapoint database                                             | 43       |
| <u>5.3</u> <u>Modbus</u>                                               | 44       |
| 5.3.1 Modbus RTU connection diagram                                    | 44       |
| 5.3.2 RS485 connection close-up                                        | 44       |
| 5.3.3 Modbus TCP connection                                            | 45       |
| 5.3.4 Variables                                                        | 47       |
| 5.3.4.2 Setpoints                                                      | 47<br>47 |
| 5.3.4.3 Reading parameters                                             | 48       |
| 5.3.4.4 Alarms                                                         | 51       |
| <u>5.4</u> <u>LON</u>                                                  | 52       |
| 5.4.1 LON scope of supply                                              | 52       |
| 5.4.2 The digital datapoints                                           | 52       |
| 5.4.3 The analogue datapoints                                          | 53       |
| <u>5.5</u> <u>KNX</u>                                                  | 53       |
| 5.5.1 Description of KNX communication card                            | 54       |
| 5.5.2 Variables                                                        | 55       |
| 5.5.3 The plugin                                                       | 57       |
| 5.5.4 Installing the plugin                                            | 57       |
| 5.5.5 Assigning the physical address<br>5.5.6 Downloading the XML file | 59       |
|                                                                        | 39       |
| <u>o</u> <u>radie of alarms</u>                                        | 61       |
| <u>7</u> <u>Control curves</u>                                         | 62       |
| 7.1 Filter and heat exchanger fouling check                            | 62       |
| 7.2 Supply air temperature control                                     | 62       |
| 7.3 Air quality check                                                  | 62       |

# Supervision and control

### 1.1 The program

This air handling unit is managed by its PLC. In addition to its control functions, it also monitors and detects any faults with the air handling unit.

The HMI terminal displays the following data which can be edited at any time:

- Values of connected sensors
- Unit on/off cycles
- Calibration of the sensors
- Detection of alarms and log of the last 100 alarms
- Password-protected configuration and operating parameters
- Device running times and time delays
- Management of time programs (4 daily, 4 weekly and 4 yearly programs)
- Language selected (French, English, German, Italian, Spanish, Dutch)

The connection with the pLAN network allows the program to use a terminal mounted on the front of the AHU and/or a wall-mounted terminal installed in the room to be air conditioned.

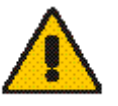

IMPORTANT: To avoid any problems, the password must be known only by qualified personnel.

### 1.2 The HMI terminal

The terminal provided is equipped with a remote LCD display (8 lines x 22 columns) on the outside of the unit, which has 6 keys (connected with a phone cable). It allows all of the program operations to be carried out. The terminal displays the unit's operating conditions at any point in time and allows the parameters to be modified; in addition, it can be disconnected from the main board as its presence is not strictly required.

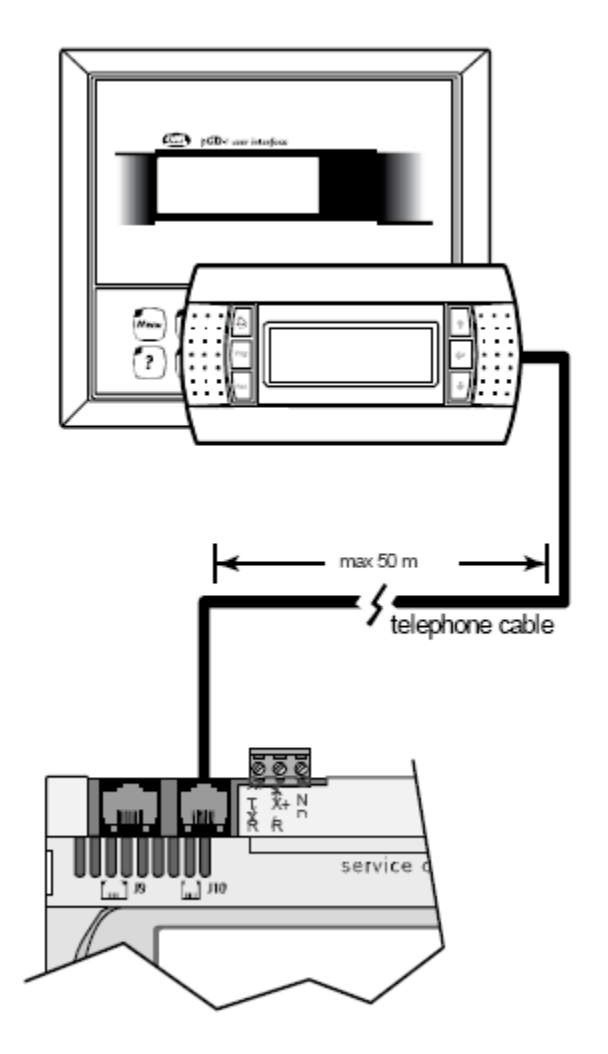

### 1.2.1 Using the HMI terminal keys

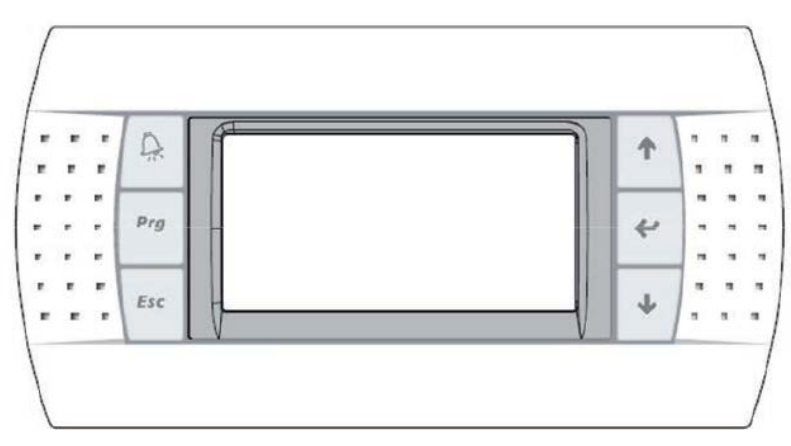

| Кеу                   | Description                                                                                                    |
|-----------------------|----------------------------------------------------------------------------------------------------|
| Esc                   | Returns to the main Menu mask when pressed in any loop.<br>The Menu loop displays the state of the unit.                                                                                        |
| Prg                   | Provides access to the " <b>Menu</b> "                                                                                                    |
| Prg                   | Resets all setpoints, parameters and time delay values to their factory settings.                                                                                                    |
|                       | The red A button is used to display alarms and confirm acknowledgeable faults. It lights up when an alarm is triggered.                                                                         |
| ↓                     | <ul><li>The button has two functions:</li><li>1. used to manage the masks on the display (next mask)</li><li>2. used to adjust the values of the monitoring parameters (decrease)</li></ul>     |
| 1                     | <ul><li>The button has two functions:</li><li>1. used to manage the masks on the display (previous mask)</li><li>2. used to adjust the values of the monitoring parameters (increase)</li></ul> |
| <ul> <li>▲</li> </ul> | Turns the unit on and off.                                                                                                    |
| *                     | The ← button is used to confirm changes. It is continuously backlit to indicate when the power is on.                                                                                           |

# 1.3 The room terminal (Option)

The terminal supplied is equipped with a digital display, 4 buttons and a rotary encoder.

Once installed in the premises, the device can measure the ambient temperature and enables remote control of the air handling unit.

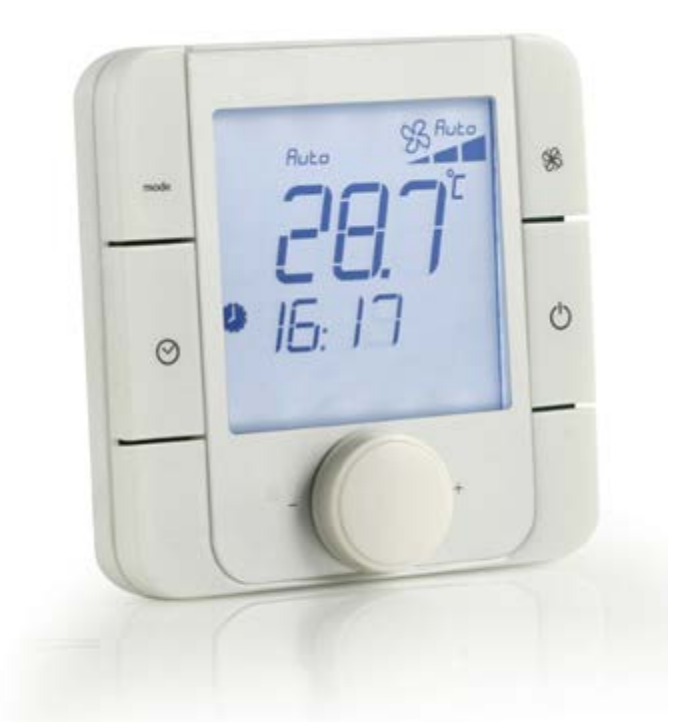

### 1.3.1 Controls

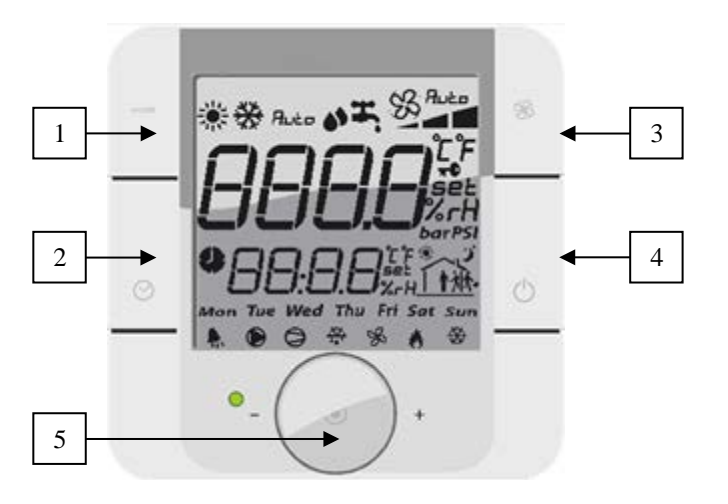

- 1. Button not used
- 2. Press and hold (2 s) to access the clock setting menu.
- 3. Button to switch on the unit and modify the ventilation speed.
- 4. Button to switch off the unit.
- 5. Encoder:
  - Press: confirms the new setpoint value

- Turn: browse between menus and modify the setpoint

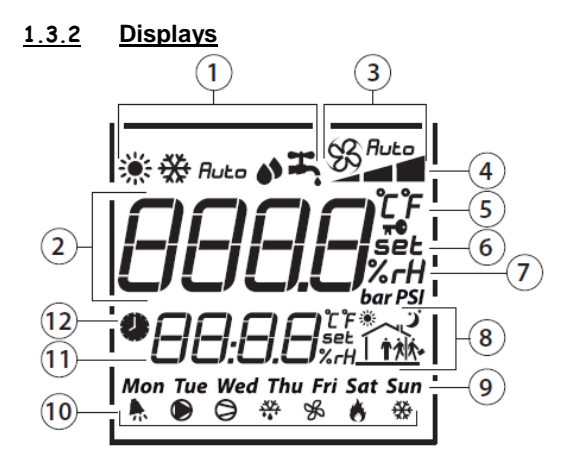

### 1. Unit operating mode

- 2. Main display area
- 3. Ventilation operating mode
- 4. Ventilation operating speed
- 5. Temperature unit
- 6. Indicates whether the value displayed in the main area is a setpoint
- 7. Indicates whether the value displayed in the main area is a humidity
- 8. Area not used
- 9. Day of the week
- 10. Operating icons
- 11. Secondary display area
- 12. Run time range mode

### Details:

- 1. Unit operating mode
  - 🔆 : Unit in heating mode
  - 🗱 : Unit in cooling mode
- 2. Main display area
  - Displays "OFF" when the unit is switched off manually via the room terminal
  - Displays the ambient temperature
  - Displays the temperature setpoint when the encoder is turned
  - Displays the various menus during browsing
  - Displays the various setting parameters
- 3. Ventilation operating mode
  - ${\mathfrak B}$ : Indicates that the ventilation is active and in setpoint-based flow or Supply air duct pressure mode.
  - Ruto: Indicates that the ventilation is in automatic mode based on the regulated temperature.
  - No display: the unit has been switched off by the HMI terminal, by a major fault or to Standby by a time program.
- 4. Ventilation operating speed
  - \_\_\_\_\_ The ventilation is operating at reduced flow or Eco Supply air duct pressure
  - \_\_\_ The ventilation is operating at a nominal flow rate or Comfort Supply air duct pressure
- 5. Temperature unit
  - °C: temperature expressed in degrees Celsius
  - °F: temperature expressed in degrees Fahrenheit (not used)
- 6. Indicates whether the value displayed in the main area is a setpoint
- After the encoder has been turned and then pressed, it is possible to modify the temperature setpoint characterised by the indicator **set**.
- 7. Area not used
- 8. Area not used
- 9. Area not used
- 10. Operating icons

Only the bell  $\frac{1}{2}$  is used. It indicates the presence of a fault. This icon is inhibited when the faults are cleared via the HMI terminal.

- 11. Secondary display area
- Displays the time on the controller. This area can also be used for modifying the controller time.
- 12. Run time range mode

### 1.3.3 Room terminal information, settings and browsing

The diagram below shows the various browsing, information and setting options on the room terminal:

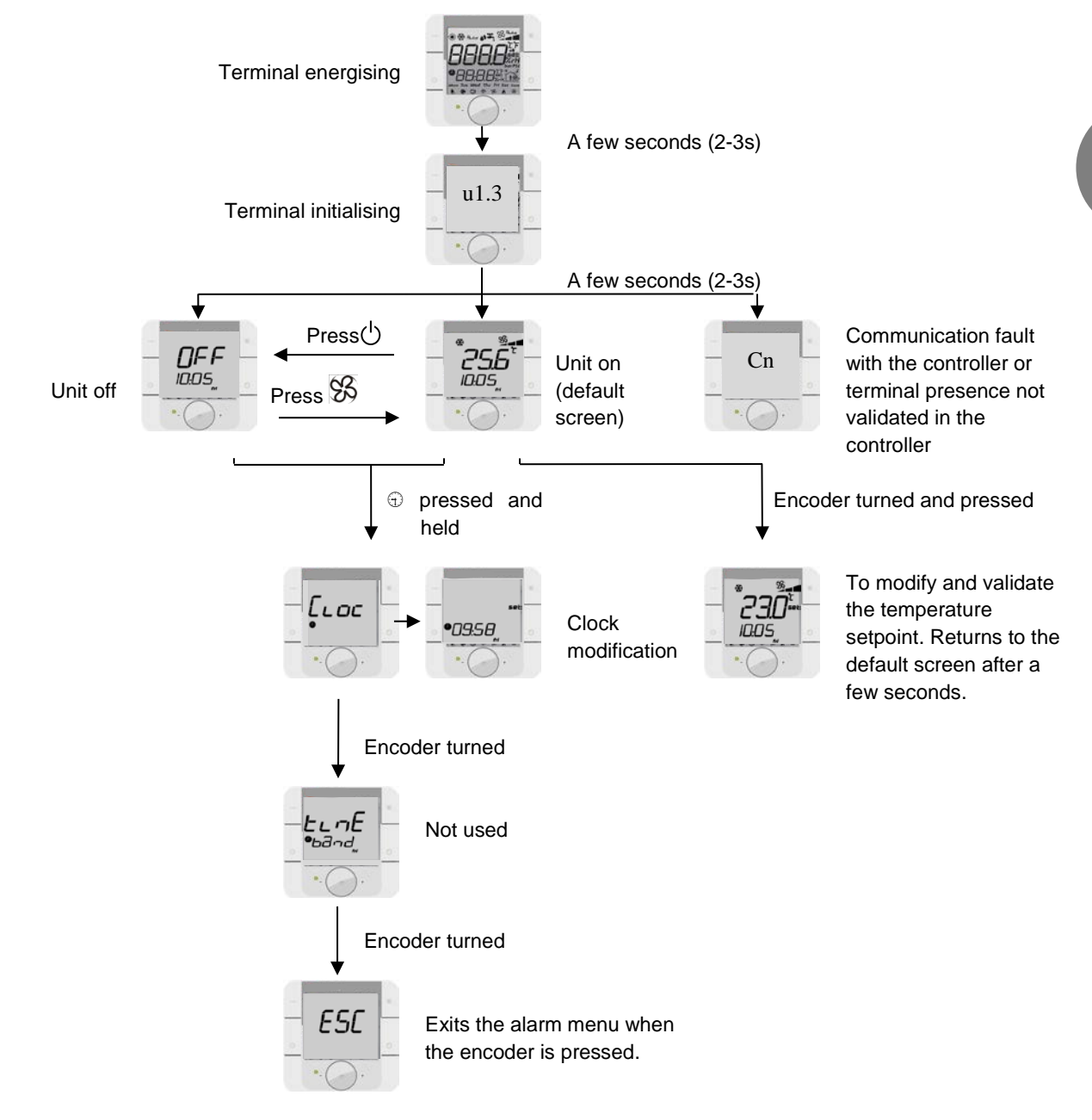

### 1.3.4 Electrical connections

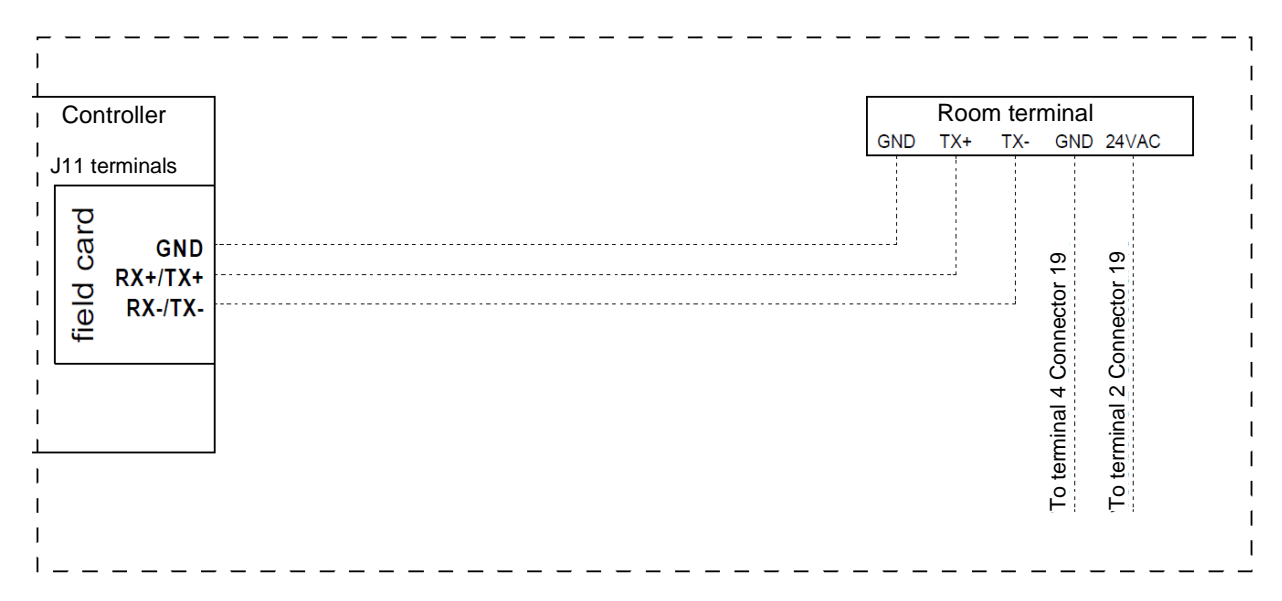

The room terminal and the controller are electrically connected using an **AWG20/22** shielded cable (not supplied) comprising two twisted pairs.

The first and last controller must be no more than **500m** apart. This network must never run parallel to power cables at a distance of less than **50 cm**. These cables may cross, but perpendicularly. You are requested not to form a loop with the network cable or the earth braid, and to properly separate the various cable families (control, power, earth and communication bus).

In case of transmission problems, it is vital to connect a  $120\Omega$  ½W electrical resistor between terminals TX+ and TX- of the room terminal, as indicated in the manual supplied with the room terminal.

# <u>1.4</u> The controller

The descriptions of the terminals on the controller are provided below.

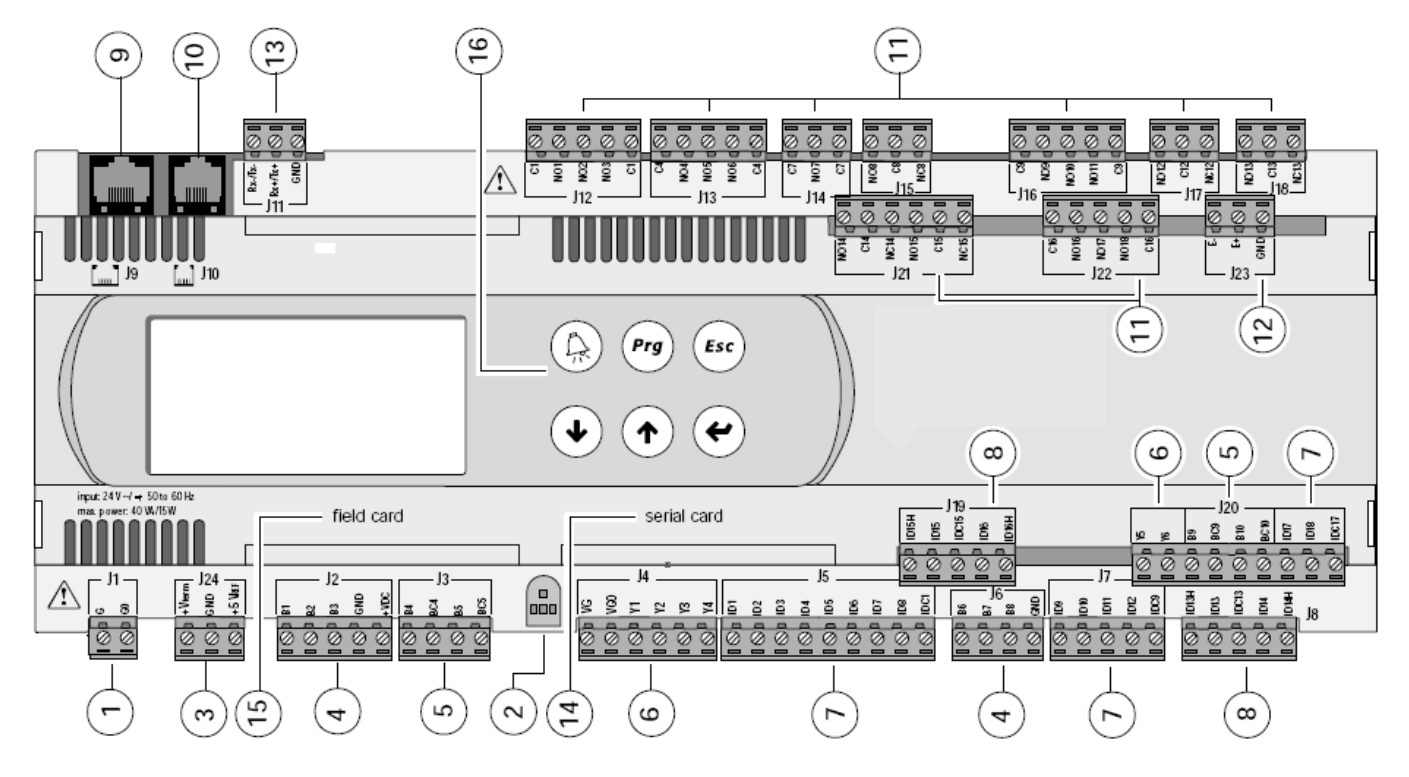

1. power supply connector [G(+), G0(-)]

- 2. Yellow power LED and red alarm LED
- 3. additional power supply for terminal and 0-5 V ratiometric sensors
- 4. NTC, 0-5V, 0-10V universal analogue inputs

- 5. NTC passive analogue inputs
- 6. 0-10 V analogue outputs
- 7. 24 V AC/V DC digital inputs

8. 230 V AC or 24 V AC/V DC digital inputs;

- 9. Not used
- 10. connector for all HMI terminals and for downloading the application program
- 11. relay digital outputs
- 12. I/O expansion card connector
- 13. pLAN/graphical terminal/room terminal network connector
- 14. housing cover for RS485 serial card, Modbus, LON, KNX
- 15. cover for inserting the fieldbus card
- 16. Built-in terminal (LCD, buttons and LED) (not available)

### 1.5 Description of the air handling units

Each air handling unit performs the following functions:

- Air filtration
- Ventilation
- Heating or cooling of air supplied to the room by means of a mixed water coil (hot or cold)
- Control, monitoring, reporting and regulation of its components.

### **<u>1.6</u>** Temperature regulation functional analysis

By increasing the regulated temperature, the controller will calculate the exact cooling requirement.

If possible it will authorise Free Cooling and then gradually adjust the rotation speed of the heat exchanger wheel (for Classic model only, and if conditions permit), followed by the "Cold" or "Mixed" No.1 water coil valve in cooling mode (authorised by the Changeover thermostat), and then the "Cold" No.2 water coil valve; and it may adjust the fan speeds.

When the temperature drops, the controller will calculate the heat requirement needed to keep this temperature constant.

It will gradually adjust the rotation speed of the heat exchanger wheel (for Classic model only, and if conditions permit), followed by the "Hot" or "Mixed" No.1 water coil valve in heating mode (authorised by the Changeover thermostat), then the "Hot" No.2 water coil valve, and then the electric heater stage(s); and it may adjust the fan speeds.

When managing at constant pressure, if opening the duct dampers is insufficient, operation of the electric heaters is prohibited in order to prevent the heating elements from overheating. The authorised flow rate for the electric heaters is half the nominal flow rate.

### 1.7 Management of fire faults

The optional fire fault contact triggers a close contact relay.

- One contact wired to an input on the controller so that the latter can signal the occurrence of a fire fault.
- A second contact wired to the fan 0-10V controls to shut them off immediately.

### The other faults are described in the alarms table.

### 1.8 Managing night cooling

Several conditions must be met to activate night cooling:

- 1- Time range OR override via CMS.
- 2- Cooling requirement: The return air temperature must be above the cool night temperature setpoint (screen w7).
- 3- The free-cooling difference (screen p17) must be sufficient: Treturn air Tfresh air = 3°C (factory value).
- 4- The outdoor temperature must be above the "temperature low limit" (screen p17).

The night cooling setpoint is always based on the return air (regardless of the control mode). For supply air temperature control, this is deactivated during night cooling periods.

Periodic restarts: If one of the night cooling activation conditions is not verified (outdoor temperature, free-cooling difference, or cool night setpoint), the air handling unit switches to standby mode.

The fans will be restarted at the night cooling flow rate for 5 minutes each hour, and night cooling will be reactivated if all the conditions are met.

### 1.9 Free cooling management

Several conditions must be met to activate free cooling:

- 1- Cooling requirement: The controlled temperature (return air or ambient) must be greater than the setpoint temperature
- 2- The free-cooling difference (screen p17) must be sufficient: Treturn air Tfresh air = 3°C (factory value).
- 3- The outdoor temperature must be above the "temperature low limit" (screen p17).

During operation with a constant supply air temperature, free cooling is inactive as the heating coils are still in use (except on the deadband).

When operating in free cooling mode, the supply air temperature is not controlled. It is important to configure an outdoor temperature low limit (screen p17) which is sufficiently high to ensure no discomfort is caused.

### 1.10 Control unit for rotary heat exchanger

The control unit is a frequency transformer equipped with additional functions that are needed to ensure optimum operation of a rotary heat exchanger.

Its number of revolutions and degree of efficiency are set by the controller so that the number of turns of the rotor is proportional to the 0-10 V input signal.

### 1.10.1 Functions built into the control unit

| Purging          | The heat exchanger turns at the min. number of revolutions for 10 sec. every 30 minutes if the input signal is below the threshold value, i.e. the rotor is stopped. The function can be deactivated.<br>See the DIP transformer setting.                                                                                  |
|------------------|----------------------------------------------------------------------------------------------------|
| Rotation monitor | The rotation monitor (a magnet mounted on the rotor with a magnetic transmitter) switches off the transformer and emits an alarm in case of a broken belt or similar incident. The control unit is activated unless a pulse is received every 5 minutes. The function can be deactivated. See the DIP transformer setting. |
| Threshold value  | The control unit has a threshold value set to 0.1 V.<br>The rotor stops if the input signal is less than this value.                                                                                                    |
| Reset            | Via the reset button or in case of power loss.                                                                                                    |
| Restart          | Automatic start-up after power loss.                                                                                                    |

### **Controller inputs and outputs**

This description concerns Classic and Classic RHE units. For Vertical or Ceiling-Mounted units, the descriptions are in Italics.

### Connector J1

G 24Vac

G0 Shared

### Connector J2

| B1  | Pressure sensor B1 for return air (supply) filter fouling level |                                                                                               |  |  |
|-----|-----------------------------------------------------------------|-----------------------------------------------------------------------------------------------|--|--|
|     |                                                                 | The pressure sensor monitors the level of blockage in the filter. If the filter is clogged,   |  |  |
|     |                                                                 | the unit is shut off and the corresponding faults are displayed and the LED lights up. If     |  |  |
|     |                                                                 | the filter is dirty, the corresponding fault is displayed and the LED lights up, but the unit |  |  |
|     |                                                                 | is not shut off.                                                                              |  |  |
| B2  | Flow rate sensor B2 for ret                                     | urn air <i>(supply)</i> fan                                                                   |  |  |
|     |                                                                 | The return air fan flow rate sensor compensates for filter fouling and ensures a              |  |  |
|     |                                                                 | constant fan flow based on the setpoint.                                                      |  |  |
|     |                                                                 | A difference of up to 10% is possible between the flow rate indicated by the controller       |  |  |
|     |                                                                 | and the actual unit flow rate. It is due to the accuracy limit of the sensor and to the air   |  |  |
|     |                                                                 | handling unit's system effect.                                                                |  |  |
| B3  | Flow rate sensor B3 for su                                      | pply air <i>(return)</i> fan                                                                  |  |  |
|     |                                                                 | The supply air fan flow rate sensor compensates for filter fouling and ensures a              |  |  |
|     |                                                                 | constant fan flow based on the setpoint.                                                      |  |  |
|     |                                                                 | A difference of up to 10% is possible between the flow rate indicated by the controller       |  |  |
|     |                                                                 | and the actual unit flow rate. It is due to the accuracy limit of the sensor and to the air   |  |  |
|     |                                                                 | handling unit's system effect.                                                                |  |  |
| GND | Shared                                                          |                                                                                               |  |  |

+VDC Power supply for enabled sensors

| B4  | Supply air temperature           | e sensor B4                                                                            |
|-----|----------------------------------|----------------------------------------------------------------------------------------|
|     |                                  | The temperature of the air supplied to the room can be regulated based on the setpoint |
|     |                                  | (if selected) 20 seconds after the fans are turned on.                                 |
| BC4 | Common for B4                    |                                                                                        |
| B5  | Fresh air <i>(return air)</i> te | emperature sensor B5                                                                   |
|     |                                  | The fresh air temperature sensor protects the heat exchanger from the risk of frost by |
|     |                                  | adjusting the stages of the electric pre-heater (depending on unit configuration),     |
|     |                                  | adjusting the bypass for the plate heat exchanger and indicating the fault (+ LED).    |
| BC5 | Common for B5                    |                                                                                        |
|     |                                  |                                                                                        |

### **Connector J4**

- VG 24Vac
- VG0 Shared
- Y1 Coil 1 valve control (hot water, cold water or triac)
- Y2 Rotary heat exchanger wheel speed control
- Y3 Supply air fan speed control
- Y4 Return air fan speed control

### **Connector J5**

ID1 Fire sensor

|        |                              | If a fire fault is detected, the unit is shut off and the fault is signalled (+ LED)          |
|--------|------------------------------|-----------------------------------------------------------------------------------------------|
| ID2    | Supply air fan monitoring    |                                                                                               |
|        |                              | Feedback from the supply air fan alarms is used to monitor the overload protection            |
|        |                              | system on the motor's electronic commutator. If this feedback is not received, the unit is    |
|        |                              | shut off and the corresponding fault is signalled (+ LED)                                     |
| ID3    | Return air fan monitoring    |                                                                                               |
|        |                              | Feedback from the return air fan alarms is used to monitor the overload protection            |
|        |                              | system on the motor's electronic commutator. If this feedback is not received, the unit is    |
|        |                              | shut off and the corresponding fault is signalled (+ LED)                                     |
| ID4    | Monitoring of electric pre-h | eater overheating thermostats                                                                 |
|        |                              | In case of a problem on the electric pre-heater, the electric heater is shut off and the      |
|        |                              | fault is signalled (+ LED)                                                                    |
| ID5    | Monitoring of electric heate | er overheating thermostats                                                                    |
|        |                              | In case of a problem on the electric heater, the electric heater is shut off and the fault is |
|        |                              | signalled (+ LED)                                                                             |
| ID6    | Changeover thermostat        |                                                                                               |
|        |                              | Depending on the state of the thermostat ( $O = Cooling$ ; $C = Heating$ ), the valve on the  |
|        |                              | mixed water coil is adjusted based on the temperature of the water in the supply circuit      |
|        |                              | and the regulation request.                                                                   |
| ID7    | Rotary heat exchanger mo     | nitoring                                                                                      |
|        |                              | If a fault occurs on the rotary heat exchanger, it is shut off and the fault is signalled (+  |
|        |                              | LED)                                                                                          |
| ID8    | Electric heater load sheddi  | ng contact                                                                                    |
|        |                              | When this contact is activated, the electric heaters cannot be started.                       |
| IDC1   | Shared                       |                                                                                               |
| Connec | ctor J6                      |                                                                                               |
| DC     | Heat exchanger fouling pro   | occura ar ratura air duat proceura concor B6                                                  |

| B6 | Heat exchanger fouling pressure or return air duct pressure sensor B6 |                                                                                           |  |  |  |
|----|-----------------------------------------------------------------------|-------------------------------------------------------------------------------------------|--|--|--|
|    |                                                                       | The pressure sensor monitors the level of blockage in the heat exchanger. If the heat     |  |  |  |
|    |                                                                       | exchanger is dirty, the corresponding fault is displayed and the LED lights up, but the   |  |  |  |
|    |                                                                       | unit is not shut off.                                                                     |  |  |  |
|    |                                                                       | The return air duct pressure sensor ensures a constant pressure in the duct based on      |  |  |  |
|    |                                                                       | the setpoint. This function is incompatible with the heat recovery unit fouling pressure. |  |  |  |
| B7 | Air quality sensor or intake                                          | duct pressure sensor                                                                      |  |  |  |
|    |                                                                       | The air quality sensor is used to monitor the CO2 gas content (measurement range 0 to     |  |  |  |
|    |                                                                       | 2000 ppm) of the air in the room being monitored and to adjust the speed of the fans in   |  |  |  |
|    |                                                                       | order to draw in more fresh air.                                                          |  |  |  |
|    |                                                                       | The intake duct pressure sensor ensures a constant pressure in the duct based on the      |  |  |  |

ΕN

|        |                               | setpoint. This function is incompatible with air quality regulation.                              |
|--------|-------------------------------|---------------------------------------------------------------------------------------------------|
| B8     | Pressure sensor B8 for sup    | pply air <i>(return)</i> filter fouling level                                                     |
|        |                               | The pressure sensor monitors the level of blockage in the filter. If the filter is clogged,       |
|        |                               | the unit is shut off and the corresponding faults are displayed and the LED lights up. If         |
|        |                               | the filter is dirty, the corresponding fault is displayed and the LED lights up, but the unit     |
|        |                               | is not shut off.                                                                                  |
| GND    | Shared                        |                                                                                                   |
| Connor | tor 17                        |                                                                                                   |
|        | Remote control or Presenc     | e detection                                                                                       |
| 103    | Remote control of Tresend     | Enables the unit to be remotely controlled or switched off if it is in <b>On</b> mode on the main |
|        |                               | screen                                                                                            |
|        |                               | If a presence is detected, the air handling unit will automatically switch to Comfort flow        |
|        |                               | rate or to nominal Intake pressure. If this air handling unit was in Standby, it will also be     |
|        |                               | restarted.                                                                                        |
| ID10   | Humidifier monitoring         |                                                                                                   |
|        |                               | In case of a problem on the humidifier, the fault is signalled (+ LED)                            |
| ID11   | Pump 1 monitoring             | []                                                                                                |
|        |                               | Monitors either the protection line or the flow presence via a flow-switch on the coil 1          |
|        |                               | pump, if requested. Conversely, if this feedback is not received, this fault is signalled (+      |
| 1042   | Dump 2 monitoring             | LED)                                                                                              |
| צועו   | rump∠ monitoring              | Monitors either the protection line or the flow prosence via a flow switch on the asil 2          |
|        |                               | numn if requested Conversely if this feedback is not received this fault is signalled (+          |
|        |                               |                                                                                                   |
| IDC9   | Shared                        |                                                                                                   |
|        |                               |                                                                                                   |
| Connec | ctor J8                       |                                                                                                   |
| ID13   |                               |                                                                                                   |
| IDC13  | Shared                        |                                                                                                   |
| ID14   |                               |                                                                                                   |
| Connec | tor J12                       |                                                                                                   |
| C1     | Shared                        |                                                                                                   |
| NO1    | "Danger" fault relay          |                                                                                                   |
|        | 0                             | The fault summary output contact opens when a "Danger" fault occurs and causes the                |
|        |                               | unit to shut off.                                                                                 |
|        |                               |                                                                                                   |
| NO2    | "Maintenance" fault relay     |                                                                                                   |
|        |                               | The fault summary output contact opens when a "Maintenance" fault occurs.                         |
| NO3    | Control of damper (frost pro  | otection or insulation)                                                                           |
| U1     | Snared                        |                                                                                                   |
| Connec | tor J13                       |                                                                                                   |
| C4     | Shared                        |                                                                                                   |
| NO4    | External generator control    | (boiler or heat pump module)                                                                      |
| NO5    | Control 1 for the electric he | paters                                                                                            |
| NO6    | Control 2 for the electric he | eaters, on/off stage control.                                                                     |
| C4     | Shared                        |                                                                                                   |
|        |                               |                                                                                                   |
| Connec | tor J14                       |                                                                                                   |
| C7     | Shared                        |                                                                                                   |
| NU7    | Power inverter operation a    | utnorisation (if $Y1>0$ then NO/=1, otherwise NO7=0).                                             |
| 07     | Snared                        |                                                                                                   |
|        |                               |                                                                                                   |

- NO8 Humidifier operation authorisation
- C8 Shared
- NC8 -----

| C9 Shared                                |        |
|------------------------------------------|--------|
| NO9 Mixing damper 3-point servomotor o   | pening |
| NO10 Mixing damper 3-point servomotor cl | losing |
| NO11                                     |        |
| C10 Shared                               |        |

### **Connector J17**

NO12Coil 1 pump controlC12SharedNC12------

### **Connector J18**

| NO13 | Coil 2 pump control |
|------|---------------------|
| C13  | Shared              |
| NC13 |                     |

### **Connector J19**

ID15 -----ID16 -----

### -

### Connector J20

- Y5 Coil 2 valve control (hot water, cold water or Pre-heating triac)
- Y6 -----
- B9 Return air (fresh air) temperature sensor

| The temperature of the air extracted it    | from the room     | can be  | regulated | based | on the |
|--------------------------------------------|-------------------|---------|-----------|-------|--------|
| setpoint (if selected) 20 seconds after th | the fans are turn | ned on. |           |       |        |

BC9 Shared

### B10 Supply air remote temperature sensor

This sensor is used if a heating coil is used in the intake duct after the air handling unit. The temperature of the air drawn into the room will be regulated based on the setpoint (if selected), 20 seconds after the fans are turned on.

- BC10 Shared ID17 ------ID18 ------
- IDC17 Shared

### **Connector J21**

| NO14 |        |
|------|--------|
| C14  | Shared |
| NC14 |        |
| NO15 |        |
| C15  | Shared |
| NC15 |        |

### **Connector J22**

| C16  | Shared                                                        |
|------|---------------------------------------------------------------|
| NO16 | Plate heat exchanger bypass damper 3-point servomotor opening |
| NO17 | Plate heat exchanger bypass damper 3-point servomotor closing |
| NO18 |                                                               |

C16 Shared

### **Connector J24**

| +5 Vterm | Outdoor terminal power supply |
|----------|-------------------------------|
| GND      | Shared                        |

+5 Vref Power supply for enabled sensors

# 1.10.2 Other

| С | onn   | ector | J9  | Not  | used |
|---|-------|-------|-----|------|------|
| - | 01111 | COLOI | 0.5 | 1101 | 4900 |

6-channel connection for a standard user HMI

### **Connector J11**

Rx-/Tx-RS485 link for the pLAN networkRx+/Tx+RS485 link for the pLAN networkGNDRS485 link for the pLAN network

Connector J23 Not used

### 1.10.3 Reversal depending on the unit type

| Unit type                                 | CLASSIC RHE | CLASSIC | VERTICAL | CEILING UNIT |
|-------------------------------------------|-------------|---------|----------|--------------|
| Supply air temp.<br>sensor                | J3-B4       | J3-B4   | J3-B4    | J3-B5        |
| Return air temp.<br>sensor                | J20-B9      | J3-B5   | J3-B5    | J3-B4        |
| Fresh air temp.<br>sensor                 | J3-B5       | J20-B9  | J20-B9   | J20-B9       |
| Qv supply air<br>pressure sensor          | J2-B3       | J2-B3   | J2-B2    | J2-B2        |
| Qv return air pressure sensor             | J2-B2       | J2-B2   | J2-B3    | J2-B3        |
| Return air filter fouling pressure sensor | J2-B1       | J6-B8   | J6-B8    | J6-B8        |
| Supply air filter fouling pressure sensor | J6-B8       | J2-B1   | J2-B1    | J2-B1        |

# 2 Overview of the screens

# 2.1 Menu or Esc button

"Prg" button

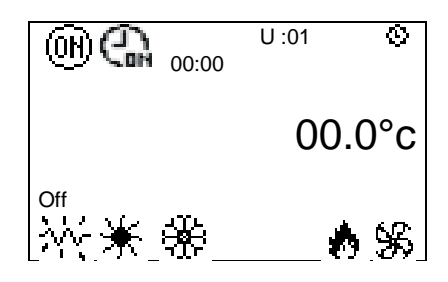

| U:00        | Indicates the unit's address                                                                                                    |
|-------------|----------------------------------------------------------------------------------------------------|
| (H)         | Indicates the request to switch the machine on or off                                                                                                    |
| <u>କ୍</u> ମ | Indicates the presence of an hourly or annual time schedule and the request status                                                                                    |
| 00.0°C      | Indicates the regulated temperature (ambient, return or supply air)                                                                                                   |
| © 00:00     | Time                                                                                                    |
| Off         | Indicates the status of the unit: Off, Damper open, On, On after power failure,<br>Standby, Switched off by fault, Switched off by CMS, Post-ventilation, Manual Mode |
| **          | Indicates "Pre-heating" operating mode                                                                                                    |
| *           | Indicates "Heating" operating mode                                                                                                    |
| **          | Indicates the "Cooling" operating mode                                                                                                    |
| 8           | Indicates Fire alarm                                                                                                    |

"Prg" button

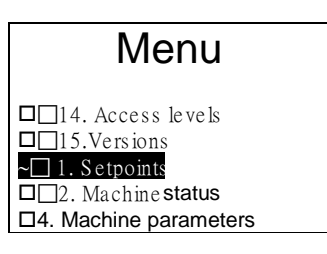

To switch to another menu, press the  $\uparrow$  or  $\checkmark$  buttons to scroll through the available menus. The selected menu is opposite the arrow and on a black background. To confirm your choice, simply press **enter** or  $\dashv$ . The available menus are as follows:

- 1. Setpoints
- 2. Machine status
- 4. Machine parameters
- 5. Adjustment parameters
- 6. Reading parameters
- 7. Fault memory
- 8. Test mode
- 9. Time schedule
- 11. Communication
- 13. Alarms
- 14. Access levels
- 15. Versions

### 2.1.1 Access level selection menu

There are now three access levels:

- Level 1: User
- Level 2: Installer
- Level 3: Manufacturer

# 2.2 Setpoint menu

| Comfort       | w0        | Indication of the operating mode.           | Level 2 access               |
|---------------|-----------|---------------------------------------------|------------------------------|
| Fan flow rate |           |                                             |                              |
| Supply air    | 01000m3/h | Comfort (or maximum) flow regulation set    | point for the supply air fan |
| Return air    | 01000m3/h | Comfort (or maximum) flow regulation set    | point for the return air fan |
| Eco           |           |                                             |                              |
| Supply air    | 00500m3/h | Supply air fan Eco flow regulation setpoint |                              |
| Return air    | 00500m3/h | Return air fan Eco flow regulation setpoint |                              |

| Comfort            | w1     | Indication of the operating mode.                    | Level 2 access |
|--------------------|--------|------------------------------------------------------|----------------|
| Duct pressure      |        |                                                      |                |
| Comfort supply air | 100 Pa | Comfort pressure regulation setpoint for the Supp    | ly air duct    |
| Eco supply air     | 050 Pa | Eco pressure regulation setpoint for the Supply air  | r duct         |
| Comfort return air | 100 Pa | Comfort pressure control setpoint for the return ai  | r duct         |
| Eco return air     | 050 Pa | Eco pressure control setpoint for the return air due | ct             |

| Comfort    |   |
|------------|---|
| Return air |   |
|            | F |

w2<br/>20.0°cIndication of the operating mode for T° regulation in "Precision" modeLevel 1 access20.0°cComfort (Return or Ambient air) temperature control setpoint monitored (0 to 50.0°C)Eco (Return or Ambient) temperature control setpoint monitored (0 to 50.0°C)

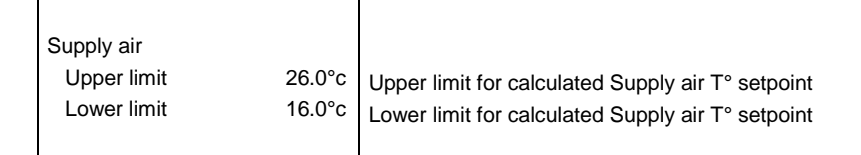

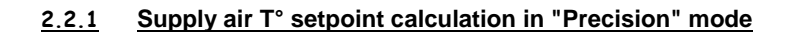

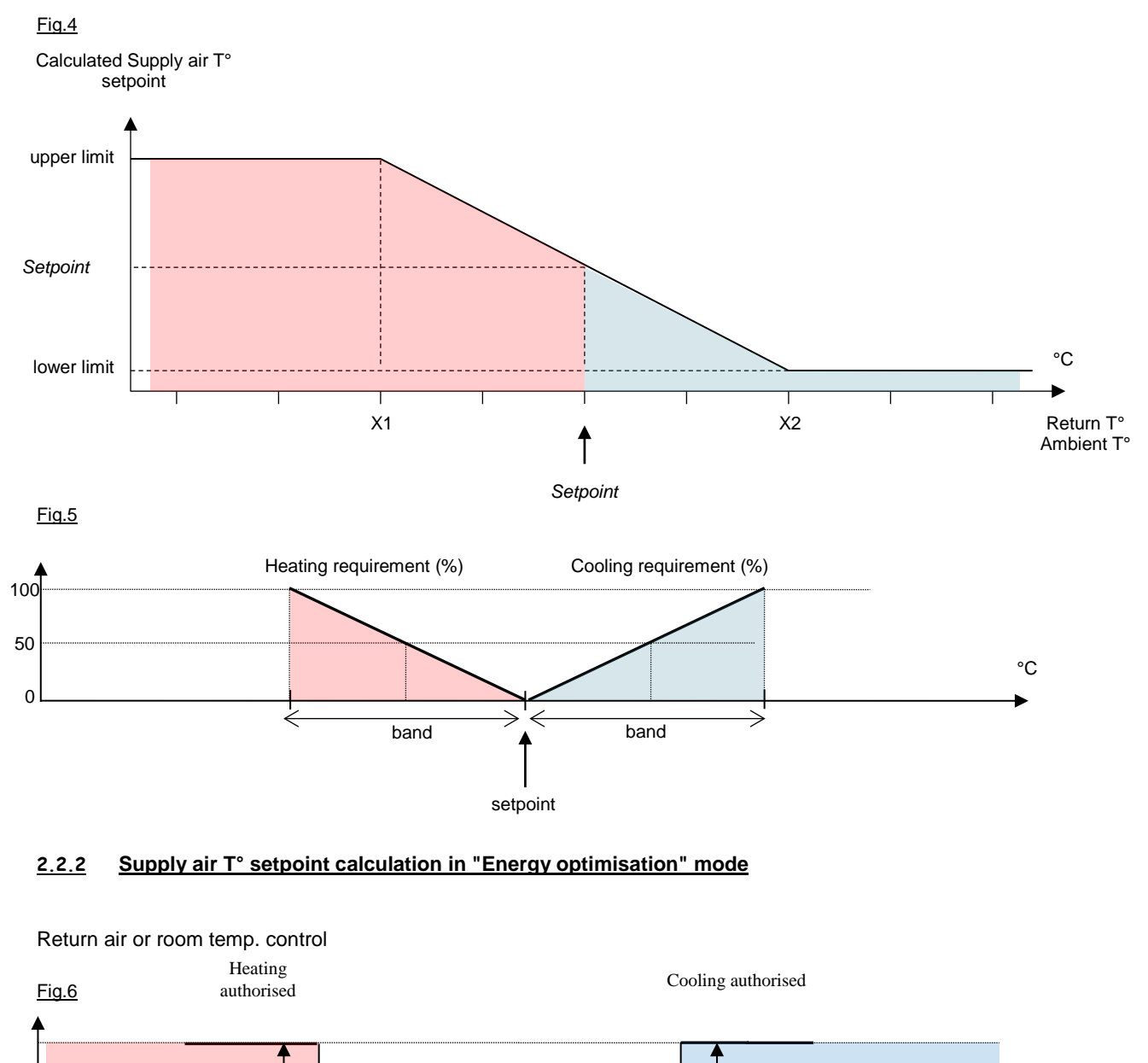

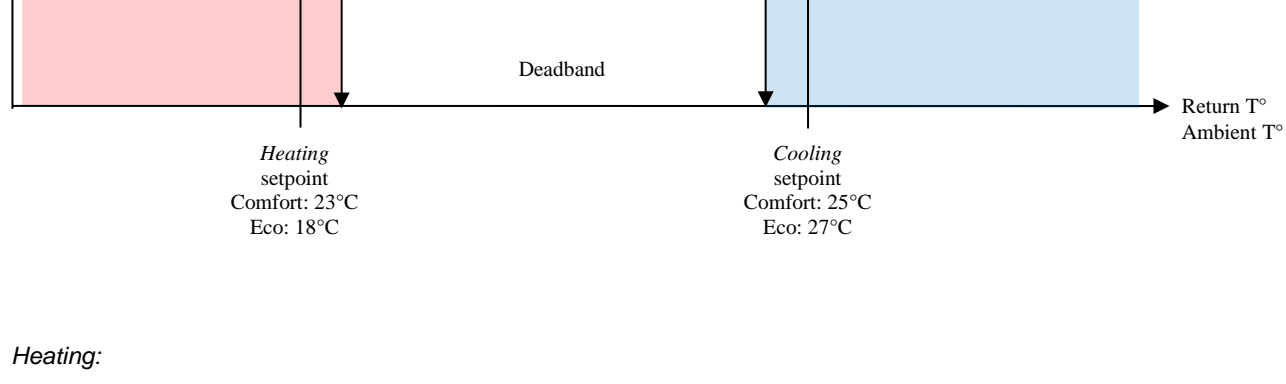

Fig.7 Heating requirement (%) 50 EN-16

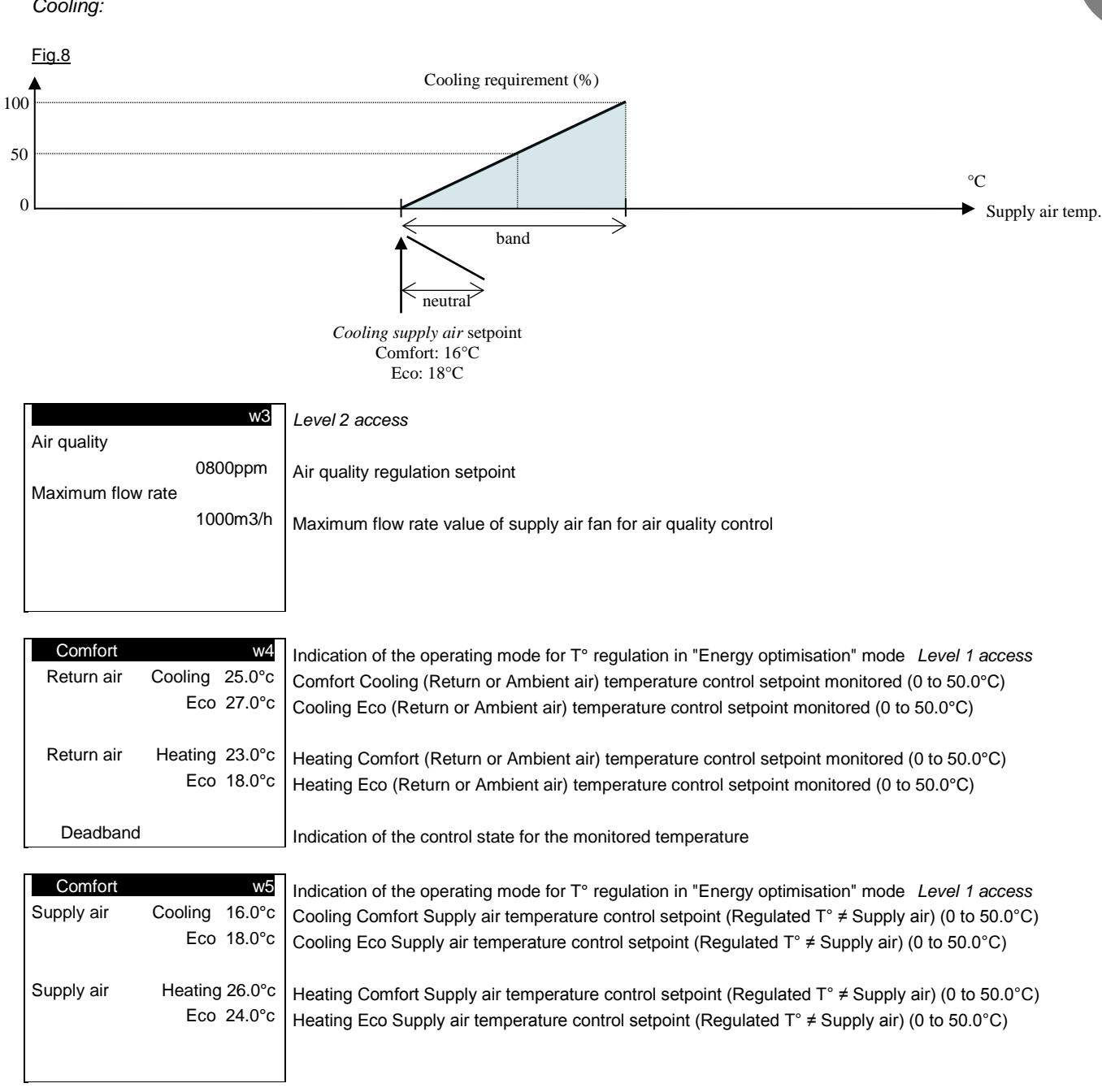

### Cooling:

ΕN

| Pre-heating temperature 2.0°c<br>Morning heating 23.0°c<br>Frost protection 17.0°c<br>Antifreeze prot. temp 2.0°c | Level 2 access<br>Electric pre-heater stages starting-up temperature in the duct (-5 to 50.0°C)<br>Control setpoint in mode "Morning heating" mode (0 to 50.0°C)<br>Unit reactivation setpoint in "Standby" mode (0 to 50.0°C)<br>Coil antifreeze protection temperature setpoint (0 to 50.0°C) |
|----------------------------------------------------------------------------------------------------|----------------------------------------------------------------------------------------------------|
| Cool night 17.0°c                                                                                                 | <i>Level 2 access</i><br>Control setpoint in mode "Night cooling" mode (0 to 50.0°C)                                                                                                    |
| Supply air 02000m3/<br>Return air 02000m3/                                                                        | Supply air fan flow regulation setpoint for night cooling<br>Return air fan flow regulation setpoint for night cooling                                                                                                    |
| HEX bypass -04.0°C<br>Plates limit -20.0°C<br>Wheel limit -25.0°                                                  | <i>Level 3 access</i><br>Heat exchanger frost risk detection temperature setpoint (-10.0 to 50.0°C)<br>Operating limit temperature for the plate heat exchanger (bypass open) (-20.0 to 50.0°C)<br>Wheel heat exchanger operating limit temperature setpoint (-40.0 à 50.0°C)                   |
| W12<br>Min. th-Thune setpoint<br>Max. th-Thune setpoint<br>30.0°                                                  | Min. temperature setpoint value regulated via the room terminal.<br>Max. temperature setpoint value regulated via the room terminal.                                                                                                    |

# 2.3 Machine parameters menu

This menu is Level 3 access

| Fault typed1M=MaintenanceD=Danger | Level 2 access This screen is used to configure the criticality of the faults managed by the regulating controller.<br>If a fault is shown as "Danger" the unit will be shut off. If the fault is shown as "Maintenance", only an alarm |
|-----------------------------------|----------------------------------------------------------------------------------------------------|
| 0 1 2 3 4 5 6 7 8 9               | message will be given.                                                                                                    |
|                                   | Criticality of faults 1 to 9                                                                                                    |
| 1х ммммммммм                      | Criticality of faults 10 to 19                                                                                                    |
| 2x MDDMMMMDD                      | Criticality of faults 20 to 29                                                                                                    |
|                                   |                                                                                                    |

List of faults:

| Code | Description                                           | Significance |
|------|-------------------------------------------------------|--------------|
| A01  | Supply air motor                                      | Danger       |
| A02  | Supply air filter dirty                               | Maintenance  |
| A03  | Supply air filter clogged                             | Danger       |
| A04  | Sensor B1                                             | Maintenance  |
| A05  | Return air filter dirty                               | Maintenance  |
| A06  | Return air filter clogged                             | Danger       |
| A07  | Frost on heat exchanger - Fresh air temperature check | Danger       |
| A08  | Heat recovery unit frosted – Clogging detection       | Danger       |
| A09  | Return air motor                                      | Danger       |
| A10  | Humidifier                                            | Maintenance  |
| A11  | Rotary heat exchanger check                           | Maintenance  |
| A12  | Sensor B2                                             | Maintenance  |
| A13  | Sensor B3                                             | Maintenance  |

| A14 | Sensor B4                       | Maintenance |
|-----|---------------------------------|-------------|
| A15 | Sensor B5                       | Maintenance |
| A16 | Sensor B6                       | Maintenance |
| A17 | Air quality sensor              | Maintenance |
| A18 | Sensor B8                       | Maintenance |
| A19 | Sensor B9                       | Maintenance |
| A20 | Clock lithium battery           | Maintenance |
| A21 | Internal hydraulic coil frost   | Danger      |
| A22 | Hydraulic coil in duct frost    | Danger      |
| A23 | Electric pre-heater             | Maintenance |
| A24 | Electric heater                 | Maintenance |
| A25 | Hydraulic coil 1 pump           | Maintenance |
| A26 | Hydraulic coil 2 pump           | Maintenance |
| A27 | Supply air duct pressure sensor | Danger      |
| A28 | Return air duct pressure sensor | Danger      |

|         | Configuration c0        | Level 3 access        |
|---------|-------------------------|-----------------------|
| Туре    | <u> </u>                |                       |
|         |                         |                       |
| Orienta | ation                   |                       |
|         |                         |                       |
|         |                         |                       |
|         |                         |                       |
|         |                         |                       |
|         |                         |                       |
| Type:   | Classic 1000. (plate he | eat exchanger)        |
|         | Classic 2000 (plate he  | at exchanger)         |
|         | Classic 3000 (plate he  | at exchanger)         |
|         | Classic 4000 (plate he  | at exchanger)         |
|         | Classic 5000 (plate he  | at exchanger)         |
|         | Classic 6000 (plate he  | at exchanger)         |
|         | Classic 1000 RHE (rot   | ary heat exchanger)   |
|         | Classic 1500 RHE (rot   | ary heat exchanger)   |
|         | Classic 2000 RHE (rot   | ary heat exchanger)   |
|         | Classic 2500 RHE (rot   | ary heat exchanger)   |
|         | Classic 3000 RHE (rot   | ary heat exchanger)   |
|         | Classic 4000 RHE (rot   | ary heat exchanger)   |
|         | Classic 5000 RHE (rot   | ary heat exchanger)   |
|         | Classic 6000 RHE (rot   | ary heat exchanger)   |
|         | Classic 7500 RHE (rot   | ary heat exchanger)   |
|         | Classic 10000 RHE (ro   | otary heat exchanger) |
|         | Classic 15000 RHE (ro   | otary heat exchanger) |
|         | Ceiling-mounted 700     |                       |
|         | Ceiling-mounted 1200    |                       |
|         | Ceiling-mounted 1600    |                       |
|         | Vertical 700            |                       |
|         | Vertical 1000           |                       |
|         | Vertical 1500           |                       |
|         | Vertical 2000           |                       |

Orientation (for Classic RHE type only): ROTS21 or ROTS22

Classic RHE model orientations (frontal view, doors open)

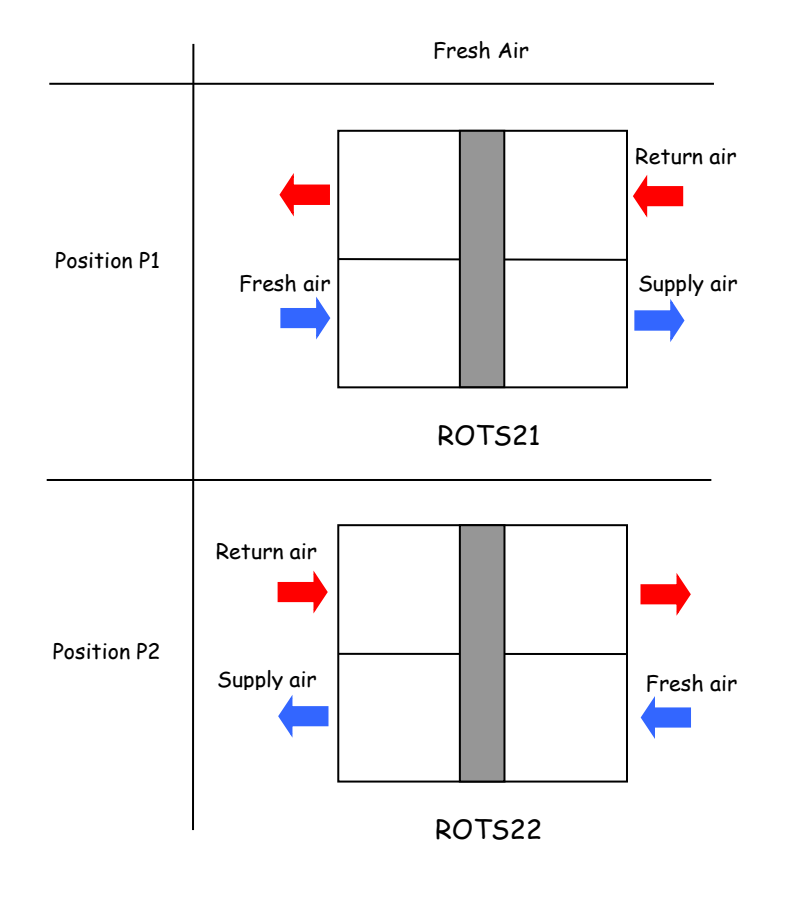

Supp. air filter coef. Return air filter coef.

Supp. air filter coef.: Supply air filter coefficient as per selection table Return air filter coef.: Supply air filter coefficient as per selection table

---

---

### Selection table:

|          |       | M5HEE                           |                                 |                 | F7HEE                           |                                 |                 | F9HEE                           |                                 |                 |
|----------|-------|---------------------------------|---------------------------------|-----------------|---------------------------------|---------------------------------|-----------------|---------------------------------|---------------------------------|-----------------|
| Model    | Size  | min. fouling<br>level threshold | max. fouling<br>level threshold | Filter<br>coef. | min. fouling<br>level threshold | max. fouling<br>level threshold | Filter<br>coef. | min. fouling<br>level threshold | max. fouling<br>level threshold | Filter<br>coef. |
|          | 700   | 10                              | 200                             | 30              | 20                              | 300                             | 44              | 30                              | 300                             | 74              |
| Vertical | 1500  | 15                              | 200                             | 18              | 20                              | 300                             | 27              | 30                              | 300                             | 45              |
|          | 2000  | 15                              | 200                             | 17              | 20                              | 300                             | 24              | 30                              | 300                             | 40              |
| Calling  | 700   | 15                              | 200                             | 24              | 25                              | 300                             | 38              | 30                              | 300                             | 64              |
| Celling  | 1200  | 15                              | 200                             | 15              | 25                              | 300                             | 25              | 30                              | 300                             | 42              |
| unit     | 1600  | 15                              | 200                             | 13              | 30                              | 300                             | 21              | 30                              | 300                             | 36              |
|          | 1000  | 10                              | 200                             | 24              | 20                              | 300                             | 37              | 30                              | 300                             | 61              |
|          | 2000  | 15                              | 200                             | 15              | 25                              | 300                             | 22              | 30                              | 300                             | 38              |
|          | 3000  | 15                              | 200                             | 10              | 25                              | 300                             | 15              | 30                              | 300                             | 25              |
| Classic  | 4000  | 15                              | 200                             | 6               | 25                              | 300                             | 9               | 30                              | 300                             | 15              |
| (RHE +   | 5000  | 15                              | 200                             | 6               | 25                              | 300                             | 9               | 30                              | 300                             | 15              |
| Plates)  | 6000  | 15                              | 200                             | 4               | 25                              | 300                             | 6               | 30                              | 300                             | 10              |
|          | 7500  | 15                              | 200                             | 4               | 25                              | 300                             | 6               | 30                              | 300                             | 10              |
|          | 10000 | 15                              | 200                             | 5               | 25                              | 300                             | 6               | 30                              | 300                             | 10              |
|          | 15000 | 15                              | 200                             | 5               | 25                              | 300                             | 6               | 30                              | 300                             | 10              |

### Single filtration

### **Double filtration**

|              |       | M5HEE + F7HEE                   |                                 | M5HEE + F9 HEE  |                                 |                                 | F7HEE + F9 HEE  |                                 |                                 |                 |
|--------------|-------|---------------------------------|---------------------------------|-----------------|---------------------------------|---------------------------------|-----------------|---------------------------------|---------------------------------|-----------------|
| Model        | Size  | min. fouling<br>level threshold | max. fouling<br>level threshold | Filter<br>coef. | min. fouling<br>level threshold | max. fouling<br>level threshold | Filter<br>coef. | min. fouling<br>level threshold | max. fouling<br>level threshold | Filter<br>coef. |
|              | 700   | 30                              | 500                             | 74              | 40                              | 500                             | 104             | 50                              | 600                             | 118             |
| Vertical     | 1500  | 35                              | 500                             | 45              | 45                              | 500                             | 63              | 50                              | 600                             | 72              |
|              | 2000  | 35                              | 500                             | 41              | 45                              | 500                             | 57              | 50                              | 600                             | 64              |
|              | 700   | N/A                             | N/A                             | N/A             | N/A                             | N/A                             | N/A             | N/A                             | N/A                             | N/A             |
| Ceiling unit | 1200  | N/A                             | N/A                             | N/A             | N/A                             | N/A                             | N/A             | N/A                             | N/A                             | N/A             |
|              | 1600  | N/A                             | N/A                             | N/A             | N/A                             | N/A                             | N/A             | N/A                             | N/A                             | N/A             |
|              | 1000  | 30                              | 500                             | 61              | 40                              | 500                             | 85              | 50                              | 600                             | 98              |
|              | 2000  | 40                              | 500                             | 37              | 45                              | 500                             | 53              | 55                              | 600                             | 60              |
|              | 3000  | 40                              | 500                             | 25              | 45                              | 500                             | 35              | 55                              | 600                             | 40              |
| Classic      | 4000  | 40                              | 500                             | 15              | 45                              | 500                             | 21              | 55                              | 600                             | 24              |
| (RHE +       | 5000  | 40                              | 500                             | 15              | 45                              | 500                             | 21              | 55                              | 600                             | 24              |
| Plates)      | 6000  | 40                              | 500                             | 10              | 45                              | 500                             | 14              | 55                              | 600                             | 16              |
|              | 7500  | 40                              | 500                             | 10              | 45                              | 500                             | 14              | 55                              | 600                             | 16              |
|              | 10000 | 40                              | 500                             | 11              | 45                              | 500                             | 15              | 55                              | 600                             | 16              |
|              | 15000 | 40                              | 500                             | 11              | 45                              | 500                             | 15              | 55                              | 600                             | 16              |

### Coil 1

# Coil 2

### -

### Electric heater

### Coil 1:

- Without: No coil
- Cold in duct. Cold water coil installed in Supply air duct
- Hot in duct. Hot water coil installed in Supply air duct
- Internal cold: Cold water coil built into air handling unit
- Internal hot: Hot water coil built into air handling unit
- Internal mixed: Cold or hot water coil (with Changeover thermostat) built into the air handling unit
- Mixed in duct. Cold or hot water coil (with Changeover thermostat) installed in the Supply air duct
- Internal triac: Electric heater with triac built into the air handling unit
- Triac in duct: Electric heater with triac installed in the Supply air duct
- Internal triac + on/off control: Electric heater with triac built into the air handling unit
- Triac + on/off control in duct. Electric heater with triac installed in the Supply air duct

### Coil 2:

- Without: No coil
- Cold in duct. Cold water coil installed in Supply air duct
- Hot in duct. Hot water coil installed in Supply air duct
- Pre-heating Triac: Electric heater with triac installed in the Fresh Air duct
- Internal cold: Cold water coil built into air handling unit
- Internal hot: Hot water coil built into air handling unit
- Internal mixed: Cold or hot water coil (with Changeover thermostat) built into the air handling unit

### Electric heater:

- Without: No electric heaters
- Pre-heat1: 1-stage electric pre-heater
- Pre-heat2: 2-stage electric pre-heater
- Pre-heat 1 + Heat.11: 1-stage electric pre-heater + 1-stage electric heater built into air handling unit
- Pre-heat 1 + Heat. 1Du: 1-stage electric pre-heater + 1-stage electric heater installed in the Supply air duct
- Pre-heat1 + Heat.1In: 1-stage electric heater built into air handling unit
- Heat.2In: 2-stage electric heater built into air handling unit
- Heat.1Du: 1-stage electric heater installed in the Supply air duct
- Heat.2Du: 2-stage electric heater installed in the Supply air duct
- Pre-heat1n: 1-stage integrated electric pre-heater
- Pre-heat1In + Heat1In: 1-stage integrated electric pre-heater + 1-stage electric heater built into air handling unit
- Pre-heat1In + Heat1Du: 1-stage integrated electric pre-heater + 1-stage electric heater installed in the duct

If an electric heater and a hydraulic coil are selected, the hydraulic coil will always be run first.

|                  |    | _              |
|------------------|----|----------------|
| Configuration    | c3 | Level 3 access |
| HEX frost check. |    |                |
|                  |    |                |
| Damper           |    |                |
| Mixing           |    |                |
| Distance order   |    |                |
|                  |    |                |
|                  |    |                |

### HEX frost check:

- Without. No check
- Temperature: Fresh air temperature monitoring
- *Fouling:* Monitoring of the upstream/downstream pressure differential in the heat exchanger, fouling control is not available if the AHU is operating with constant pressure on both flows (parameter P3).

Damper: Without, With

Mixing: Without, With

Distance order: Without, With

| IR detector<br>th-Tune |                |
|------------------------|----------------|
| Control priority       | Level 2 access |
|                        |                |

IR detector: Without, With

th-Tune: Without, With

Control priority: Precision or Energy optimisation mode (Only available if Regulated  $T^{\circ}$  (P4) = Ambient or Return air. If Regulated  $T^{\circ}$  = Supply air, Control priority is forced to Precision)

|           | Configuration | c5 | Level 3 access |
|-----------|---------------|----|----------------|
| Humidifie | r             |    |                |
|           |               |    |                |
|           |               |    |                |

Humidifier: Without, With

| Configuration         | c6 | Level 3 access |
|-----------------------|----|----------------|
| Air supply fan        |    |                |
| K =                   |    |                |
| Return air fan<br>K = |    |                |

**Supply air fan**: K coefficient values for the Supply air fan **Return air fan**: K coefficient values for the Return air fan

| Configuration<br>External generator | с7       | Level 3 access |
|-------------------------------------|----------|----------------|
| Coil 1 pump<br>Coil 2 pump          |          |                |
| External generator:                 |          | 1              |
| - None                              |          |                |
| - Boiler                            |          |                |
| - Heat pump (F                      | = Heatir | na)            |

Heat pump (F = Cooling)

Humidifier: Without, With Coil 1 pump: Without, With Coil 2 pump: Without, With

### 2.4 Adjustment parameters menu

| Ig                              | Level 1 access                                                                                                    |
|---------------------------------|----------------------------------------------------------------------------------------------------|
| Language                        | Controller language selection (French, English, German, Spanish, Italian, Dutch)                                                                                 |
|                                 |                                                                                                    |
|                                 |                                                                                                    |
|                                 |                                                                                                    |
| of the clock                    | Level 1 access                                                                                                    |
| Time :                          | Clock time correction value                                                                                                    |
| Date//                          | Clock date correction value                                                                                                    |
|                                 |                                                                                                    |
| Supply air p1                   | Level 2 access                                                                                                    |
| CLG band 0005.0                 | Proportional band for monitored temperature regulation in cooling mode                                                                                           |
| T I 0150s T D 0000s             | Integration time and derivative time for monitored temperature regulation in cooling mode                                                                        |
| HTG band 0005.0                 | Proportional band for monitored temperature regulation in heating mode                                                                                           |
| T I 0150s T D 0000s             | Deadband value for monitored temperature regulation in heating mode<br>Integration time and derivative time for monitored temperature regulation in heating mode |
| Return air p2                   | Level 2 access                                                                                                    |
| Differential<br>Cooling Heating | Value for the Return or Ambient air T° control differentials in "Energy optimisation" mode                                                                       |
| 0.0 0.0                         | In reading mode in neading mode                                                                                                    |
|                                 |                                                                                                    |
|                                 |                                                                                                    |
| p3                              | Level 2 access                                                                                                    |
| Fan management                  |                                                                                                    |
| Duct P sensor<br>Compensated Qv |                                                                                                    |
| Compensated T°                  |                                                                                                    |

### Fan management:

Free Cooling

Fire

- Qv csts, indep: Constant flow rates and independent setpoints

----

- Intake pressure: Constant Supply air duct pressure and identical fan speeds
- Intake+return air pressure: Constant Supply air duct pressure + constant Return air duct pressure and independent fan speeds.
- Qv csts, prop/intro: Constant flow rates and Return air flow rate setpoint proportional (multiplied by M factor) to the Supply air flow rate setpoint
- Qv csts, prop/extra: Constant flow rates and Supply air flow rate setpoint proportional (multiplied by M factor) to the Return air flow rate setpoint
- Qv/Tregul, prop: Constant flow rates and independent setpoints, but based on the difference between the measurement and regulated temperature setpoint (as per Fig. 3, page 26)

When operating with constant pressure on both air flows, there is no balancing of the two flow rates. It is the set-up technician's responsibility to adjust the minimum opening settings for the duct dampers in order to ensure the statutory recirculation of air on site.

- 0-10V: Sensor physically wired to the controller -
- com: Pressure value via the CMS

**Compensated Qv**: *Without, With* (Fan flow rate compensation as per Fig. 2, page 25) **Compensated T°**: *Without, With* (Regulated temperature compensation as per Fig. 1, page 25) Free Cooling: Without, With Fire: Without, With

| Regulated T°<br>Air quality                    | p4<br>              | Level 2 access<br><b>Regulated T</b> °: Supply, Return or Ambient air (with th-Tune)<br><b>Air quality</b> : None, 0-5V, 0-10V (not available if the fans are monitored based on constant Supply<br>in the fans are monitored based on constant Supply |
|------------------------------------------------|---------------------|----------------------------------------------------------------------------------------------------|
| M factor<br>Quality band<br>Wheel min.         | 01.0<br>100<br>000% | Air duct pressure)<br>Proportionality factor value for Supply air duct flow rate and pressure control<br>Air quality regulation proportional band<br>Minimum speed value of rotary heat exchanger wheel                                                |
|                                                | p5                  | Level 2 access                                                                                                    |
| Shutdown valve 1 open<br>Shutdown valve 2 open | 000%<br>000%        | Opening value for the valve for hydraulic coil 1 when the supply air ventilation is stopped<br>Opening value for the valve for hydraulic coil 2 when the supply air ventilation is stopped                                                             |

### Regulated T° compensation based on the outdoor T° <u>2.4.1</u>

| р7              | Level 2 access |
|-----------------|----------------|
| 3.0°c A -20.0°c |                |
| 0.0°c B 10.0°c  |                |
| 0.0°c C 25.0°c  |                |
| 2.0°c D 40.0°c  |                |
|                 |                |
|                 |                |
|                 |                |

### Fig. 1

Compensation

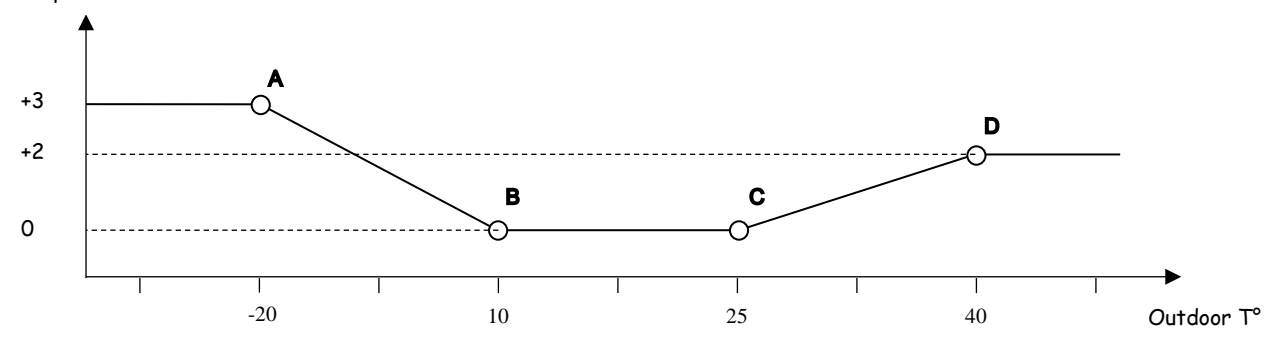

### 2.4.2 Fan flow rate compensation based on outdoor T°

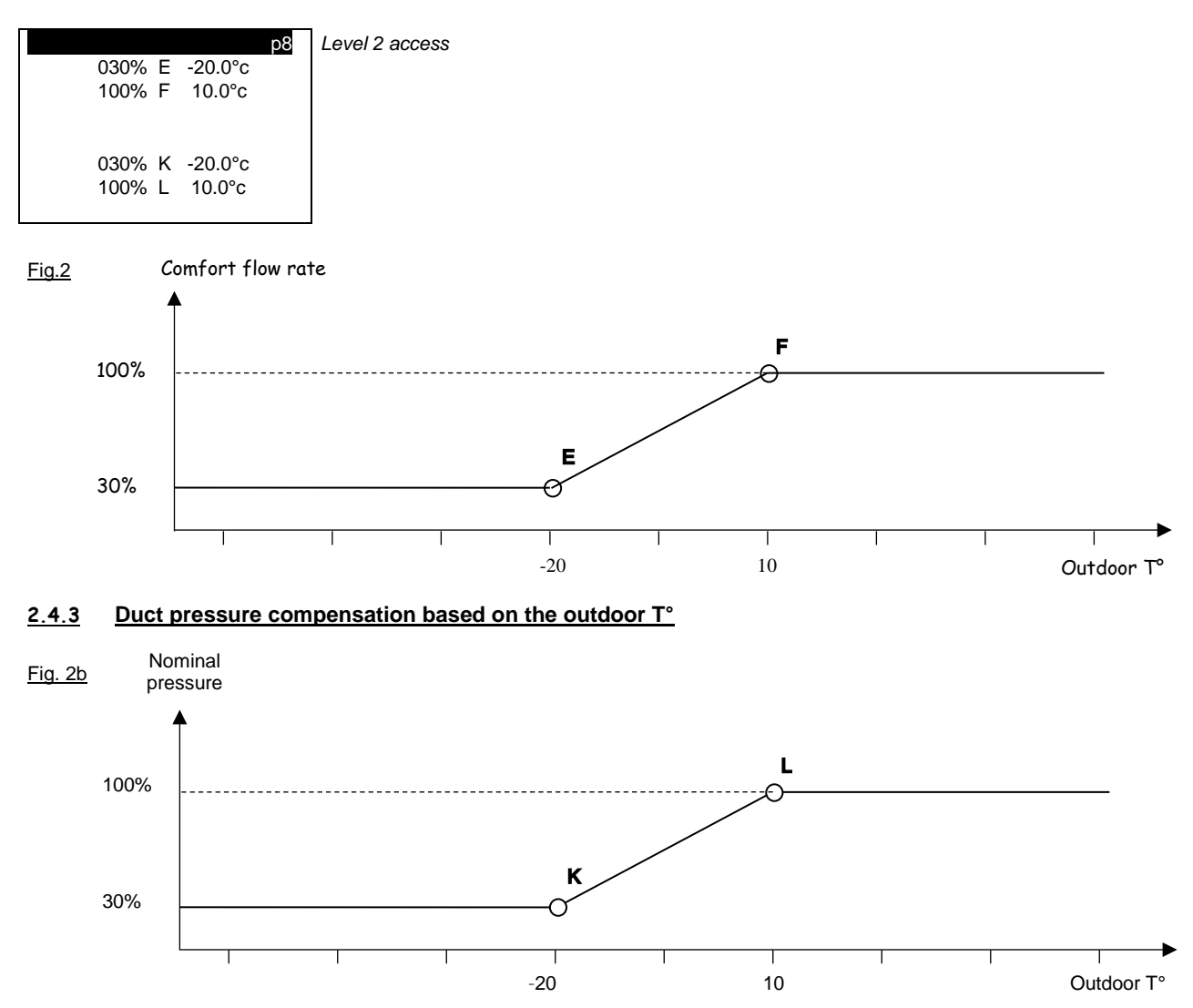

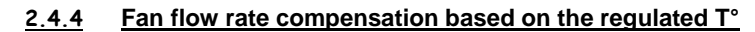

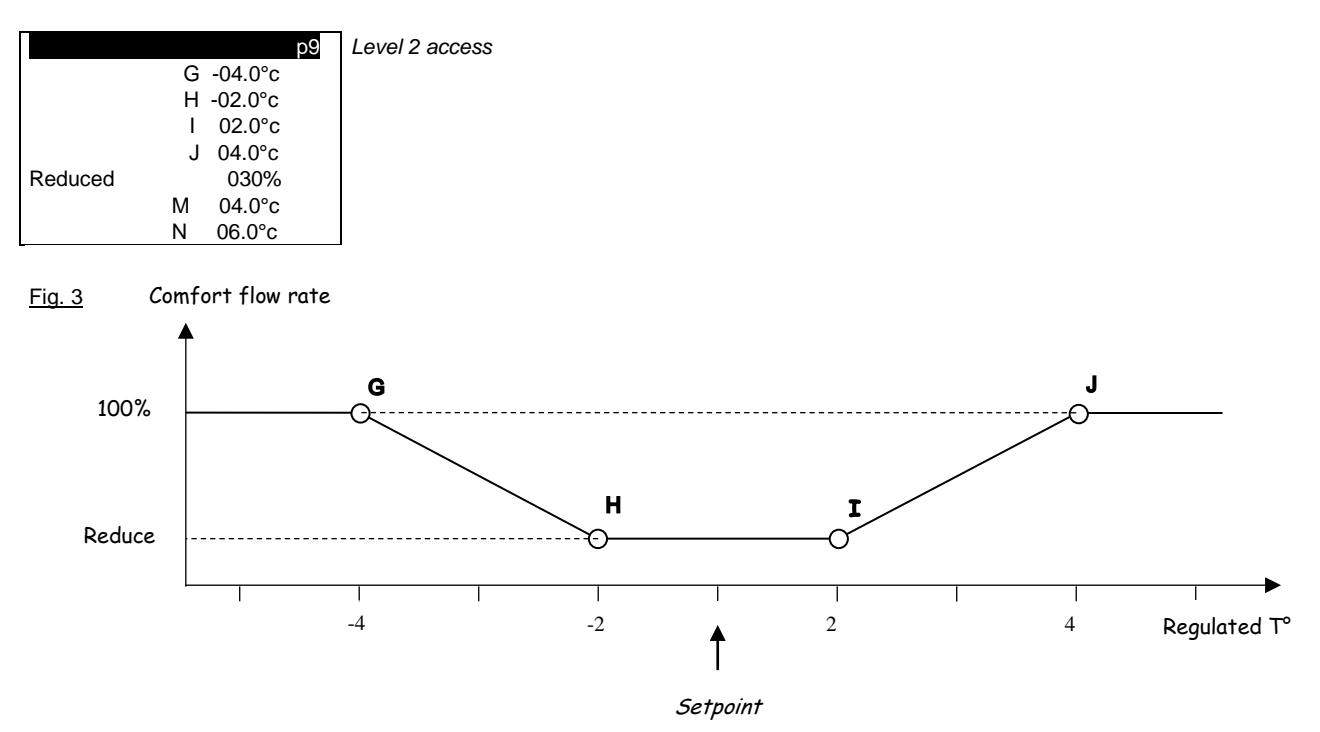

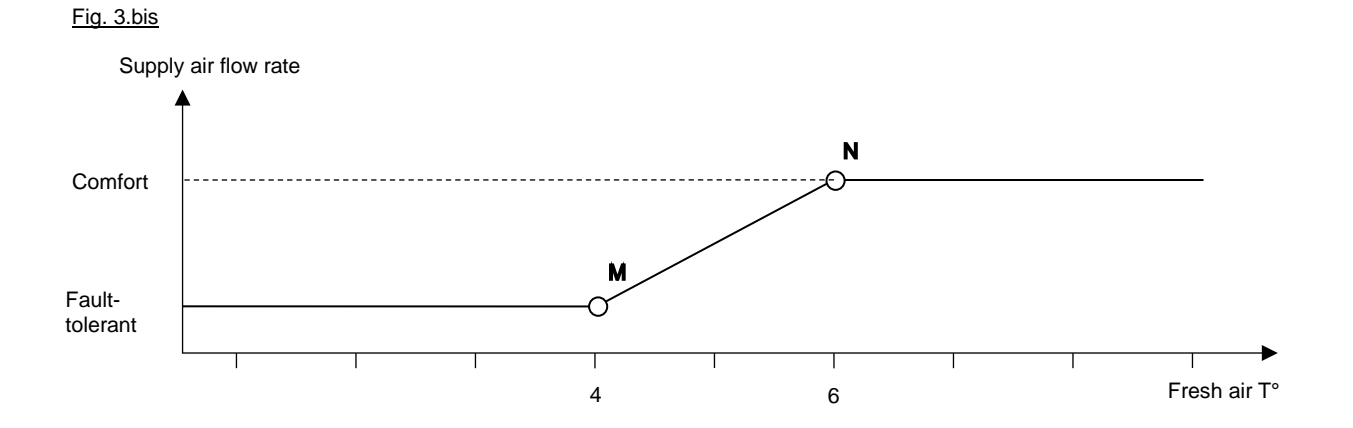

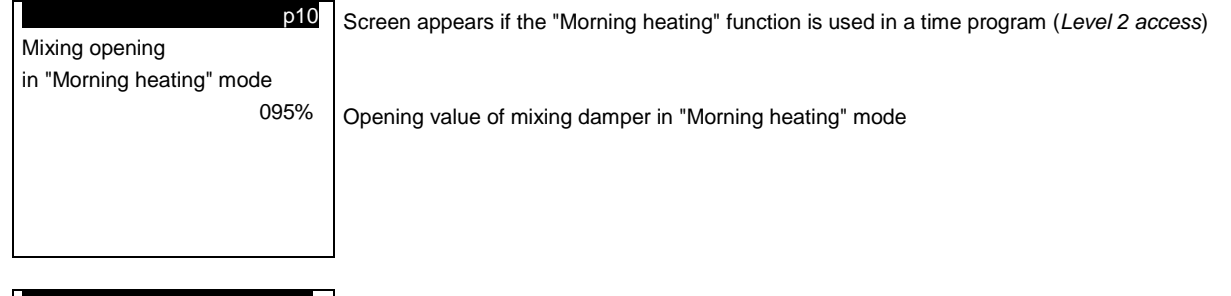

| l | p11                         | Screen appears if the "ECO recirculation" function is used in a time program ( <i>Level 2 access</i> ) |
|---|-----------------------------|----------------------------------------------------------------------------------------------------|
|   | Mixing opening              |                                                                                                    |
|   | in "ECO Recirculation" mode |                                                                                                    |
|   | 095%                        | Opening value of mixing damper in "ECO Recirculation" mode                                             |
|   |                             |                                                                                                    |
| l |                             |                                                                                                    |
| l |                             |                                                                                                    |
|   |                             |                                                                                                    |

| Supply air      | p14   | Level 3 access                                    |
|-----------------|-------|---------------------------------------------------|
| Fan band 1400.0 |       | Supply air fan flow control proportional band     |
| Fan IT          | 0008s | Supply air fan flow control integration time      |
| Start speed     | 0.0%  | Supply air fan speed at the end of the soft start |
| Return air      |       |                                                   |
| Fan band 1400.0 |       | Return air fan flow control proportional band     |
| Fan IT          | 0008s | Return air fan flow control integration time      |
| Start speed     | 0.0%  | Return air fan speed at the end of the soft start |

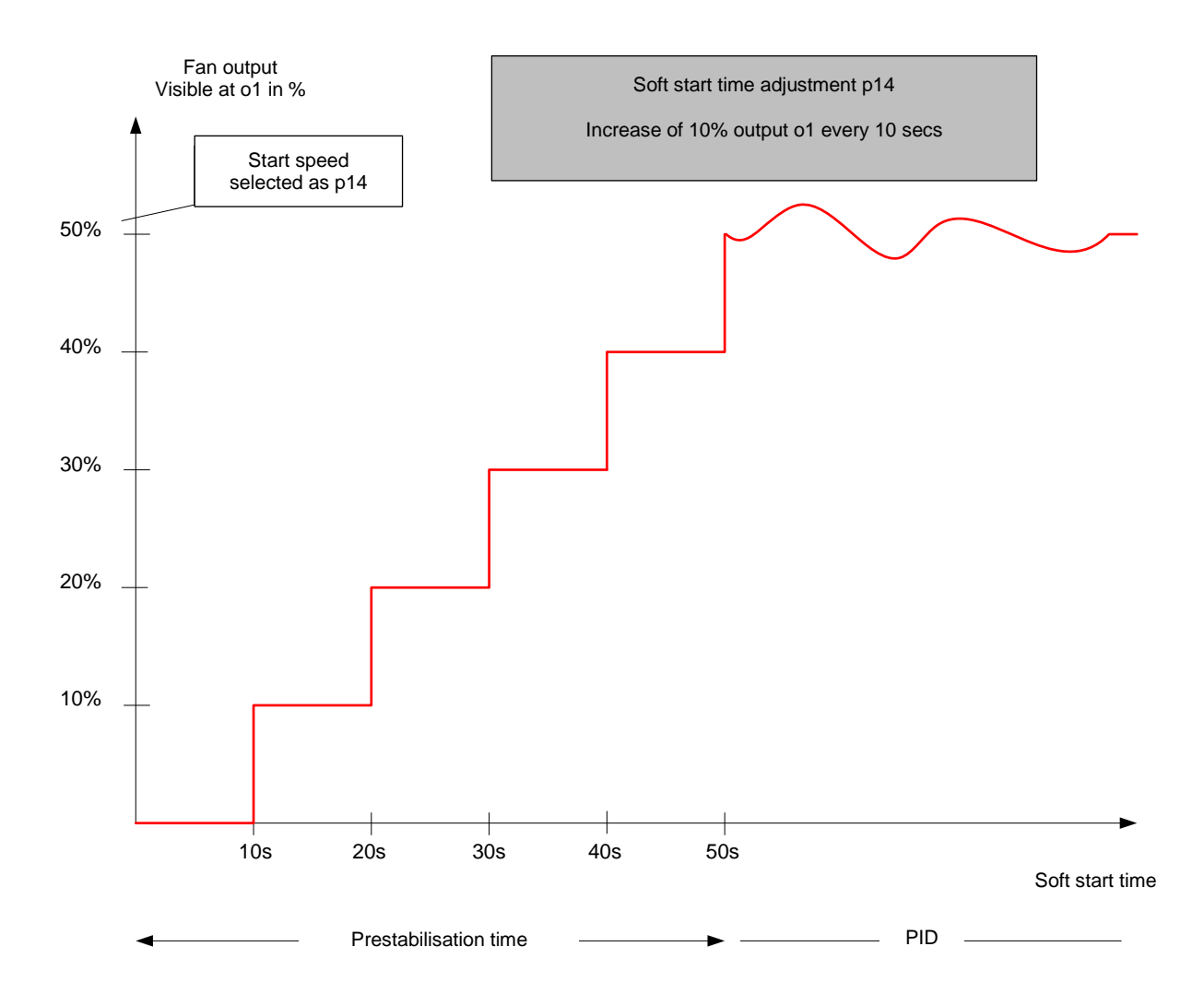

In this example, start speed = 50%

| Supply air      | p15      | Level 3 access                                              |
|-----------------|----------|-------------------------------------------------------------|
| Duct band       | 0595Pa   | Supply air duct pressure control proportional band          |
| Duct IT         | 0004s    | Supply air duct pressure control integration time           |
| Duct DT         | 0001s    | Supply air duct pressure control derivative time            |
| Return air      |          |                                                             |
| Cst band press. | 1200m3/h | Return air fan proportional band in duct pressure operation |
| Cst pressure IT | 0010s    | Return air fan integration time in duct pressure operation  |
| Cst pressure TD | 0.0s     | Return air fan derivative time in duct pressure operation   |

In constant pressure control, the return air fan is managed based on the measured supply air flow rate (screen i1) so as to extract as much air as is introduced into the Room or Building, the return air fan therefore takes the supply air fan air flow rate as the control setpoint.

A coefficient called the M factor is used to adapt the return air fan flow rate, to obtain  $Q_{v supply air} >$ 

 $Q_{v return air}$ , or to obtain  $Q_{v supply air} < Q_{v return air}$ 

By default, the M factor has the value 1, therefore  $Q_{v \text{ supply air}} = Q_{v \text{ return air}}$ 

$$M = \frac{Q_{v \, return \, air}}{Q_{v \, supply \, air}}$$

M factor setting range (screen p4):  $0.5 \le M \ge 1.5$ .

|                   |     | p16    |  |  |  |
|-------------------|-----|--------|--|--|--|
| Supply air limits |     |        |  |  |  |
| X1 offset         |     | -5.0°c |  |  |  |
|                   | Eco | -7.0°c |  |  |  |
| X2 offset         |     | 5.0°c  |  |  |  |
|                   | Eco | 7.0°c  |  |  |  |
|                   |     |        |  |  |  |

### Level 3 access

Supply air temperature setpoint calculation parameters (See Fig. 4, page 19) X1 shift value for the formula for calculating the supply air temperature Comfort setpoint X1 shift value for the formula for calculating the supply air temperature Eco setpoint X2 shift value for the formula for calculating the supply air temperature Comfort setpoint X2 shift value for the formula for calculating the supply air temperature Eco setpoint X2 shift value for the formula for calculating the supply air temperature Eco setpoint

| <u> </u>                                      |                  |                                                                                                    |
|-----------------------------------------------|------------------|----------------------------------------------------------------------------------------------------|
|                                               | p17              | Level 3 access                                                                                                    |
| FC offset                                     | -3.0°c           | Outdoor T° offset from regulated T° for Free Cooling authorisation                                                                      |
| Lower limit                                   | 15.0°c           | Outdoor temperature low limit in free cooling and night cooling mode                                                                    |
|                                               |                  |                                                                                                    |
|                                               |                  |                                                                                                    |
| Setpoint min. thresho                         | p22<br>old       | Level 3 access                                                                                                    |
| Filter fouling level                          | Pa               |                                                                                                    |
|                                               | ſά               | Supply air filter fouling minimum threshold (0-100 Pa)                                                                                  |
| Setpoint min. thresho<br>Filter fouling level | bld              |                                                                                                    |
| return air                                    | Pa               | Return air filter fouling minimum threshold (0-100 Pa)                                                                                  |
|                                               | p25              | Level 2 access                                                                                                    |
| Compensated duct P<br>FA flow rate down       | -                | Without, With (Pressure compensation as per Fig. 2b, page 26)<br>Without, With (Fresh air flow rate downgraded as per Fig. 3b, page 26) |
|                                               |                  |                                                                                                    |
|                                               |                  |                                                                                                    |
|                                               |                  |                                                                                                    |
| Calibration                                   | n ca1            | Level 3 access                                                                                                    |
| Return air                                    | 00.0°c           | Calibration of the return air or fresh air temperature sensor                                                                           |
| Supply air<br>Fresh air                       | 00.0°c<br>00.0°c | Calibration of the supply air temperature sensor                                                                                        |
| Air quality                                   | 0000ppm          | Calibration of air quality sensor                                                                                                    |
| Duct                                          | 00.0°c           | Calibration of the supply air duct remote temperature sensor                                                                            |
| Calibration                                   | ca1b             | Access Level 2 -> Droop the program butter from screep and                                                                              |
| Calibration                                   | Sans             | Access Level 3 Press the prog button from screen can                                                                                    |
| Pressure sensor<br>calibration                | NO               | Manual calibration of pressure sensors. Warning: the fans must be completely stopped before using this function.                        |
|                                               |                  |                                                                                                    |
|                                               |                  |                                                                                                    |
|                                               |                  |                                                                                                    |

| Calibration ca3                             | Level 3 access                                                        |
|---------------------------------------------|-----------------------------------------------------------------------|
| Supply airPa                                | Supply air filter dirty detection threshold compensation              |
| Clogged filter compensation<br>Supply airPa | Supply air filter clogged detection threshold compensation            |
|                                             |                                                                       |
| Calibration ca4                             | Level 2 access                                                        |
| Return airPa                                | Return air filter dirty detection threshold compensation              |
| Clogged filter compensation<br>Return airPa | Return air filter clogged detection threshold compensation            |
| Calibration cat<br>Room 00.0°c              | Level 3 access<br>Calibration of the room terminal temperature sensor |

# 2.5 Read-only parameters menu

# 2.5.1 Inputs

| Supply air<br>Return<br>Fresh | i0<br>°c<br>°c<br>°c | <i>Level 1 access</i><br>Supply air temperature value<br>Return air temperature value<br>Fresh air temperature value |
|-------------------------------|----------------------|----------------------------------------------------------------------------------------------------|
| Room                          | °C                   | Room air temperature value                                                                                           |
|                               | "C                   | Outdoor temperature value                                                                                            |
|                               | i1                   | Level 1 access                                                                                                    |
| Comfort flow ra               | ates                 | Indicates flow rate type displayed (Comfort, Eco or auto)                                                            |
| Supply air                    | m3/h                 | Supply air fan flow rate value                                                                                       |
| Return air                    | m3/h                 | Return air fan flow rate value                                                                                       |
| Comfort duct                  |                      | Screen visible if Supply air duct pressure regulation selected<br>Indicates pressure type displayed (Comfort or Eco) |
| Supply air                    | Pa                   | Supply air duct pressure value                                                                                       |
| Return air                    | Pa                   | Return air duct pressure value                                                                                       |
| Flow rates                    | i1-1                 | Level 3 access + <b>Prg</b> key                                                                                      |
| Supply air                    | Pa                   | Supply air fan flow rate value in Pa                                                                                 |
| Return air                    | Pa                   | Return air fan flow rate value in Pa                                                                                 |
|                               |                      |                                                                                                    |
| Filters                       | i2                   | Level 1 access                                                                                                    |
| Supply air                    | Pa                   | Supply air filter fouling value                                                                                      |
| Return air                    | Pa                   | Return air filter fouling value                                                                                      |
|                               | -                    |                                                                                                    |
| Air quality                   | ppm                  | Air quality value in ppm                                                                                             |
| Heat exchanger                | Pa                   | Heat exchanger fouling value                                                                                         |
|                               |                      |                                                                                                    |

| Check                 | i3 | Level 1 access                                                                  |
|-----------------------|----|---------------------------------------------------------------------------------|
| Supply air fan        | -  | Supply air fan operation check state (C = on; O = off)                          |
| Return air fan        | -  | Return air fan operation check state (C = on; O = off)                          |
| Fire                  | -  | Fire detection sensor check state (F = no fire; O = fire detected)              |
| Rotary heat exchanger | -  | Rotary heat exchanger operation check state ( $F = on$ ; $O = fault$ )          |
| Changeover            |    | Changeover thermostat state (Cooling or Heating)                                |
| Pre-heater            | -  | State of electric pre-heater ( $F = on$ without fault, $O = off$ or faulty)     |
| Elect. heater         | -  | State of electric heater heating ( $F = on$ without fault, $O = off$ or faulty) |
|                       |    |                                                                                 |
|                       |    |                                                                                 |

| Check                      | 14 | Level 1 access                                                                                   |
|----------------------------|----|--------------------------------------------------------------------------------------------------|
| Pump 1                     | -  | Hydraulic coil 1 pump operation check state ( $F = on, O = off$ )                                |
| Pump 2                     | -  | Hydraulic coil 2 pump operation check state ( $F = on, O = off$ )                                |
| Humidifier                 | -  | Humidifier operation check state (F = on without fault, O = de-energised or faulty)              |
| Elec. heater load shedding |    | Electric heater load shedding monitoring state (C=No electric heater start-up, O=Electric heater |
|                            |    | start-up possible)                                                                               |
| Remote control             | -  | Remote control status (C = on; O = off) or "Presence detection"                                  |
|                            |    | (C = presence, O = no presence)                                                                  |
|                            |    |                                                                                                  |

### 2.5.2 Outputs

| Supply air fan<br>Return air fan<br>Coil 1 Cooling<br>Coil 2 Heating<br>Wheel speed | 01<br>%<br>%<br>%<br>% | Level 1 access<br>Supply air fan control value<br>Return air fan control value<br>Water coil No.1 valve control value in "Cooling" mode (or Heating)<br>Water coil No.2 valve control value in "Heating" mode (or Cooling)<br>Heat exchanger wheel speed control value |
|-------------------------------------------------------------------------------------|------------------------|----------------------------------------------------------------------------------------------------|
|-------------------------------------------------------------------------------------|------------------------|----------------------------------------------------------------------------------------------------|

| Heat exchanger bypass<br>Control - | o2<br>% | Level 1 access<br>Screen visible for "Ceiling-Mounted" or "Vertical" units<br>Heat exchanger bypass damper opening valve<br>Heat exchanger bypass control state ( $\textcircled{1}$ = open; $\textcircled{1}$ = closed) |
|------------------------------------|---------|----------------------------------------------------------------------------------------------------|
| Faults                             | о3      | Level 1 access                                                                                                    |
| Danger<br>Maintenance              | -       | "Danger" fault summary relay state<br>"Maintenance" fault summary relay state                                                                                                    |

-"Maintenance" fault summary relay state

|                                            | 04 | Level 1 access                                                                                                    |
|--------------------------------------------|----|----------------------------------------------------------------------------------------------------|
| Damper<br>Elec. heater 1<br>Elec. heater 2 |    | Unit insulation damper control state<br>State of electric heaters control 1<br>State of electric heaters control 2 |

| Pump 1<br>Pump 2<br>Boiler or heat pump<br>Humidifier | 05<br><br><br> | Level 1 access<br>State of hydraulic coil 1 pump control<br>State of hydraulic coil 2 pump control<br>State of heat pump or boiler control (Heating or Cooling mode)<br>Humidifier operation authorisation state |
|-------------------------------------------------------|----------------|----------------------------------------------------------------------------------------------------|
| Mixing damper<br>Control -                            | 06<br>%        | Screen visible for "Classic" units ( <i>Level 1 Access</i> )<br>Mixing damper opening value<br>Mixing damper control state ( $\textcircled{O}$ = opened; $\textcircled{P}$ = closed)                             |

# 2.5.3 Setpoints

|                                | wc1      | Level 1 access                                                                                                    |
|--------------------------------|----------|----------------------------------------------------------------------------------------------------|
|                                | °C       | Calculated regulation setpoint for the supply air temperature                                                                                        |
| Calculated heat exchange       | er frost |                                                                                                    |
| detector                       | Pa       | Calculated setpoint for heat exchanger frost detection via return air pressure drop measurement                                                      |
| Supply air                     | wc2      | Level 1 access                                                                                                    |
| Filter dirty<br>Clogged filter | Pa<br>Pa | Calculated setpoint for detection of the supply air "Filter dirty" level<br>Calculated setpoint for detection of the return air "Filter dirty" level |

| Return air                                                    |                                 |
|---------------------------------------------------------------|---------------------------------|
| Filter dirtyPa Calculated setpoint for detection of the su    | pply air "Filter clogged" level |
| Clogged filterPa Calculated setpoint for detection of the ret | turn air "Filter clogged" level |

# 2.5.4 Counters

| Counters<br>Supply air fan | tt1     | Level 3 access                                           |
|----------------------------|---------|----------------------------------------------------------|
| h                          | Reset - | Supply air fan runtime counter reset and time            |
|                            |         |                                                          |
|                            |         |                                                          |
|                            |         |                                                          |
|                            |         |                                                          |
| Counters                   | tt2     | Level 3 access                                           |
| Return air fan             | Reset - |                                                          |
|                            | Reset - | Return air fan runtime counter reset and time            |
|                            |         |                                                          |
|                            |         |                                                          |
|                            |         |                                                          |
|                            |         |                                                          |
| Counters                   | tt3     | Level 3 access                                           |
| Electric heater 1          | Deset   |                                                          |
| n                          | Keset - | Electric heaters output 1 runtime counter time and reset |
| Electric heater 2          |         |                                                          |
| h                          | Reset - | Electric heaters output 2 runtime counter time and reset |
|                            |         |                                                          |
|                            |         |                                                          |

# 2.6 Fault memory menu

| Log        | H000 Level 1 access                    |
|------------|----------------------------------------|
| Alarm      |                                        |
|            |                                        |
| 00 :00     | 00/00/00                               |
|            |                                        |
| H000       | Indicates the log number for the alarm |
| 00/00/00   | Indicates the date of the alarm        |
| 00:00      | Indicates the time of the alarm        |
| Alarm      | indicates the alarm                    |
|            |                                        |
|            | RH Level 3 access                      |
| Reset      | No                                     |
|            |                                        |
|            |                                        |
|            |                                        |
|            |                                        |
|            |                                        |
| Pecet      | Poppt the plarm log                    |
| Resel      | Reset the alarm log                    |
|            |                                        |
| 27 т       | est mode menu                          |
| <u>/</u> 1 |                                        |
|            | tf Level 3 access                      |
|            | Tests                                  |
| 2          | FLOW OK                                |
| -          |                                        |
| O          | perational test -                      |
|            |                                        |
|            |                                        |

f1 Overriding the outputs

If all the controller's outputs are overridden, the alarms will not be signalled on the door of the electrical box or on the display. Disconnecting the display will maintain the override and may result in damage to the hardware. This menu can only be accessed in **level 3** and with the unit **off**.

"Prg" button

# WARNING!

# ACTIVATION OF ALL OVERRIDES IS THE PROGRAMMER'S RESPONSIBILITY

# NONE OF THE SAFETY DEVICES IS OPERATIONAL

The unit must be set to ".

Select the unit to be changed by pressing the  $\uparrow$  button or the  $\checkmark$  button. Confirm by pressing ENTER.

ΕN

The cursor places itself below the override authorisation (free or overridden). Confirm by pressing ENTER. The cursor places itself under the override value. Display the new value by pressing the  $\uparrow$  button or the  $\checkmark$  button. Confirm by pressing ENTER.

The unit is now in "manual mode".

When overriding the electric heater, make sure that the air flow rate is at least half the nominal flow rate. FIRE RISK

The overrides are cancelled when the unit is set back to "on"

| Fansf2freesupply airreturn air00%                                                                                                    | Level 3 access |
|----------------------------------------------------------------------------------------------------|----------------|
| Damper f3<br>free<br>stateO                                                                                                    | Level 3 access |
| Valves         f4           free         00%           coil 100%         00%           Pumps         .           free         .           coil 10         .           free         .           coil 20         . | Level 3 access |
| Wheel heat exchanger f5<br>free<br>state00%                                                                                                    | Level 3 access |

| Fault relay       f6         free       0         DangerO       0    | Level 3 access |
|----------------------------------------------------------------------|----------------|
| Bypass f7                                                            | Level 3 access |
| free<br>openingO<br>closingO<br>State000.0%                          |                |
| Electric heater f8<br>free<br>state 1 O<br>state 2 O                 | Level 3 access |
| Mixing damper f9<br>free<br>openingO<br>closingO<br>State000.0%      | Level 3 access |
| Boiler or heat pump f10<br>free<br>stateO                            | Level 3 access |
| Humidifier f11<br>free<br>stateO                                     | Level 3 access |
| Insulating damper f12<br>free<br>openingO<br>closingO<br>state000.0% | Level 3 access |

ΕN

### 2.8 Time prog menu

Level 1 access

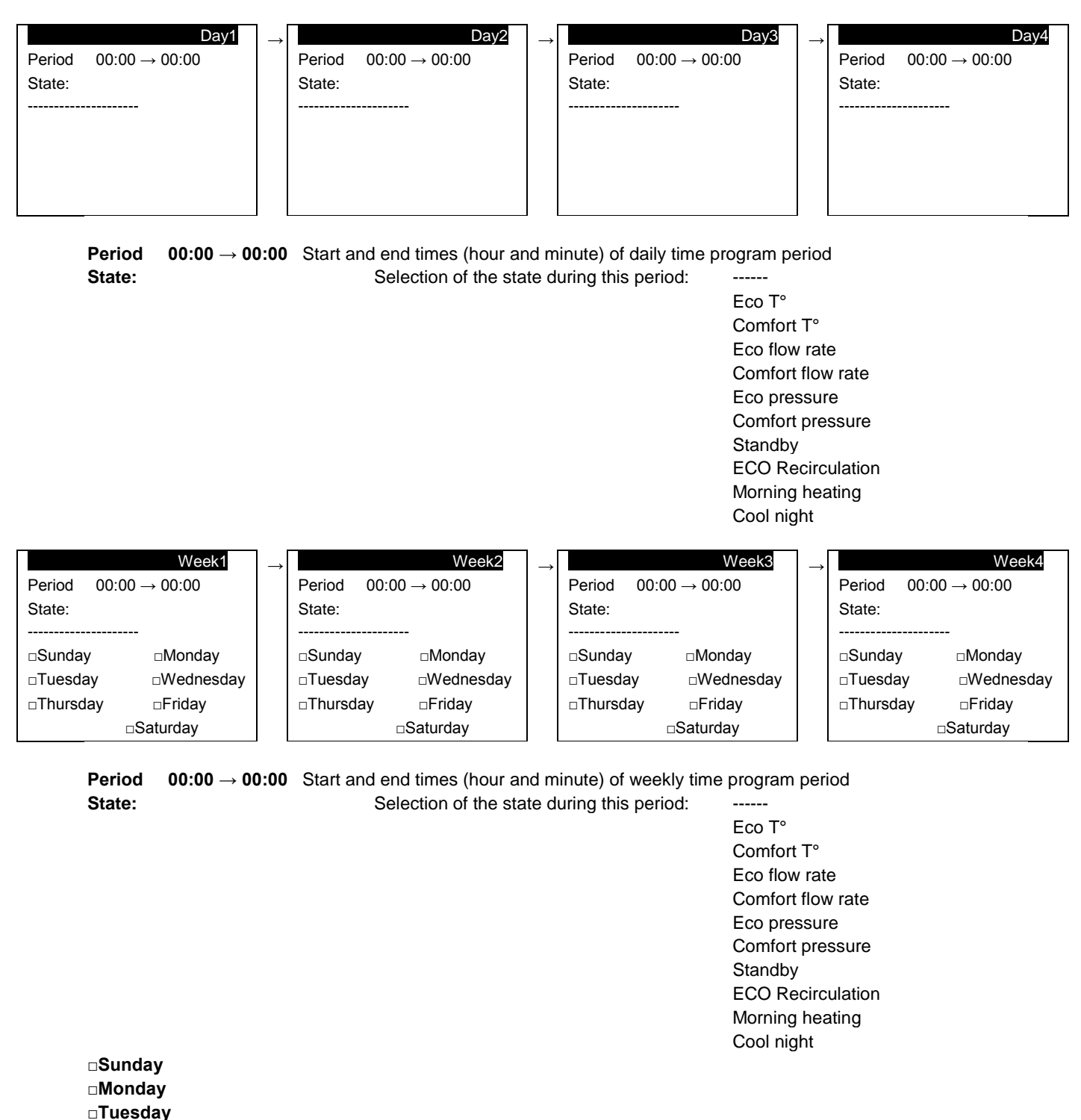

- □Wednesday □Thursday
- □ Friday
- □Saturday

 $\rightarrow$ 

Annual  $\rightarrow$ 

Day of the week on which the weekly time schedule is applied (
 det = day selected)

| Period<br>State: | 00:00 → 00:00                  | Period 00:00 → 00:00<br>State:                              | Period 00:00 → 00:00<br>State:                                                                                                    | Period 00:00 → 00:00<br>State:                                                                                                 |
|------------------|--------------------------------|-------------------------------------------------------------|----------------------------------------------------------------------------------------------------|----------------------------------------------------------------------------------------------------|
| Date             | 00/00/2000                     | Date 00/00/2000                                             | Date 00/00/2000                                                                                                    | Date 00/00/2000                                                                                                    |
|                  | Period 00:00 → 00:00<br>State: | 0 Start and end times (hour and i<br>Selection of the state | minute) of annual time progra<br>during this period:<br>Eco T<br>Comf<br>Eco f<br>Comf<br>Eco p<br>Comf<br>Stand<br>ECO<br>Morn<br>Cool | am period<br>fort T°<br>fort T°<br>low rate<br>fort flow rate<br>fort pressure<br>dby<br>Recirculation<br>ing heating<br>night |
|                  | Date 00/00/2                   | 000 Day, month a                                            | and year of yearly time progra                                                                                                    | am                                                                                                    |

ΕN

Access to the following group of screens via the  $\mathbf{Prg}$  button is protected by level 3 access

|                      | pt1  |                                                                  |
|----------------------|------|------------------------------------------------------------------|
| Battery reset        | Ν    | Reset the Lithium battery replacement indicator                  |
| Damper               | 180s | Value of complete damper opening time                            |
| Supply air fan delay | 90s  | Supply air fan start-up time delay value                         |
| Fan delay            | 030s | Post ventilation time                                            |
| Bypass min.          | 600s | Minimum opening time for plate heat exchanger bypass             |
| Mixing damper        | 150s | Total opening time for mixing damper servomotor                  |
| Bypass damper        | 150s | Total opening time for heat exchanger bypass damper servomotor   |
| <b>-</b>             |      |                                                                  |
|                      | pt2  | Davlight Saving Time and Standard Time switchover management act |

| ptz      |
|----------|
|          |
| ACTIVE   |
| 060min   |
| SUNDAY   |
| at 02.00 |
| SUNDAY   |
| at 03.00 |
|          |

Daylight Saving Time and Standard Time switchover management activated

# 2.9 Communication menu

| SUPER<br>Protocol                       | VISION g1   | Level 1 access<br>Choice of the communication protocol with the CMS (LON, MODBUS RTU, KNX, WEB, MODBUS<br>TCP, BACNET IP)                                                                                                    |
|-----------------------------------------|-------------|----------------------------------------------------------------------------------------------------|
| Speed<br>Address<br>Parity<br>Stop bits | bds<br><br> | Selection of the speed of communication with the CMS (4800 mandatory for LonWorks®)<br>Address of the controller on the network for communication with the CMS (001 mandatory for<br>LonWorks®)<br><b>Parity:</b> <i>None, odd, even</i>                                                                    |
| Unit control<br>Table version 3         | <br>NO      | Number of stop bits: 1 or 2<br>Selection of the On/Off control via the CMS<br>Option to use the addresses from the register (Modbus + Bacnet Ip) for the V3.x software versions if the CMS<br>has been created using these, see COM table N09.61D manual (switch off the power to take these into account). |

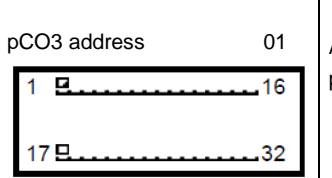

Address of the controller on the pLAN communication network to the user terminal pLAN network state

When the system starts up, the pLAN network may encounter a number of problems (card fault and terminal start-up) caused by incorrect connections or a wrong address. The state of the pLAN network can be displayed in real time on this special mask in order to identify which devices (controller or terminal) are correctly connected and addressed. Network addresses 1 to 32 are displayed. The small rectangles  $\Box$  represent the terminals and the large rectangles  $\Box$  the controllers.

If the symbols flash, the pLAN may be unstable or, more likely, two components share the same address. The example indicates that the network is formed of 1 controller with the address 1 and 1 terminal with the address 17.

# 2.10 Alarms menu

Pressing the **alarm** button (or  $\triangle$  on the remote terminal) confirms and clears all faults that are no longer present. To view faults that are still present, press the buttons  $\uparrow \Psi$ . The following screen appears when no faults are present:

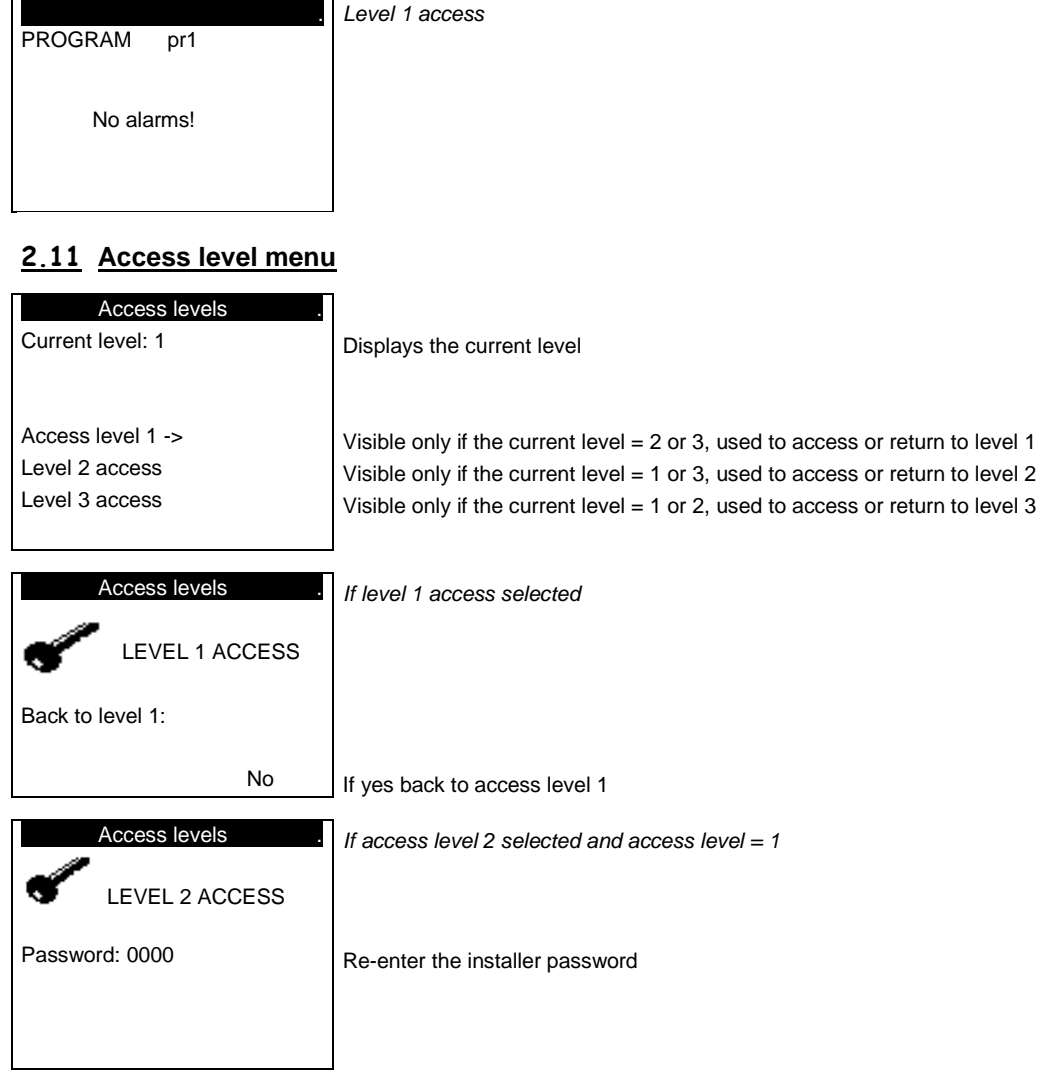

| LEVEL 2 ACCESS             |                                                                                 |  |
|----------------------------|---------------------------------------------------------------------------------|--|
| Enter new code<br>level 2? |                                                                                 |  |
| No<br>Access levels        | If yes, change the installer password; if no, back to current access level page |  |
| LEVEL 2 ACCESS             |                                                                                 |  |
| New password:<br>0000      | Re-enter the new installer password                                             |  |
| Access levels              | If access level 2 selected and access level = 3                                 |  |
| LEVEL 2 ACCESS             |                                                                                 |  |
| Back to level 2:           |                                                                                 |  |
| No                         | If yes back to access level 2                                                   |  |
| Access levels .            | If access level 2 selected and access level = 1                                 |  |
| LEVEL 3 ACCESS             |                                                                                 |  |
| Password: 0000             | Re-enter the manufacturer password                                              |  |

The level 2 password can be reset to the factory value. To do this, go to level 2 access and press the "**Prg**" button for 10 seconds.

# 2.12 Versions menu

| U:01<br>PROGRA<br>Co    | Program<br>AM pr1<br>ntrol name | pr1        | Level 1 access |
|-------------------------|---------------------------------|------------|----------------|
| Vers 10.0               | )                               | 08/04/2016 |                |
| Bios: 06.3<br>Boot: 04. | 31<br>03                        |            |                |

Indicates the reference of the program installed on the controller, the controller version and pLAN address.

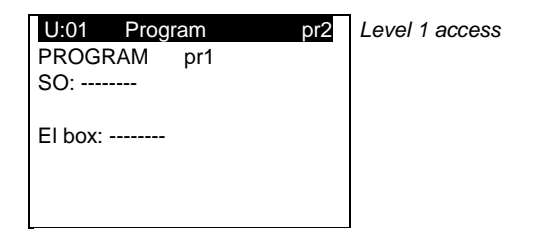

Indicates the order number for the unit and the electrics box serial number.

# 3 Managing a network of controllers

The pLAN network (personal Local Area Network) is the name of the physical network that links controllers to remote HMI terminals.

The connection of the controllers via the pLAN network allows the datapoints of one controller to be exchanged for another, following the logic set out by the program, i.e. the direction that these datapoints must follow and that from which they come. As a consequence, they are not programmed by the user, who must only carry out the electrical connection.

# 3.1 pLAN electrical connections

### 3.1.1 Connecting controllers to the pLAN

The electrical connection between the controllers under the pLAN network (RS485) is carried out using an AWG20/22 shielded cable composed of a twisted pair and a shield. The cards must be connected in parallel using the J11 connector.

The first and last controller must be no more than **500m** apart.

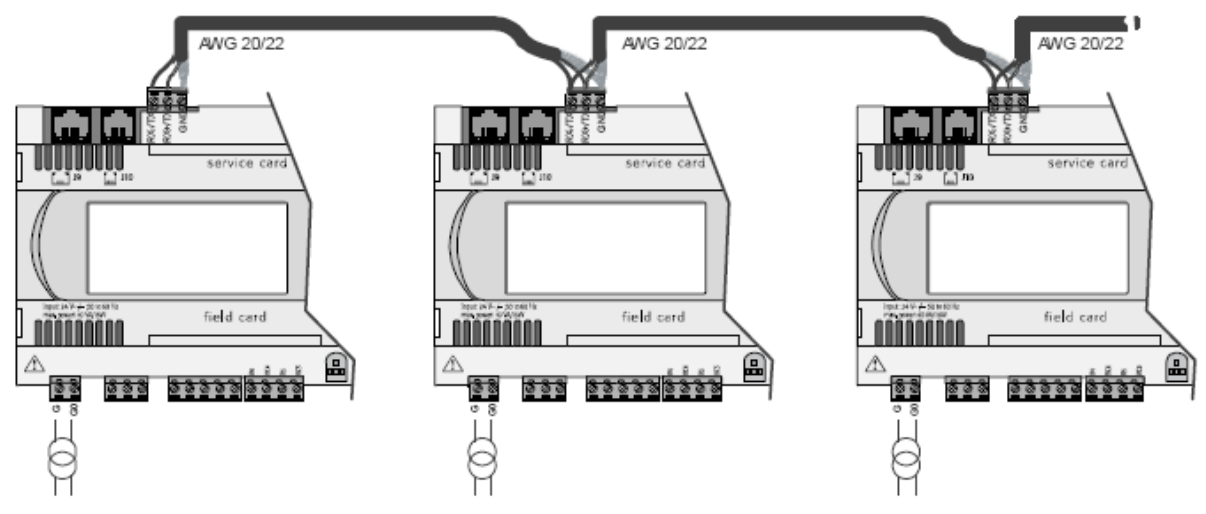

### 3.1.2 Connecting a remote screen to the pLAN

A remote screen can be connected to each controller on the pLAN network (RS485) using two cards and one shielded cable consisting of three AWG24 twisted pairs and a shield. The shielded cable must be no longer than **200 m**.

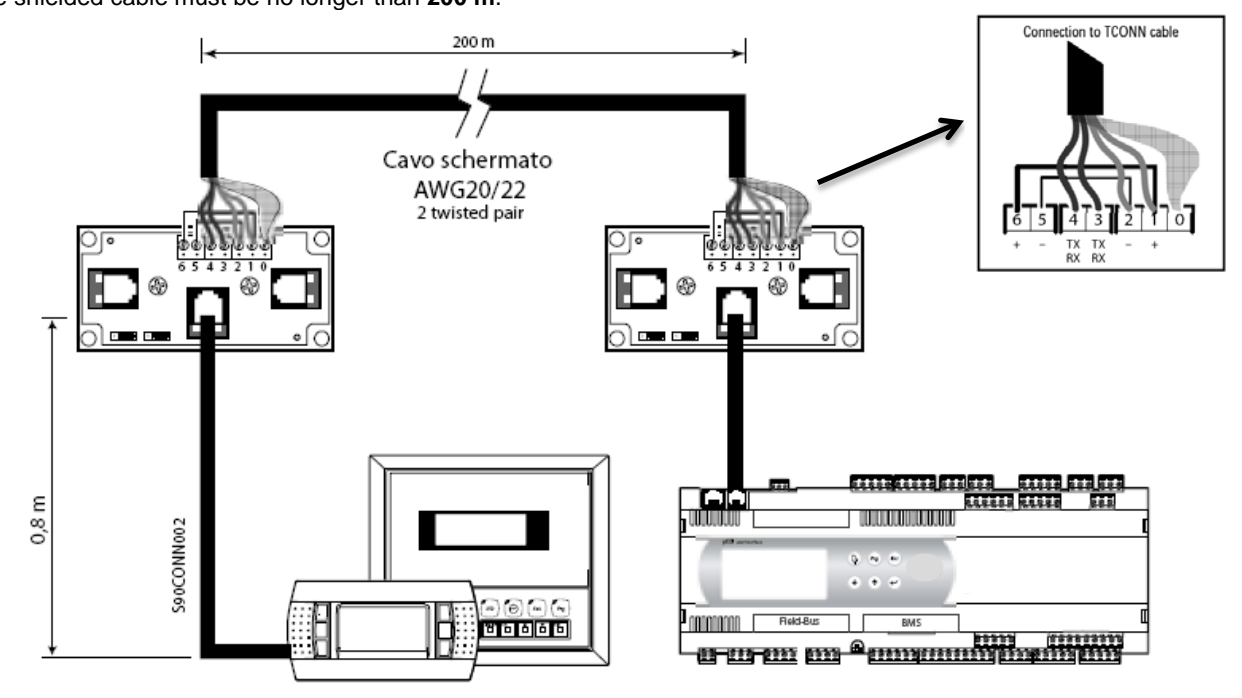

# 3.2 Addressing the pLAN

Once the controllers are connected over the pLAN network, the controllers and the terminals must be addressed. There is a range of 32 possible addresses (binary logic). As a result, a total of 32 controllers and terminals can be connected over the pLAN network.

The pLAN network will not work if the same address is shared by two components! The controllers and displays must be addressed as illustrated below:

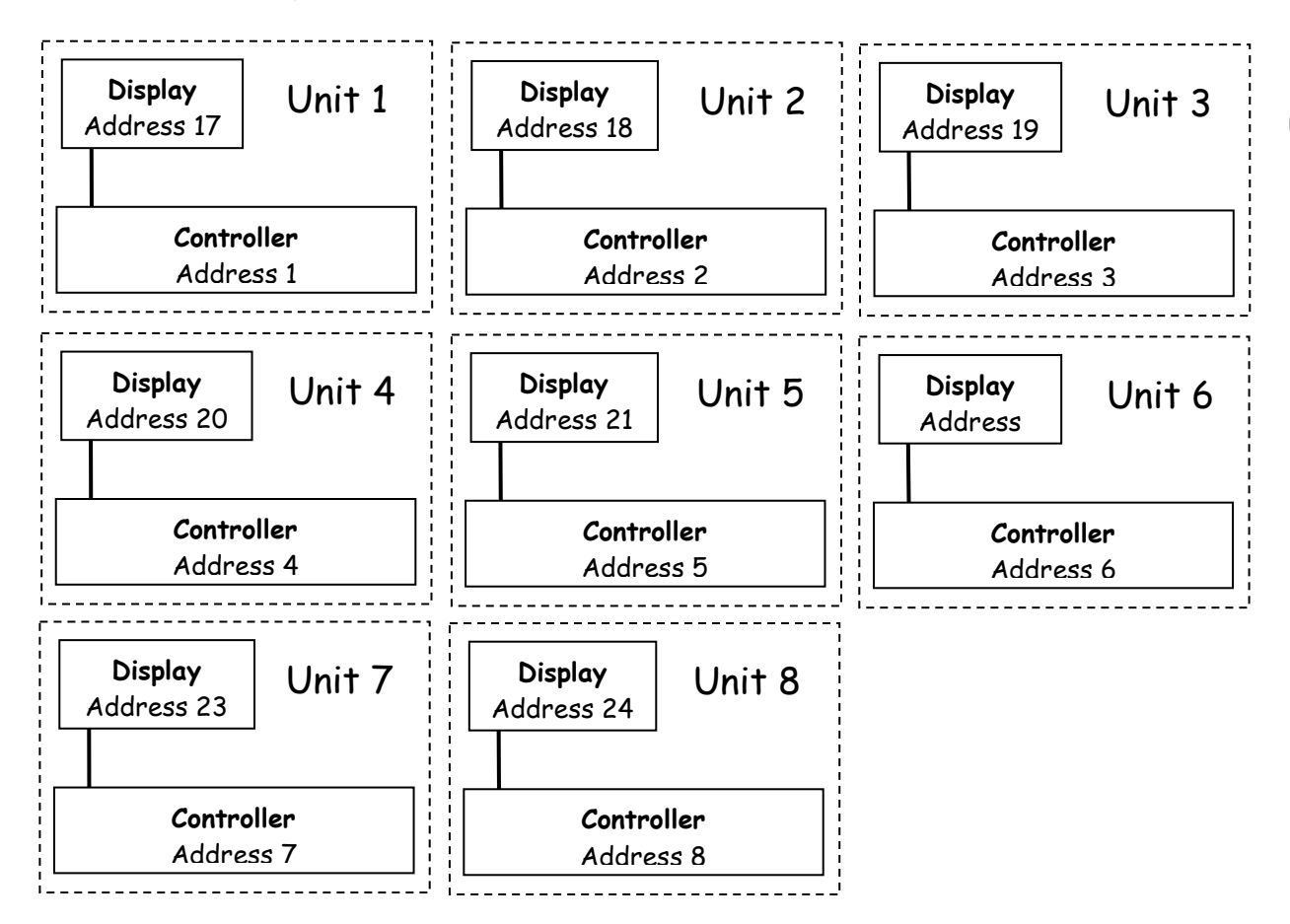

### 3.3 Changing the controller address

The controller pLAN address can be changed, when creating a rotation loop, in page pL1 of the Parameters menu, following the diagram shown above.

### 3.3.1 Addressing the HMI terminals

The value of the factory-set address is '17'.

In order to be able to configure the terminal's address, it must first be powered via the telephone connector. To enter configuration mode, press buttons  $\uparrow \Psi$  and  $\leftarrow$  (even if the terminal is already on) simultaneously for at least five seconds. The mask of the screen below appears and the pointer flashes at the top left corner:

| Display address<br>setting:02<br>I/O Board address:07 | ↑ ° ° | 0<br>0<br>0<br>0<br>0<br>0<br>0 |
|-------------------------------------------------------|-------|---------------------------------|
|                                                       |       | ]                               |

• to change the terminal's address (display address setting) press the + button once. The pointer will move to the address field (02).

• using the  $\uparrow \checkmark$  buttons, select the desired value, and confirm by pressing the  $\dashv$  button again. If the value selected is different from that stored previously, the mask of the screen below is displayed and the new value will be stored in the display's permanent memory.

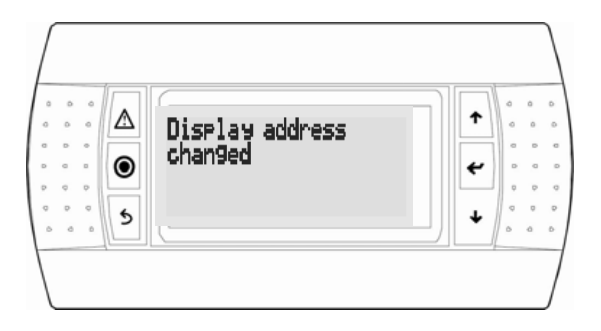

If the "setting" field is set to '0', the terminal will use the Point-to-Point Protocol (not the pLAN) to communicate with the controller and the "I/O board address: 07" field will disappear as it will not be necessary.

### 3.3.2 Assigning private and shared terminals

Follow the procedure below if, at this point, it is necessary to change the list of terminals associated with each controller:

- enter configuration mode by pressing the  $\uparrow \Psi$  and  $\leftarrow$  buttons as described in the previous section;
- press enter until the pointer moves to the "I/O board address" field;

• using the  $\uparrow \Psi$  buttons, select the address of the desired controller. The only values selectable will be those of the controllers that are on the network. If the pLAN network is not working correctly or if no controllers are present, the field cannot be changed and will display a "—";

• pressing the enter button again will cause the following mask sequences to appear:

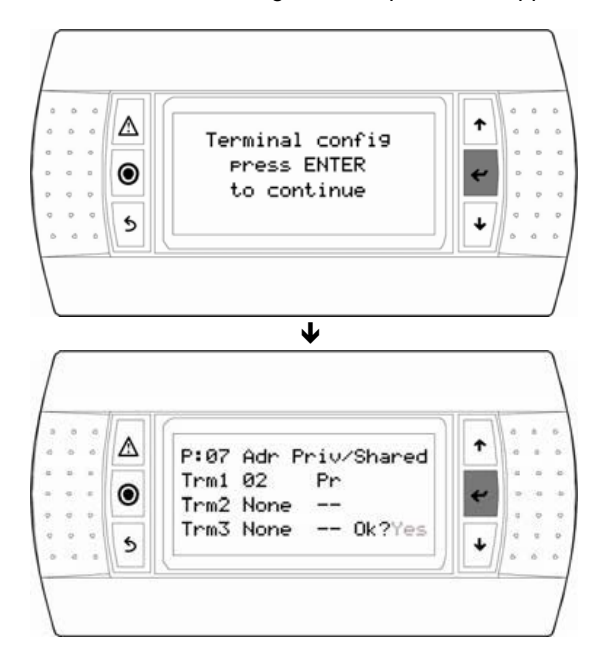

• as above, press **enter** to move the pointer from field to field. Press the  $\uparrow \Psi$  buttons to change the value of the current field. The P:xx field shows the address of the selected controller. In the example above, controller No. 07 is selected;

• to exit the configuration procedure and store the data, select "YES" in response to "OK?" and confirm with the ↔ button.

In the case of a shared display for a set of units (maximum 31), the terminal must be configured on each unit in "Sh" mode.

The fields in the "Adr" column contain the addresses of the terminals associated with the controller whose address is 07; the "Priv/Shared" column shows the terminal type.

Warning: HMI terminals do not have a printer output and therefore cannot be configured as "Sp" (shared printer).

If the terminal remains inactive (no buttons pressed) for more than 30 seconds, it will automatically exit configuration mode without saving any changes made.

### 3.3.3 Checking the pLAN address

The pLAN address is displayed in the top left of the main screen, the pLAN NETWORK **pL1** screen in the "Communication" menu and the Program **pr1** screen of the "Versions" menu.

# 4 Replacing the lithium battery

The lithium battery must be replaced by the customer when the notification alarm appears, approximately 10 years after the unit is commissioned on site.

Once the replacement has been carried out, do not forget to reset the battery check (screen tp1)

# 5 Supervision

The controller may be connected to a local or remote supervision PC or to most types of CMS (Modbus, Lonworks, KNX). For the listed functions to be used, optional cards (Rs485, KNX, LON, *p*CO Web) or gateways (devices able to interpret various communication protocols) must be installed

### NOTE:

If using a communication bus, the routing and processing of the available data are not provided by the manufacturer. They must be provided by the installer, and require the involvement of an integrator.

# 5.1 <u>CMS</u>

Various communication standards can be used to connect with a CMS. Expansion boards are inserted in the "Serial Card" port on the controller.

**Modbus<sup>®</sup>RTU**: insert the RS485 expansion board and connect it as instructed in the manual. Validating the protocol on the user terminal (screen **g1**):

- Protocol MODBUS RTU
- **Speed** ---- bds (Set in accordance with the CMS speed)
- Address 001 (Different to 0)

**Modbus**<sup>®</sup>**TCP**: insert the *p*Co Web card and connect it as instructed in the manual. Validating the protocol on the user terminal (screen **g1**):

- Protocol MODBUS TCP
- Speed 19200 bds (Obligatory)
- Address 001 (Different to 0)

**LonWorks**<sup>®</sup>: insert the expansion board ((type FTT-10A)) and connect it as instructed in the manual. Validating the protocol on the user terminal (screen **g1**):

- Protocol LON
- **Speed** 4800 bds (Obligatory)
- Address 001 (Obligatory)

**KNX**<sup>®</sup>: insert the expansion board and connect it as instructed in the manual. Validating the protocol on the user terminal (screen **g1**):

- Protocol KNX
- **Speed** 9600 bds (Obligatory)
- Address 001 (Obligatory)

### 5.2 The datapoint database

The unit comes with a communication database that includes the most important datapoints for the program, from the values of the sensors to the parameters displayed in the masks. The database contains three types of datapoint: digital datapoints, integer datapoints and analogue datapoints. The tables below list the names of these datapoints, their addresses and types (read-only (R) or read/write (R/W)).

### 5.3 Modbus

### 5.3.1 Modbus RTU connection diagram

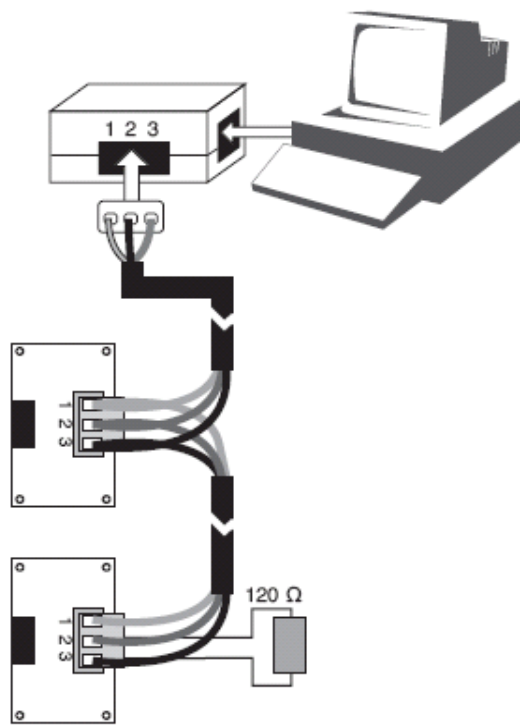

### 5.3.2 RS485 connection close-up

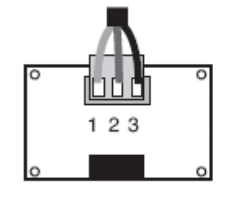

| Pin | Description |
|-----|-------------|
| 1   | GND         |
| 2   | RX+/TX+     |
| 3   | RX-/TX-     |

The components required for connection to the remote and/or local ModBus supervision system are as follows:

- An asynchronous half duplex RS485 serial card in RTU mode, connected to each controller.
- A standard RS485/USB converter for connection to a PC (not supplied by the manufacturer). The converter can be connected to any network RS485 card.
- An electrical network using an AWG20/22 shielded cable (not supplied by the manufacturer) comprising a twisted pair and shielding with a max length of 1000 m. This network must never run parallel to power cables at a distance of less than 50 cm. These cables may cross, but perpendicularly. You are requested not to form a loop with the network cable or the earth braid, and to properly separate the various cable families (control, power, earth and communication bus).
- A supervision program installed on a PC (not supplied by the manufacturer).

An 120 $\Omega$  ¼W electrical resistor must be connected to the RS485 serial card in last position on the bus, as shown in the connection diagram.

The format of the data frame is as follows: 8 data bits, stop bits and adjustable parity on 2 words (2 bytes), high-order, low-order. The data format (16 bits, signed) is standard for Modbus except for analogue data which is in the format "Integer divided by 10".

The codes for the Modbus functions used are:

- 1 or 2: Read n bits
- 3 or 4: Read multiple registers (16 bits)
- 5: Write one bit
- 6: Write one register
- 8: Read diagnostics counters

- 11: Read event counter
- 15: Write n bits
- 16: Write multiple registers (16 bits)

NB: The JBus addresses are equal to the "Modbus address" - 1

### 5.3.3 Modbus TCP connection

The Modbus TCP protocol connection requires a communication card to be connected and configured as shown below.

PC local IP address: 172.16.0.2 Subnet mask: 255.255.0.0

| Propriétés de Internet Protocol (TCP/IP)                                                                                                    |                     |  |  |  |  |
|----------------------------------------------------------------------------------------------------|---------------------|--|--|--|--|
| Général                                                                                                    |                     |  |  |  |  |
| Les paramètres IP peuvent être déterminés automatiquement si votre<br>réseau le permet. Sinon, vous devez demander les paramètres IP<br>appropriés à votre administrateur réseau. |                     |  |  |  |  |
| O <u>O</u> btenir une adresse IP automatiq                                                                                                    | uement              |  |  |  |  |
| - 💽 Utiliser l'adresse IP suivante : —                                                                                                    |                     |  |  |  |  |
| Adresse <u>I</u> P :                                                                                                    | 172.16.0.2          |  |  |  |  |
| Masque de <u>s</u> ous-réseau :                                                                                                    | 255.255.0.0         |  |  |  |  |
| Passerelle par <u>d</u> éfaut :                                                                                                    | · · ·               |  |  |  |  |
| ○ 0 <u>b</u> tenir les adresses des serveurs                                                                                                    | DNS automatiquement |  |  |  |  |
| 💿 Utiliser l'adresse de serveur DNS :                                                                                                    | suivante :          |  |  |  |  |
| Serveur DNS pré <u>f</u> éré :                                                                                                    |                     |  |  |  |  |
| Serve <u>u</u> r DNS auxiliaire :                                                                                                    |                     |  |  |  |  |
| Avancé                                                                                                    |                     |  |  |  |  |
|                                                                                                    | OK Annuler          |  |  |  |  |

pCOWeb card IP address: 172.16.0.1

Setting the card to its factory configuration (shown above):

Disconnect the power supply to the controller – Press the button on the pCOWeb card – Keep pressing, and switch the power to the controller back on – The green LED on the left flashes then goes off (after approx. 30 secs) – Now release the button.

Configuring communication on the controller: Protocol: CAREL Speed: 19200

During normal operation, with the cable connected and the IP correctly set, the LED on the left is green and flashing and the LED on the right is green and constant.

Enter the address http://172.16.0.1 in a web browser Click "Go to Administrator Area" User name: admin Password: fadmin

| 🟉 pCOWeb Default Page - Microsoft Internet Explorer fourni par le Groupe C                                                               | IAT                                                                                                    | 🗖 🗗 🔀                      |
|----------------------------------------------------------------------------------------------------|----------------------------------------------------------------------------------------------------|----------------------------|
|                                                                                                    |                                                                                                    | V 🐓 🗙 Live Search          |
| File Edit View Favorites Tools Help                                                                                                    |                                                                                                    |                            |
| 😪 🏟 🕥 pCOWeb Default Page                                                                                                    |                                                                                                    | 🟠 👻 📾 👻 🖶 Page 🕶 🎯 Tools 👻 |
| pco Liel                                                                                                    | Connect to 172.16.0.1                                                                                                    | ≥<br><u>CAREL</u>          |
|                                                                                                    | R                                                                                                    |                            |
| This is the default index.html automatically generated by Carel S<br>This file may be replaced at any time via FTP, on directory /usr/lo | The server 172.16.0.1 at config requires a username and<br>password.                                                                                       |                            |
| The username to access ftp is "httpadmin", the default username                                                                          | Warning: This server is requesting that your username and<br>password be sent in an insecure manner (basic authentication<br>without a secure connection). | min".                      |
| Administrator utilities                                                                                                    | Nom d'utilisateur : 😰 admin 💌                                                                                                    |                            |
| Go to Administrator Area                                                                                                    | Mot de passe : ••••••                                                                                                    |                            |
| Informations                                                                                                    | Mémoriser mon mot de passe                                                                                                    |                            |
| Main IP Address: <b>172.16.0.1</b><br>Mac Address: <b>00:0a:5c:10:55:43</b><br>Firmware Release: <b>A1.5.0 - B1.2.4</b>                  | OK Annuler                                                                                                    |                            |
|                                                                                                    |                                                                                                    |                            |

Click Configuration then pCO Com. In Protocol: Modbus Extended OR BACNET IP Baud rate: 19200 Then the button: Submit

The speed (baud rate) must be identical in the communication menu

| p                                    |                                                 | -                                    |                                   |                                      |                  |        |          |
|--------------------------------------|-------------------------------------------------|--------------------------------------|-----------------------------------|--------------------------------------|------------------|--------|----------|
| Information                          | General Network                                 | pCO Com                              | SNMP                              | BACnet                               | Plugins          | Users  | Firmware |
| Configuration                        |                                                 |                                      |                                   |                                      |                  |        | 1        |
| Clock & Logger                       | Serial communication                            |                                      |                                   |                                      |                  |        |          |
| Events                               | pCOWeb is an optional communicate correctly wit | ard which can be<br>h it, pCOWeb nee | fitted into a po<br>eds to be set | CO controller and<br>up according to | its settings. Ch | anging |          |
| Tests                                | communication between p                         | COWeb and pCO of the pCO application | onalities of th<br>ontroller.     | e caro (SNMP, B                      | achec.) but o    | up the |          |
| Customer Site                        | communication protocols in                      | n the pCO. Modify                    | very carefully                    | 1.                                   | i non co sec     | up are |          |
| Info & Contact                       | Protocol                                        | M                                    | lodbus Extende                    | ed 🛩                                 |                  |        |          |
|                                      | Baud rate                                       | 1                                    | 9200 💌 (def                       | ault 19200)                          |                  |        |          |
| 2000 Contraction (1997)              | Modbus slave address                            | 1                                    |                                   | (1 to 100)                           |                  |        |          |
| Reboot                               | Digital variables*                              | 2                                    | 048                               | (1 to 2048                           | )                |        |          |
|                                      | Analog variables*                               | 5                                    | 000                               | (1 to 5000                           | )                |        |          |
| Factory parameters                   | Integer variables*                              | 5                                    | 000                               | (1 to 5000                           | )                |        |          |
| Firmware Release:<br>A1.5.0 - B1.2.4 | Submit                                          |                                      |                                   |                                      |                  |        |          |

# 5.3.4 Variables

### 5.3.4.1 Controls

| Register<br>hex. no. | Register<br>decimal<br>no.                                                                                         | Description                                                            | Format  | Туре            |  |  |
|----------------------|----------------------------------------------------------------------------------------------------|------------------------------------------------------------------------|---------|-----------------|--|--|
| Regis                | Registers accessible in read-only mode (functions 1 or 2) for Booleans and write mode (functions 5 for char or 15) |                                                                        |         |                 |  |  |
| 0x118                | 280                                                                                                    | Remote start/stop control (1 = On)                                     | Boolean | Read-only/Write |  |  |
| 0x119                | 281                                                                                                    | Acknowledging faults (1 = Acknowledgement)                             | Boolean | Read-only/Write |  |  |
| 0x11A                | 282                                                                                                    | Electric/heater load shedding (1 = Load shedding)                      | Boolean | Read-only/Write |  |  |
| 0x11B                | 283                                                                                                    | Machine running in Eco/Comfort temperature mode<br>(0: Comfort/1: Eco) | Boolean | Read-only/Write |  |  |
| 0x11C                | 284                                                                                                    | Machine running in Eco/Comfort flow rate mode<br>(0: Comfort/1: Eco)   | Boolean | Read-only/Write |  |  |
| 0x11D                | 285                                                                                                    | Machine running in Eco/Comfort pressure mode<br>(0: Comfort/1: Eco)    | Boolean | Read-only/Write |  |  |
| 0x11E                | 286                                                                                                    | Standby command                                                        | Boolean | Read-only/Write |  |  |
| 0x11F                | 287                                                                                                    | ECO recirculation command                                              | Boolean | Read-only/Write |  |  |
| 0x120                | 288                                                                                                    | "Morning heating" command                                              | Boolean | Read-only/Write |  |  |
| 0x121                | 289                                                                                                    | "Cool night" command                                                   | Boolean | Read-only/Write |  |  |

### 5.3.4.2 Setpoints

| Register<br>hex. no. | Register<br>decimal<br>no.                                                                                                    | Description                                                          | Format  | Туре            | Adjustable<br>values |  |  |  |
|----------------------|----------------------------------------------------------------------------------------------------|----------------------------------------------------------------------|---------|-----------------|----------------------|--|--|--|
|                      | Registers accessible in read-only mode (functions 3 or 4) for integers and write mode<br>(functions 6 for char or 16)<br>Registers accessible in read-only mode (functions 1 or 2) for Booleans and write mode<br>(functions 5 for char or 15) |                                                                      |         |                 |                      |  |  |  |
| 0x0190               | 400                                                                                                    | Supply air Comfort flow rate regulation setpoint                     | Integer | Read-only/Write | m³/h                 |  |  |  |
| 0x0191               | 401                                                                                                    | Return air Comfort flow rate regulation setpoint                     | Integer | Read-only/Write | m³/h                 |  |  |  |
| 0x0192               | 402                                                                                                    | Supply air Eco flow rate regulation setpoint                         | Integer | Read-only/Write | m³/h                 |  |  |  |
| 0x0193               | 403                                                                                                    | Return air Eco flow rate regulation setpoint                         | Integer | Read-only/Write | m³/h                 |  |  |  |
| 0x0195               | 405                                                                                                    | Nominal pressure control setpoint in the intake<br>duct              | Integer | Read-only/Write | Ра                   |  |  |  |
| 0x0196               | 406                                                                                                    | Minimum pressure control setpoint in the intake duct                 | Integer | Read-only/Write | Ра                   |  |  |  |
| 0x0197               | 407                                                                                                    | Nominal pressure control setpoint in the exhaust duct                | Integer | Read-only/Write | Ра                   |  |  |  |
| 0x0198               | 408                                                                                                    | Nominal pressure control setpoint in the exhaust duct                | Integer | Read-only/Write | Ра                   |  |  |  |
| 0x019A               | 410                                                                                                    | Regulation setpoint for the monitored Comfort temperature            | Integer | Read-only/Write | °C x10               |  |  |  |
| 0x019B               | 411                                                                                                    | Regulation setpoint for the monitored Eco temperature                | Integer | Read-only/Write | °C x10               |  |  |  |
| 0x1A1                | 417                                                                                                    | Air quality regulation setpoint                                      | Integer | Read-only/Write | ppm                  |  |  |  |
| 0x1A2                | 418                                                                                                    | Maximum flow rate value of supply air fan for air quality regulation | Integer | Read-only/Write | m³/h                 |  |  |  |
| 0x1B2                | 434                                                                                                    | Electric pre-heater stages regulation setpoint                       | Integer | Read-only/Write | °C x10               |  |  |  |
| 0x1B3                | 435                                                                                                    | Temperature setpoint in "Morning heating" mode                       | Integer | Read-only/Write | °C x10               |  |  |  |

| Register<br>hex. no. | Register<br>decimal<br>no. | Description                                                             | Format  | Туре            | Adjustable<br>values |
|----------------------|----------------------------|-------------------------------------------------------------------------|---------|-----------------|----------------------|
| 0x1B4                | 436                        | Unit reactivation setpoint in "Standby" mode                            | Integer | Read-only/Write | °C x10               |
| 0x1B9                | 441                        | Regulation setpoint in "Night cooling" mode                             | Integer | Read-only/Write | °C x10               |
| 0x1BB                | 443                        | Supply air fan flow rate setpoint during a "Cool<br>night" time program | Integer | Read-only/Write | m³/h                 |
| 0x1BC                | 444                        | Return air fan flow rate setpoint during a "Cool<br>night" time program | Integer | Read-only/Write | m³/h                 |
| 0x1C6                | 454                        | Plate heat exchanger frost risk detection outdoor temperature setpoint  | Integer | Read-only/Write | °C x10               |
| 0x1C7                | 455                        | Plate heat exchanger operating limit temperature setpoint               | Integer | Read-only/Write | °C x10               |
| 0x1C8                | 456                        | Wheel heat exchanger operating limit temperature setpoint               | Integer | Read-only/Write | °C x10               |
| 0x1CA                | 458                        | Min. temperature setpoint value via the th-Tune                         | Integer | Read-only/Write | °C x10               |
| 0x1CB                | 459                        | Max. temperature setpoint value via the th-Tune                         | Integer | Read-only/Write | °C x10               |

# 5.3.4.3 Reading parameters

| Register<br>hex. no.                                                                                                    | Register<br>decimal<br>no. | Description                          | Format  | Туре      | Values                    |  |  |
|----------------------------------------------------------------------------------------------------|----------------------------|--------------------------------------|---------|-----------|---------------------------|--|--|
| Registers accessible in read-only mode (functions 3 or 4) for integers<br>Registers accessible in read-only mode (functions 1 or 2) for Booleans |                            |                                      |         |           |                           |  |  |
| 0x44C                                                                                                    | 1100                       | Supply air temperature               | Integer | Read-only | Value x10                 |  |  |
| 0x44D                                                                                                    | 1101                       | Return air temperature               | Integer | Read-only | Value x10                 |  |  |
| 0x44E                                                                                                    | 1102                       | Room air temperature                 | Integer | Read-only | Value x10                 |  |  |
| 0x44F                                                                                                    | 1103                       | Fresh air temperature                | Integer | Read-only | Value x10                 |  |  |
| 0x451                                                                                                    | 1105                       | Outdoor temperature value            | Integer | Read-only | Value x10                 |  |  |
| 0x454                                                                                                    | 1108                       | Supply air flow rate                 | Integer | Read-only |                           |  |  |
| 0x455                                                                                                    | 1109                       | Return air flow rate                 | Integer | Read-only |                           |  |  |
| 0x456                                                                                                    | 1110                       | Supply air duct pressure value       | Integer | Read-only |                           |  |  |
| 0x457                                                                                                    | 1111                       | Return air duct pressure value       | Integer | Read-only |                           |  |  |
| 0x458                                                                                                    | 1112                       | Supply air filter fouling            | Integer | Read-only |                           |  |  |
| 0x459                                                                                                    | 1113                       | Return air filter fouling            | Integer | Read-only |                           |  |  |
| 0x45C                                                                                                    | 1116                       | Air quality in ppm                   | Integer | Read-only |                           |  |  |
| 0x45D                                                                                                    | 1117                       | Heat exchanger clogged on air return | Integer | Read-only |                           |  |  |
| 0x45E                                                                                                    | 1118                       | Supply air fan monitoring            | Boolean | Read-only | 0 = Fault<br>1 = No fault |  |  |
| 0x45F                                                                                                    | 1119                       | Return air fan monitoring            | Boolean | Read-only | 0 = Fault<br>1 = No fault |  |  |
| 0x460                                                                                                    | 1120                       | Fire detection                       | Boolean | Read-only | 0 = Fault<br>1 = No fault |  |  |
| 0x461                                                                                                    | 1121                       | Rotary heat exchanger monitoring     | Boolean | Read-only | 0 = Fault<br>1 = No fault |  |  |
| 0x462                                                                                                    | 1122                       | Changeover thermostat                | Boolean | Read-only | 0 = Cooling<br>1= Heating |  |  |

| Register<br>hex. no. | Register<br>decimal<br>no. | Description                                                   | Format  | Туре      | Values                                |
|----------------------|----------------------------|---------------------------------------------------------------|---------|-----------|---------------------------------------|
| 0x463                | 1123                       | Electric pre-heater                                           | Boolean | Read-only | 0 = Fault<br>1 = No fault             |
| 0x464                | 1124                       | Electric heater                                               | Boolean | Read-only | 0 = Fault<br>1 = No fault             |
| 0x465                | 1125                       | Hydraulic coil 1 pump monitoring                              | Boolean | Read-only | 0 = Fault<br>1 = No fault             |
| 0x466                | 1126                       | Hydraulic coil 2 pump monitoring                              | Boolean | Read-only | 0 = Fault<br>1 = No fault             |
| 0x467                | 1127                       | Humidifier monitoring                                         | Boolean | Read-only | 0 = Fault<br>1 = No fault             |
| 0x468                | 1128                       | Electric heater load shedding control                         | Boolean | Read-only | 0 = Authorised<br>1 = Prohibited      |
| 0x469                | 1129                       | Remote control or Presence detection                          | Boolean | Read-only | 0 = Off<br>1 = On/Presence            |
| 0x474                | 1140                       | Intake fan control                                            | Integer | Read-only | value in % x10                        |
| 0x475                | 1141                       | Exhaust fan control                                           | Integer | Read-only | value in % x10                        |
| 0x476                | 1142                       | Hydraulic coil 1 valve control                                | Integer | Read-only | value in % x10                        |
| 0x477                | 1143                       | Hydraulic coil 2 valve control                                | Integer | Read-only | value in % x10                        |
| 0x478                | 1144                       | Heat exchanger wheel speed control                            | Integer | Read-only | value in % x10                        |
| 0x47B                | 1147                       | Heat exchanger bypass damper opening value                    | Integer | Read-only | value in % x10                        |
| 0x47C                | 1148                       | Heat exchanger bypass control state                           | Integer | Read-only | 0: no control<br>1: open<br>2: closed |
| 0x47D                | 1149                       | "Danger" fault summary relay                                  | Boolean | Read-only | 0 = No fault<br>1 = Fault             |
| 0x47E                | 1150                       | "Maintenance" fault summary relay                             | Boolean | Read-only | 0 = No fault<br>1 = Fault             |
| 0x483                | 1155                       | Unit insulation damper control                                | Boolean | Read-only | 0 = Damper closed<br>1 = Damper open  |
| 0x484                | 1156                       | Control 1 for the electric heaters                            | Boolean | Read-only | 0 = Off<br>1 = On                     |
| 0x485                | 1157                       | Control 2 for the electric heaters                            | Boolean | Read-only | 0 = Off<br>1 = On                     |
| 0x48A                | 1162                       | Hydraulic coil 1 pump control                                 | Boolean | Read-only | 0 = Off<br>1 = On                     |
| 0x48B                | 1163                       | Hydraulic coil 2 pump control                                 | Boolean | Read-only | 0 = Off<br>1 = On                     |
| 0x48D                | 1165                       | External heat production control (boiler or heat pump)        | Boolean | Read-only | 0 = Off<br>1 = On                     |
| 0x48E                | 1166                       | Humidifier operation authorisation                            | Boolean | Read-only | 0 = Off<br>1 = On                     |
| 0x491                | 1169                       | Mixing damper opening value                                   | Integer | Read-only | value in % x10                        |
| 0x492                | 1170                       | Mixing damper control state                                   | Integer | Read-only | 0: no control<br>1: open<br>2: closed |
| 0x49E                | 1182                       | Calculated regulation setpoint for the supply air temperature | Integer | Read-only |                                       |

| Register<br>hex. no. | Register<br>decimal<br>no. | Description                                                                                           | Format  | Туре      | Values                                                                                                    |
|----------------------|----------------------------|----------------------------------------------------------------------------------------------------|---------|-----------|----------------------------------------------------------------------------------------------------|
| 0x49F                | 1183                       | Calculated setpoint for heat exchanger frost<br>detection via return air pressure drop<br>measurement | Integer | Read-only |                                                                                                    |
| 0x4A1                | 1185                       | Calculated setpoint for detection of the<br>supply air "Filter dirty" level                           | Integer | Read-only |                                                                                                    |
| 0x4A2                | 1186                       | Calculated setpoint for detection of the<br>return air "Filter dirty" level                           | Integer | Read-only |                                                                                                    |
| 0x4A3                | 1187                       | Calculated setpoint for detection of the<br>supply air "Filter clogged" level                         | Integer | Read-only |                                                                                                    |
| 0x4A4                | 1188                       | Calculated setpoint for detection of the<br>return air "Filter clogged" level                         | Integer | Read-only |                                                                                                    |
| 0x4A5                | 1189                       | Supply air fan runtime counter                                                                        | Integer | Read-only | in hours                                                                                                    |
| 0x4A6                | 1190                       | Supply air fan runtime counter reset                                                                  | Boolean | Read-only |                                                                                                    |
| 0x4AB                | 1195                       | Return air fan runtime counter                                                                        | Integer | Read-only | in hours                                                                                                    |
| 0x4AC                | 1196                       | Return air fan runtime counter reset                                                                  | Boolean | Read-only |                                                                                                    |
| 0x4B2                | 1202                       | Electric heater 1 runtime counter                                                                     | Integer | Read-only | in hours                                                                                                    |
| 0x4B3                | 1203                       | Electric heater 1 counter reset                                                                       | Boolean | Read-only |                                                                                                    |
| 0x4B4                | 1204                       | Electric heater 2 runtime counter                                                                     | Integer | Read-only | in hours                                                                                                    |
| 0x4B5                | 1205                       | Electric heater 2 counter reset                                                                       | Boolean | Read-only |                                                                                                    |
| 0x500                | 1280                       | Unit state                                                                                            | Integer | Read-only | 0: Off<br>1: Open damper<br>2: On<br>3: On after power failure<br>4: Standby                                                             |
|                      |                            |                                                                                                    |         |           | <ol> <li>5: Off by a fault</li> <li>6: Off by CMS</li> <li>7: Post ventilation</li> <li>8: Standalone</li> <li>9: Manual mode</li> </ol> |
| 0x501                | 1281                       | Heating requirement supplied by unit                                                                  | Integer | Read-only |                                                                                                    |
| 0x502                | 1282                       | Cooling requirement supplied by unit                                                                  | Integer | Read-only |                                                                                                    |
| 0x503                | 1283                       | Free cooling status                                                                                   | Boolean | Read-only | 0: Inactive/1: Active                                                                                                    |
| 0x504                | 1284                       | Night cooling status                                                                                  | Boolean | Read-only | 0: Inactive/1: Active                                                                                                    |

# 5.3.4.4 Alarms

| Register<br>hex. no. | Register<br>decimal<br>no.                                                                                                    | Description                                                         | Format  | Туре   |  |  |  |
|----------------------|----------------------------------------------------------------------------------------------------|---------------------------------------------------------------------|---------|--------|--|--|--|
|                      | Registers accessible in read-only mode (functions 3 or 4) for integers<br>Registers accessible in read-only mode (functions 1 or 2) for Booleans |                                                                     |         |        |  |  |  |
| 0x514                | 1300                                                                                                    | Danger fault summary                                                | Boolean | 0 or 1 |  |  |  |
| 0x515                | 1301                                                                                                    | Maintenance fault summary                                           | Boolean | 0 or 1 |  |  |  |
| 0x516                | 1302                                                                                                    | Supply air fan motor assembly protection detection alarm            | Boolean | 0 or 1 |  |  |  |
| 0x518                | 1304                                                                                                    | Dirty supply air filter detection alarm                             | Boolean | 0 or 1 |  |  |  |
| 0x51C                | 1308                                                                                                    | Fire detection alarm                                                | Boolean | 0 or 1 |  |  |  |
| 0x51D                | 1309                                                                                                    | Hydraulic coil internal frost risk detection alarm                  | Boolean | 0 or 1 |  |  |  |
| 0x51E                | 1310                                                                                                    | Electric heater detection alarm                                     | Boolean | 0 or 1 |  |  |  |
| 0x523                | 1315                                                                                                    | Return air fan motor assembly protection detection<br>alarm         | Boolean | 0 or 1 |  |  |  |
| 0x524                | 1316                                                                                                    | Clogged supply air filter detection alarm                           | Boolean | 0 or 1 |  |  |  |
| 0x526                | 1318                                                                                                    | Dirty return air filter detection alarm                             | Boolean | 0 or 1 |  |  |  |
| 0x527                | 1319                                                                                                    | Clogged return air filter detection alarm                           | Boolean | 0 or 1 |  |  |  |
| 0x52A                | 1322                                                                                                    | Rotary heat exchanger alarm                                         | Boolean | 0 or 1 |  |  |  |
| 0x52B                | 1323                                                                                                    | Frosted heat exchanger alarm present. Fouling check                 | Boolean | 0 or 1 |  |  |  |
| 0x52C                | 1324                                                                                                    | Replace clock battery detection alarm                               | Boolean | 0 or 1 |  |  |  |
| 0x52E                | 1326                                                                                                    | Supply air duct pressure alarm                                      | Boolean | 0 or 1 |  |  |  |
| 0x52F                | 1327                                                                                                    | Return air duct pressure alarm                                      | Boolean | 0 or 1 |  |  |  |
| 0x530                | 1328                                                                                                    | Humidifier detection alarm                                          | Boolean | 0 or 1 |  |  |  |
| 0x533                | 1331                                                                                                    | Frosted heat exchanger alarm present. Operating temperature too low | Boolean | 0 or 1 |  |  |  |
| 0x534                | 1332                                                                                                    | B1 pressure sensor fault alarm                                      | Boolean | 0 or 1 |  |  |  |
| 0x535                | 1333                                                                                                    | B2 pressure sensor fault alarm                                      | Boolean | 0 or 1 |  |  |  |
| 0x536                | 1334                                                                                                    | B3 pressure sensor fault alarm                                      | Boolean | 0 or 1 |  |  |  |
| 0x537                | 1335                                                                                                    | B4 pressure sensor fault alarm                                      | Boolean | 0 or 1 |  |  |  |
| 0x538                | 1336                                                                                                    | B5 pressure sensor fault alarm                                      | Boolean | 0 or 1 |  |  |  |
| 0x539                | 1337                                                                                                    | B6 pressure sensor fault alarm                                      | Boolean | 0 or 1 |  |  |  |
| 0x53A                | 1338                                                                                                    | Air quality sensor fault alarm                                      | Boolean | 0 or 1 |  |  |  |
| 0x53B                | 1339                                                                                                    | B8 pressure sensor fault alarm                                      | Boolean | 0 or 1 |  |  |  |
| 0x53C                | 1340                                                                                                    | B9 pressure sensor fault alarm                                      | Boolean | 0 or 1 |  |  |  |
| 0x53D                | 1341                                                                                                    | Hydraulic coil duct frost risk detection alarm                      | Boolean | 0 or 1 |  |  |  |
| 0x53E                | 1342                                                                                                    | Electric pre-heater alarm                                           | Boolean | 0 or 1 |  |  |  |
| 0x53F                | 1343                                                                                                    | Pump 1 alarm                                                        | Boolean | 0 or 1 |  |  |  |
| 0x540                | 1344                                                                                                    | Pump 2 alarm                                                        | Boolean | 0 or 1 |  |  |  |

# 5.4 LON

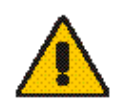

The communication card is supplied preloaded. The information data is retrieved via the CMS using a shunt on the Pin Service on the front panel of the expansion board.

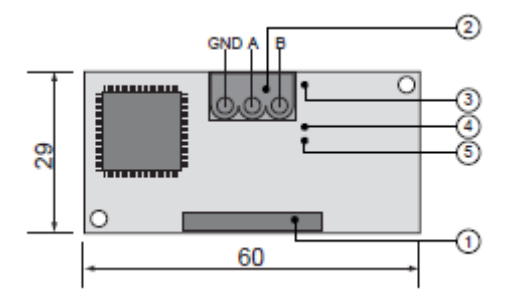

- 1. Connector for the controller
- 2. Disconnectable terminal for connection of the LonWorks® network (GND, A, B)
- 3. Pin service
- Green service LED: state of the node, lit during the pin service, flashing when the board receives a command from the network, if permanently lit = board faulty
- Red fault LED: signals a board installation problem (connection, communication speed 4800bds)

On request, the file "Air\_Technologies\_110905.XIF" (Program ID: 90:00:94:82:00:0A:04:01) is available.

### 5.4.1 LON scope of supply

Recap of on-site LON tasks by Manufacturer/Installer/Integrator for system start-up:

| Role                                               | Manufacturer | Integrator | Installer |
|----------------------------------------------------|--------------|------------|-----------|
| Commissioning service                              |              |            |           |
| Supply of .XIF integration file                    |              |            |           |
| Installation of units equipped with LON controller |              |            |           |
| Addressing and configuration of LON network        |              |            |           |
| Definition of master/slave zones                   |              |            |           |
| Definition of setpoints and time programs          |              |            |           |

### 5.4.2 The digital datapoints

| Туре | Index | NV name          | Code<br>Type | Туре<br>Туре | Direct<br>ion | Description                                             |
|------|-------|------------------|--------------|--------------|---------------|---------------------------------------------------------|
| DGT  | 1     | nvi_GTC_OnOff    | 95           | SNVT_switch  | input         | Unit On/Off command via CMS                             |
| DGT  | 1     | nvo_GTC_OnOff    | 95           | SNVT_switch  | output        | Unit On/Off command return via CMS                      |
| DGT  |       | nvo_entree_dig_1 | 83           | SNVT_state   | output        | State of digital inputs                                 |
|      |       |                  |              |              | bit 0         | Fire detection input                                    |
|      |       |                  |              |              | bit 1         | Supply air fan monitoring input                         |
|      |       |                  |              |              | bit 2         | Return air fan monitoring input                         |
|      |       |                  |              |              | bit 3         | Electric pre-heater safety check input                  |
|      |       |                  |              |              | bit 4         | Electric heater safety check input                      |
|      |       |                  |              |              | bit 5         | Changeover thermostat input                             |
|      |       |                  |              |              | bit 6         | Wheel check input                                       |
|      |       |                  |              |              | bit 7         | Presence detection or Remote Control input              |
|      |       |                  |              |              | bit 8         | Humidifier check input                                  |
|      |       |                  |              |              | bit 9         | Pump 1 check input                                      |
| DGT  |       | nvo_sortie_dig_1 | 83           | SNVT_state   | output        | State of digital outputs                                |
|      |       | -                |              |              | bit 0         | Critical fault output                                   |
|      |       |                  |              |              | bit 1         | Non-critical fault output                               |
|      |       |                  |              |              | bit 2         | Damper control output (frost-protection or insulating)  |
|      |       |                  |              |              | bit 3         | External generator control output (boiler or heat pump) |
|      |       |                  |              |              | bit 4         | Electric heater stage 1 control output                  |
|      |       |                  |              |              | bit 5         | Electric heater stage 2 control output                  |
|      |       |                  |              |              | bit 6         | Humidifier control output                               |
|      |       |                  |              |              | bit 7         | Pump 1 control output                                   |
|      |       |                  |              |              | bit 8         | Pump 2 control output                                   |
| DGT  |       | nvo_alarm_01_16  | 83           | SNVT_state   | output        | Alarm 1 value:                                          |
|      |       |                  |              |              | bit 0         | Return air filter clogged alarm                         |
|      |       |                  |              |              | bit 1         | Supply air filter clogged alarm                         |
|      |       |                  |              |              | bit 2         | Return air filter dirty alarm                           |

|     |                     |    |            | bit 3  | Supply air filter dirty alarm                            |
|-----|---------------------|----|------------|--------|----------------------------------------------------------|
|     |                     |    |            | bit 4  | Heat exchanger frost alarm - Clogging detection          |
|     |                     |    |            | bit 5  | Heat exchanger frost alarm - Fresh air temperature check |
|     |                     |    |            | bit 6  | Fire alarm                                               |
|     |                     |    |            | bit 7  | Return air motor alarm                                   |
|     |                     |    |            | bit 8  | Supply air motor alarm                                   |
|     |                     |    |            | bit 9  | Rotary heat exchanger alarm                              |
|     |                     |    |            | bit 10 | Clock lithium battery alarm                              |
|     |                     |    |            | bit 11 | Internal hydraulic coil frost alarm                      |
|     |                     |    |            | bit 12 | Hvdraulic coil in duct frost alarm                       |
|     |                     |    |            | bit 13 | Electric Pre-heater alarm                                |
|     |                     |    |            | bit 14 | Electric Heater alarm                                    |
| DGT | <br>nvo alarm 17 32 | 83 | SNVT_state | output | Alarm 2 value:                                           |
|     |                     |    |            | bit 0  | B1 sensor alarm                                          |
|     |                     |    |            | bit 1  | B2 sensor alarm                                          |
|     |                     |    |            | bit 2  | B3 sensor alarm                                          |
|     |                     |    |            | bit 3  | B4 sensor alarm                                          |
|     |                     |    |            | bit 4  | B5 sensor alarm                                          |
|     |                     |    |            | bit 5  | B6 sensor alarm                                          |
|     |                     |    |            | bit 6  | IAQ sensor alarm                                         |
|     |                     |    |            | bit 7  | B8 sensor alarm                                          |
|     |                     |    |            | bit 8  | B9 sensor alarm                                          |
|     |                     |    |            | hit 9  | Hudraulia coil 1 nume alarm                              |
|     |                     |    |            |        | ו ואַטומעווכ כטור דעוווף מומווו                          |

# 5.4.3 The analogue datapoints

| Туре | Index | NV name          | Code | Туре           | Directio | Description                                         |
|------|-------|------------------|------|----------------|----------|-----------------------------------------------------|
| ANL  | 1     | nvo custom 1     | 113  | SNVT_press_p   | output   | Supply air filter fouling level                     |
| ANL  | 2     | nvo custom 2     | 113  | SNVT_press_p   | output   | Supply air duct pressure                            |
| ANL  | 3     | nvo custom 3     | 113  | SNVT_press_p   | output   | Return air filter fouling level                     |
| ANL  | 4     | nvo custom 4     | 113  | SNVT_press_p   | output   | Heat exchanger fouling                              |
| ANL  | 8     | nvo custom 8     | 161  | SNVT_flow_p    | output   | Air supply fan flow rate                            |
| ANL  | 9     | nvo custom 9     | 161  | SNVT_flow_p    | output   | Return air fan flow rate                            |
| ANL  | 10    | nvo custom 10    | 29   | SNVT_ppm       | output   | Air quality via the unit sensor                     |
| ANL  | 16    | nvo custom 16    | 105  | SNVT_temp_p    | output   | Supply air temperature                              |
| ANL  | 17    | nvo custom 17    | 105  | SNVT_temp_p    | output   | Return air temperature                              |
| ANL  | 18    | nvo custom 18    | 105  | SNVT_temp_p    | output   | Fresh air or outdoor temperature                    |
| ANL  | 19    | nvo custom 19    | 105  | SNVT_temp_p    | output   | Ambient temperature                                 |
| ANL  | 23    | nvo_custom_23    | 9    | SNVT_count_inc | output   | Heat exchanger insulating damper position           |
| ANL  | 24    | nvo_custom_24    | 9    | SNVT_count_inc | output   | Mixing damper position                              |
| ANL  | 25    | nvo_sortie_ana_1 | 9    | SNVT_count_inc | output   | Coil 1 valve                                        |
| ANL  | 26    | nvo_sortie_ana_2 | 9    | SNVT_count_inc | output   | Rotary heat exchanger speed                         |
| ANL  | 27    | nvo_sortie_ana_3 | 9    | SNVT_count_inc | output   | Supply air fan speed                                |
| ANL  | 28    | nvo_sortie_ana_4 | 9    | SNVT_count_inc | output   | Return air fan speed                                |
| ANL  | 29    | nvo_sortie_ana_5 | 9    | SNVT_count_inc | output   | Coil 2 valve                                        |
| ANL  | 30    | nvo_sortie_ana_6 | 9    | SNVT_count_inc | output   | Heat exchanger bypass position                      |
| ANL  | 37    | nvo_etat_unite   | 9    | SNVT_count_inc | output   | Unit operating state:                               |
|      |       |                  |      |                | Value 0  | off                                                 |
|      |       |                  |      |                | Value 1  | on                                                  |
|      |       |                  |      |                | Value 2  | switched on after a power failure                   |
|      |       |                  |      |                | Value 3  | standby                                             |
|      |       |                  |      |                | Value 4  | switched off by a fault                             |
|      |       |                  |      |                | Value 5  | switched off by CMS                                 |
|      |       |                  |      |                | Value 6  | post ventilation                                    |
| ANL  | 44    | nvi_T_regul      | 105  | SNVT_temp_p    | input    | Regulated temperature setpoint                      |
| ANL  | 44    | nvo_T_regul      | 105  | SNVT_temp_p    | output   | Regulated temperature setpoint feedback             |
| ANL  | 49    | nvi_P_regul      | 113  | SNVT_press_p   | input    | Supply air duct pressure via a communicating sensor |
| ANL  | 49    | nvo_P_regul      | 113  | SNVT_press_p   | output   | Return air duct pressure via a communicating sensor |
| ANL  | 50    | nvi_Q_regul      | 29   | SNVT_ppm       | input    | CO <sub>2</sub> air quality setpoint                |
| ANL  | 50    | nvo_Q_regul      | 29   | SNVT_ppm       | output   | CO <sub>2</sub> air quality setpoint feedback       |

# <u>5.5</u> <u>KNX</u>

The bus used is a TP1, with a transmission speed of 9600 Bds. This bus requires a special external power supply (supplied as an option)

### 5.5.1 Description of KNX communication card

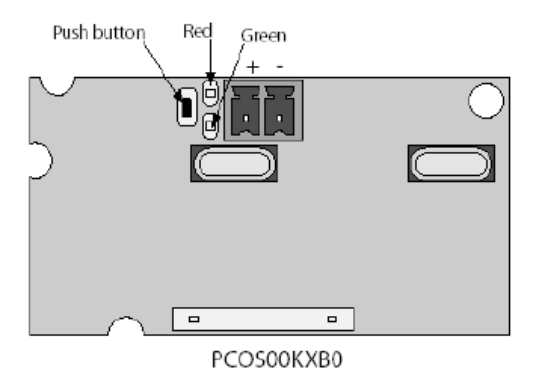

| LED         |                     | Meaning                                                                                                    | Cause / solution                                                                                                    |
|-------------|---------------------|----------------------------------------------------------------------------------------------------|----------------------------------------------------------------------------------------------------|
| Red         | Constantly lit      | No communication between KNX card and the controller                                                                                  | Check the configuration:<br>- controller address incorrect<br>- transmission speed incorrect<br>- wrong protocol         |
|             | Flashing            | Communication error between KNX card and the controller                                                                               | The card has been configured with a version or address not recognised by the controller BIOS                             |
|             | Off                 | Communication with the controller is established                                                                                      |                                                                                                    |
| Green       | Constantly lit      | The button has been pressed to<br>allocate the address, and the card is<br>awaiting the corresponding<br>procedure from ETS3          |                                                                                                    |
|             | Rapidly flashing    | - the XML file has not been<br>downloaded<br>- a rapid flash indicates receipt of<br>the address after the button has<br>been pressed | Proceed with configuration                                                                                               |
|             | Slow flashing       | Configuration in progress: the XML file is being downloaded by ETS3                                                                   |                                                                                                    |
| Green + Red | Both constantly lit | No power supply on KNX bus                                                                                                    | Check: KNX bus power supply, electrical<br>connections and polarity of connections on the<br>connector + and - terminals |

### 5.5.2 Variables

The KSet software is supplied for configuring the group addresses, as is the Carel\_plugin\_21.PR4 file for the ETS3 software (not supplied) and the CDFP2-V22.XML file from the database below:

| Description                                                          | DatapointName         | Datapoint<br>TypeName | Datapoint<br>TypeCode | IN/OUT | Index  | COIL/REG |
|----------------------------------------------------------------------|-----------------------|-----------------------|-----------------------|--------|--------|----------|
| Supply air filter fouling level                                      | FiltreIntroduction    | DPT_Value_Temp        | 9.001                 | OUT    | 1      | REG      |
| Supply air duct pressure                                             | PressionGaineIntro    | DPT_Value_Temp        | 9.001                 | OUT    | 3      | REG      |
| Supply air temperature                                               | l emperature Intro    | DP1_Value_Temp        | 9.001                 |        | 4      | REG      |
| Return air temperature                                               | FiltreExtraction      | DPT_Value_Temp        | 9.001                 |        | 5<br>7 | REG      |
| Heat exchanger fouling                                               | EncrassRecuperateur   | DPT_Value_Temp        | 9.001                 | OUT    | 8      | REG      |
| Fresh air or outdoor temperature                                     | TemperatureNeuf       | DPT Value Temp        | 9.001                 | OUT    | 9      | REG      |
| Ambient temperature                                                  | TemperatureAmb        | DPT_Value_Temp        | 9.001                 | OUT    | 10     | REG      |
| Air supply fan flow rate                                             | DebitVentilIntro      | DPT_Value_Temp        | 9.001                 | OUT    | 11     | REG      |
| Return air fan flow rate                                             | DebitVentilExtra      | DPT_Value_Temp        | 9.001                 | OUT    | 24     | REG      |
| Quality via the unit sensor                                          | QualiteAir            | DPT_Value_Temp        | 9.001                 | OUT    | 18     | REG      |
| Water coil valve No. 1                                               | Batterie1             | DPT_Value_Temp        | 9.001                 |        | 12     | REG      |
| Heat exchanger wheel speed                                           | VitesseRecupRotatif   | DPT_Value_Temp        | 9.001                 |        | 13     | REG      |
| Return air fan control                                               | VitesseVentilExtra    | DFT_Value_Temp        | 9.001                 | OUT    | 14     | REG      |
| Water coil valve No. 2                                               | Batterie2             | DPT Value Temp        | 9.001                 | OUT    | 16     | REG      |
| Plate heat exchanger bypass                                          |                       |                       | 0.004                 |        | 47     |          |
| damper                                                               | BipasseRecup          | DP1_Value_1emp        | 9.001                 | 001    | 17     | REG      |
| Plate heat exchanger insulating                                      | Isolement             | DPT Value Temp        | 9 001                 | ОЛТ    | 25     | REG      |
| damper                                                               |                       |                       | 0.001                 | 001    | 20     | neo      |
| Mixing damper                                                        | Melange               | DPT_Value_Temp        | 9.001                 |        | 26     | REG      |
| Controlled temperature setpoint                                      | vv i emperature Regul | DP1_value_1emp        | 9.001                 | IN     | 19     | REG      |
| feedback                                                             | WTemperatureRegul     | DPT_Value_Temp        | 9.001                 | OUT    | 19     | REG      |
| Supply air duct pressure via a                                       |                       |                       |                       |        |        |          |
| communicating sensor                                                 | PressionGaine         | DPT_Value_Temp        | 9.001                 | IN     | 22     | REG      |
| Return air duct pressure via a                                       | BrassianCaina         | DDT Value Tomp        | 0.001                 |        | 22     | PEC      |
| communicating sensor                                                 | PressionGaine         | DP1_value_remp        | 9.001                 | 001    | 22     | REG      |
| CO <sub>2</sub> air quality setpoint                                 | WQualiteAir           | DPT_Value_Temp        | 9.001                 | IN     | 23     | REG      |
| CO <sub>2</sub> air quality setpoint feedback                        | WQualiteAir           | DPT_Value_Temp        | 9.001                 | OUT    | 23     | REG      |
| Unit operating state                                                 | EtatUnite             | DP1_Value_2_Ucount    | 7.001                 | 001    | 27     | REG      |
| $U = O\Pi$                                                           |                       |                       |                       |        |        |          |
| 2 = 0 after power failure                                            |                       |                       |                       |        |        |          |
| 3 = standby                                                          |                       |                       |                       |        |        |          |
| 4 = off by a fault                                                   |                       |                       |                       |        |        |          |
| 5 = off by CMS                                                       |                       |                       |                       |        |        |          |
| 6 = post ventilation                                                 |                       |                       |                       |        |        |          |
| Alarm 1 value:                                                       | Alarme1               | DPT_Value_2_Ucount    | 7.001                 | 001    | 28     | REG      |
| Bit 0 = Return air filter clogged                                    |                       |                       |                       |        |        |          |
| Bit 1 = Supply all filler clogged<br>Bit 2 - Return air filter dirty |                       |                       |                       |        |        |          |
| Bit $3 = $ Supply air filter dirty                                   |                       |                       |                       |        |        |          |
| Bit 4 = Heat recovery unit frosted –                                 |                       |                       |                       |        |        |          |
| Fouling level monitoring                                             |                       |                       |                       |        |        |          |
| Bit 5 = Heat recovery unit frosted –                                 |                       |                       |                       |        |        |          |
| Fresh air temperature check                                          |                       |                       |                       |        |        |          |
| Bit 6 = Fire                                                         |                       |                       |                       |        |        |          |
| Bit 7 = Return air motor                                             |                       |                       |                       |        |        |          |
| Bit $0 = Supply all InolorBit 0 = Rotany heat exchanger$             |                       |                       |                       |        |        |          |
| Bit $10 = Clock lithium batterv$                                     |                       |                       |                       |        |        |          |
| Bit $11 = Internal hydraulic coil frost$                             |                       |                       |                       |        |        |          |
| Bit 12 = Duct hydraulic coil frost                                   |                       |                       |                       |        |        |          |
| Bit 13 = Electric pre-heater                                         |                       |                       |                       |        |        |          |
| Bit 14 = Electric heater                                             |                       |                       |                       |        |        |          |
| Bit $15 = Humidifier$                                                | A la                  |                       | 7 004                 |        | 00     |          |
| Alarm 2 Value:<br>Bit 0 = Sonsor  B1                                 | Alarme2               | טייט _value_2_Ucount  | 7.001                 | 001    | 29     | REG      |
| Bit $1 = Sensor B2$                                                  |                       |                       |                       |        |        |          |

| Bit 2 = Sensor B3                   |                       |             |       |     |    |      |
|-------------------------------------|-----------------------|-------------|-------|-----|----|------|
| Bit 3 = Sensor B4                   |                       |             |       |     |    |      |
| Bit 4 = Sensor B5                   |                       |             |       |     |    |      |
| Bit 5 = Sensor B6                   |                       |             |       |     |    |      |
| Bit $6 = IAQ$ sensor                |                       |             |       |     |    |      |
| Bit 7 = Sensor B8                   |                       |             |       |     |    |      |
| Bit 8 = Sensor B9                   |                       |             |       |     |    |      |
| Bit 9 = Hydraulic coil 1 pump       |                       |             |       |     |    |      |
| Bit 10 = Hydraulic coil 2 pump      |                       |             |       |     |    |      |
| Unit On/Off command via CMS         | OnoffGTC              | DPT_Switch  | 1.001 | IN  | 1  | COIL |
| Unit On/Off command return via      | OnoffGTC              | DPT_Switch  | 1.001 | OUT | 1  | COIL |
| CMS                                 |                       |             |       |     |    |      |
| Fire detection                      | ControleIncendie      | DPT_Switch  | 1.001 | OUT | 2  | COIL |
| Air supply fan monitoring           | ControleVentilIntro   | DPT_Switch  | 1.001 | OUT | 3  | COIL |
| Return air fan monitoring           | ControleVentilExtra   | DPT_Switch  | 1.001 | OUT | 4  | COIL |
| Electric pre-heater safety          | ControloBattElooBro   | DDT. Switch | 1 001 |     | Б  | COIL |
| monitoring                          | ControleBattelecFie   | DF1_Switch  | 1.001 | 001 | 5  | COIL |
| Electric heater safety monitoring   | ControleBattElecChauf | DPT_Switch  | 1.001 | OUT | 6  | COIL |
| Changeover thermostat               | ThermChangeOver       | DPT_Switch  | 1.001 | OUT | 7  | COIL |
| Rotary heat exchanger check         | ControleRecupRotatif  | DPT_Switch  | 1.001 | OUT | 8  | COIL |
| Presence detection or remote        | DetectionCAD          | DDT Switch  | 1 001 |     | 10 | COII |
| control                             | DelectionCAD          | DI I_SWIICH | 1.001 | 001 | 10 | OOIL |
| Humidifier monitoring               | ControleHum           | DPT_Switch  | 1.001 | OUT | 11 | COIL |
| Pump 1 monitoring                   | ControlePompe1        | DPT_Switch  | 1.001 | OUT | 12 | COIL |
| Pump 2 monitoring                   | ControlePompe2        | DPT_Switch  | 1.001 | OUT | 13 | COIL |
| Critical faults                     | DefautImportant       | DPT_Switch  | 1.001 | OUT | 17 | COIL |
| Non-critical faults                 | DefautSimple          | DPT_Switch  | 1.001 | OUT | 18 | COIL |
| Damper control (frost protection or | Pogistro              | DDT Switch  | 1 001 | ОЛТ | 10 | COII |
| insulation)                         | Registre              | DF1_Switch  | 1.001 | 001 | 19 | COIL |
| External generator control (boiler  | Coporatour            | DDT Switch  | 1 001 |     | 21 | COII |
| or heat pump)                       | Generateur            | DF1_Switch  | 1.001 | 001 | 21 | COIL |
| Electric heater stage 1 control     | BattElec1             | DPT_Switch  | 1.001 | OUT | 22 | COIL |
| Electric heater stage 2 control     | BattElec2             | DPT_Switch  | 1.001 | OUT | 23 | COIL |
| Humidifier control                  | Humidificateur        | DPT_Switch  | 1.001 | OUT | 24 | COIL |
| Pump 1 control                      | Pompe1                | DPT_Switch  | 1.001 | OUT | 25 | COIL |
| Pump 2 control                      | Pompe2                | DPT_Switch  | 1.001 | OUT | 26 | COIL |

The diagram below illustrates the phases of the "configuration process" required for configuring the card correctly:

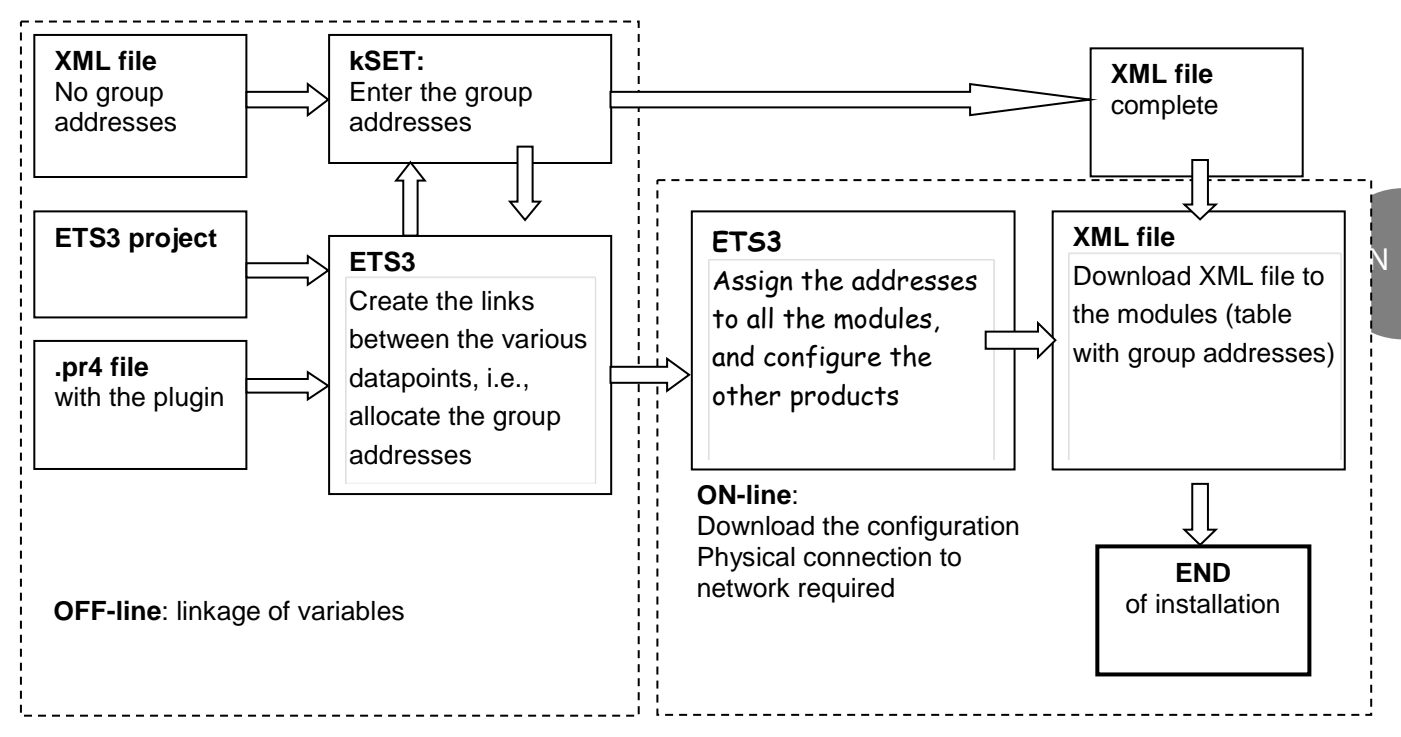

The types of KNX Datapoint available and the respective conversion methods are listed in the table below:

| Type<br>Name                             | Standard ID | Format           | KNX range                   | Range available<br>in the controller |
|------------------------------------------|-------------|------------------|-----------------------------|--------------------------------------|
| Boolean<br>(DPT_Switch)                  | 1.001       | 1 bit            | Off / On                    | Off / On                             |
| Unsigned 8 bit<br>(DPT_Value_1_Ucount)   | 5.010       | Unsigned 8 bits  | 0 to 255                    | 0 to 255                             |
| Signed 8 bit<br>(DPT_Value_1_Count)      | 6.010       | Signed 8 bits    | -128 to +127                | -128 to +127                         |
| Unsigned 16 bits<br>(DPT_Value_2_Ucount) | 7.001       | Unsigned 16 bits | 0 to 65535                  | 0 to 32767                           |
| Signed 16 bits<br>(DPT_Value_2_Count)    | 8.001       | Signed 16 bits   | -32768 to +32767            | -32768 to +32767                     |
| Floating 16 bits<br>(DPT_Value_Temp)     | 9.001       | Floating 16 bits | -671088.64 to<br>+670760.96 | -3276.8 to +3276.7                   |

It is important to remember that the same group address cannot be assigned to more than one Datapoint.

### 5.5.3 The plugin

As is the case for other manufacturers' devices, the ETS3 data archives must be loaded with a specific description of the device. The plugin is distributed in the form of a "project database", which assigns the addresses and downloads the table created by K-Set, i.e., the XML file.

### 5.5.4 Installing the plugin

The plugin is installed as follows:

- . Find the file "Carel\_plugin\_21.pr4" (the updated version of the plugin is available from ksa.carel.com)
- . Import "Carel\_plugin\_21.pr4" using *Files*  $\rightarrow$  *Import* as shown below:

| 🕮 Selective Import     | X                             |
|------------------------|-------------------------------|
| Name Carel_plugin_V2.1 | Import<br>ImportAll<br>Cancel |
| ETS3                   |                               |
| 2008-01-24 14:34:25    | 11.                           |

### . Select Import all

. Using *Files*  $\rightarrow$  *"Open/Manage projects..."*, open the project named Carel\_plugin\_V2.1 (or above):

| Projects          |                |               |                | ×              |
|-------------------|----------------|---------------|----------------|----------------|
| Name              | Project Number | Devices Count | Conctract Numb | Open           |
| Carel_plugin_V2.1 |                | 1             |                | Cancel         |
|                   |                |               |                | <u>N</u> ew    |
|                   |                |               |                | <u>D</u> elete |
|                   |                |               |                |                |
| •                 |                |               | F              |                |

. Open the project using Open, select the device "CAREL Plugin", right-click on the mouse and select Copy:

| 🧱 Topology in Carel_plugi                                                             | n_¥2.0                                                                            |
|---------------------------------------------------------------------------------------|-----------------------------------------------------------------------------------|
| Carel_plugin_V2.0      ⊡     1 New Area     ⊡     1.1 New Line     ⊡     1.1.14 CAREL | Nu Name                                                                           |
|                                                                                       | Expand<br>Expand All                                                              |
|                                                                                       | Edit <u>P</u> arameters<br>Change <u>Application Program</u><br>Down <u>l</u> oad |
|                                                                                       | Device Info<br>Reset device<br>Unload<br>Delete<br>Unlink                         |
|                                                                                       | Cut                                                                               |
|                                                                                       | <u>C</u> opy<br>Goto                                                              |
|                                                                                       | P <u>r</u> operties                                                               |

Open or create the final project for the system and right-click on the mouse to paste the plugin, once or several times depending on the number of devices to be integrated. The address of each device is automatically incremented. If necessary, you can manually change the address of a device in *Properties*.

### 5.5.5 Assigning the physical address

The physical address of the KNX card is assigned using the standard procedure. You must ensure that:

- . the Bus wire network is drawn out and connected
- . the Bus is energised
- . the card is connected to the KNX network
- . the controller is powered on

Use the mouse to select the controller to be configured, right-click to open the "*Download*" menu, Fig.7.d and Fig.7.e. Select "*Program Individual Address*" to activate the configuration procedure and press the button on the card. The green LED on the card goes out to indicate when the operation is complete. If the card address has already been configured, the message "*The address is already used by another device*" is displayed.

| 📲 Download                    |               |          |                                                                                 |                                                             | ×                 |   |
|-------------------------------|---------------|----------|---------------------------------------------------------------------------------|-------------------------------------------------------------|-------------------|---|
| Access<br>C Local<br>C Bemote | e each device |          | Program Individ<br>Download <u>Appl</u><br>Program Addres<br><u>P</u> artial Do | dual Address<br>ication Progra<br>ss & Applicatio<br>wnload | -<br>m<br>on<br>- |   |
| Adduses                       | Deem          | Function |                                                                                 | Cancel                                                      |                   |   |
| Address                       | KUUIII        | Function | escripcion                                                                      | App_PlugIn                                                  | Pro <u>c</u>      | l |
|                               |               |          |                                                                                 |                                                             |                   |   |
| •                             |               |          |                                                                                 |                                                             | ₽                 |   |

### 5.5.6 Downloading the XML file

You must ensure that:

- . the Bus wire network is drawn out and connected
- . the Bus is energised
- . the card is connected to the KNX network
- . the controller is powered on

Use the mouse to select the controller to be configured, right-click to open the "*Properties*" menu; scroll down the list using the arrows at the top right until the label "*CAREL device configuration*" is displayed.

| 1.1.51 CAREL PlugIn 🛛 🛛 🛛 |                                                                 |                     |  |  |  |  |  |
|---------------------------|-----------------------------------------------------------------|---------------------|--|--|--|--|--|
|                           | General Installationhints Comment Program Information Catalog E |                     |  |  |  |  |  |
|                           | Phys. <u>A</u> ddress:                                          | .51                 |  |  |  |  |  |
|                           | Description:                                                    |                     |  |  |  |  |  |
|                           |                                                                 |                     |  |  |  |  |  |
|                           | Product:                                                        | CAREL PlugIn        |  |  |  |  |  |
|                           | Program:                                                        | App_PlugIn          |  |  |  |  |  |
|                           | Last modified:                                                  | 21/01/2008 12.05.58 |  |  |  |  |  |
|                           | Last download:                                                  | 21/01/2008 11.38.26 |  |  |  |  |  |
|                           | Parameter                                                       |                     |  |  |  |  |  |
|                           |                                                                 |                     |  |  |  |  |  |

| Properties                            | ×                          |
|---------------------------------------|----------------------------|
| Catalog Entry Information Accessories | CAREL device configuration |
|                                       |                            |
| cnv_50_01.xml                         | Choose XML file            |
|                                       | Denmine and date           |
|                                       |                            |
|                                       |                            |
|                                       |                            |
|                                       |                            |
|                                       |                            |

Use "Choose XML file" to open the XML configuration file required.

Click on "*Download data*" and wait for the "*Success*" message to be displayed. During this phase indicated by the "*Performing operation*" message and the LED on the card flashing green, no other operation may be performed. The download time may vary according to the size of the XML file and the network traffic; for a maximum size file, this time may be 2 minutes.

In extreme cases, i.e. high traffic and large XML files, the bus may be disconnected and ETS3 will signal an error. In this case, simply repeat the download.

**NOTE:** This procedure is specific to the card supplied, and is the sole configuration operation permitted by the ETS3 program, in addition to allocating the address.

# 6 Table of alarms

\* All possible options are covered by this table

| Alarm                | Source                        | Causes                        | Solutions                                    |
|----------------------|-------------------------------|-------------------------------|----------------------------------------------|
|                      | Supply air filter fouling     | - Filter too dirty            | - Replace filter                             |
|                      | pressure sensor               |                               |                                              |
| Supply air filter    | 0-1000 Pa                     |                               |                                              |
| clogged              | R1                            |                               |                                              |
|                      | וט                            |                               |                                              |
| Supply air filter    |                               | - Filter fouled               | - Clean or replace filter                    |
| dirty                |                               |                               |                                              |
| Frosted heat         | Fresh air temperature         | - Heat exchanger fouled       | - Clean the heat exchanger                   |
| exchanger; operating | Sensor<br>R5 or R0            | - Heat exchanger frosted      | - See causes                                 |
| temperature too low  | DD 01 D9                      |                               |                                              |
| Heat recovery unit   | Heat exchanger fouling        | - Heat exchanger fouled       | - Clean the heat exchanger                   |
| frosted              | pressure sensor               | - Heat exchanger frosted      | - See causes                                 |
| Fouling level        | 0-1000 Pa                     |                               |                                              |
| Fouling level        | Вб                            |                               |                                              |
| detection            | Determine the filter feedback | Eller terrellate              | Deplese filter                               |
| Determine in City of | Return air filter fouling     | - Fliter too dirty            | - Replace filter                             |
| Return air filter    |                               |                               |                                              |
| ciogged              |                               |                               |                                              |
| Boturn oir filtor    | БО                            | Filter fouled                 | Clean or rankage filter                      |
| dirty                |                               |                               |                                              |
|                      | Supply air fan monitoring     | - Rotor blocked               | - See causes                                 |
| Cumulu oir fon motor | ID2                           | - Phase check                 | - Check wiring                               |
| Supply air fan motor |                               | - Voltage too low             | - Monitor supply voltage                     |
| assembly protection  |                               | - Thermal protection          | <ul> <li>Monitor starting current</li> </ul> |
|                      |                               | - Short-circuit               | - See causes                                 |
|                      | Return air fan monitoring     | - Rotor blocked               | - See causes                                 |
| Return air fan motor | ID3                           | - Phase check                 | - Check Wiring                               |
| assembly protection  |                               | - Thermal protection          | - Monitor supply voltage                     |
|                      |                               | - Short-circuit               | - See causes                                 |
| Detemployed          | Heat exchanger control        | - Controller fault            | - See causes                                 |
| Rotary neat          | unit                          |                               |                                              |
| exchanger            | ID7                           |                               |                                              |
|                      | Safety thermostats and        | - Thermostats fault           | - See causes                                 |
| Electric pre-heater  | circuit breaker QR1           | - Circuit breaker (QR1)       | - Reset or replace                           |
| -                    | ID4                           | - Current too nign            |                                              |
|                      | Safety thermostats and        | - Thermostats fault           |                                              |
|                      | circuit breaker QR2           | - Circuit breaker (QR2)       | - Reset or replace                           |
| Electric heater      | ID5                           | - Current too high            | - Monitor current                            |
|                      |                               | - Short-circuit               | - See causes                                 |
|                      | Tank                          | - Cylinder dirty              | - Change cylinder                            |
| Humidifier           | Water                         | - Water insufficiently        | - Add a handful of salt                      |
|                      | ID10                          | conductive                    |                                              |
| Coil 1 pump          | Pump 1 monitoring             | - Electrical protection fault | - See causes                                 |
| · ·                  | ID11<br>Dump 2 monitoring     | - INO WATER TIOW              | - See Causes                                 |
| Coil 2 pump          | $Pump \ge monitoring$         | - Electrical protection fault |                                              |
| Ola ala harr         | Controller                    | - Flat battery                | - Replace the battery                        |
| Clock battery must   | Controller                    | i lat battery                 |                                              |
| be replaced          |                               |                               |                                              |

ΕN

# 7 Control curves

# 7.1 Filter and heat exchanger fouling check

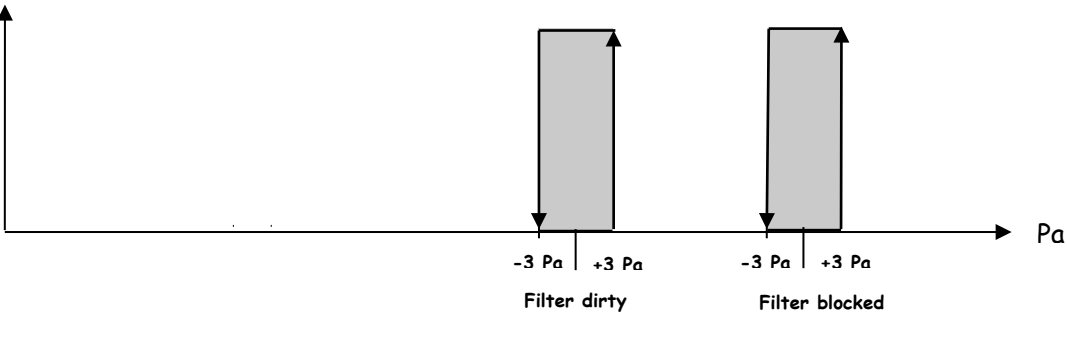

 $<sup>\</sup>Delta P$  > "Filter dirty": Clogged filter, maintenance alarm  $\Delta P$  > "Filter blocked": Filter blocked, system shut off alarm

The *Filter dirty* and *Filter blocked* setpoints are calculated automatically (screen w4) by the controller according to the unit size and type, the type of filters and the instantaneous flow rates.

The networks and pressure drops on the two ducts, fresh air suction and exhaust air, must be balanced (ceiling model)

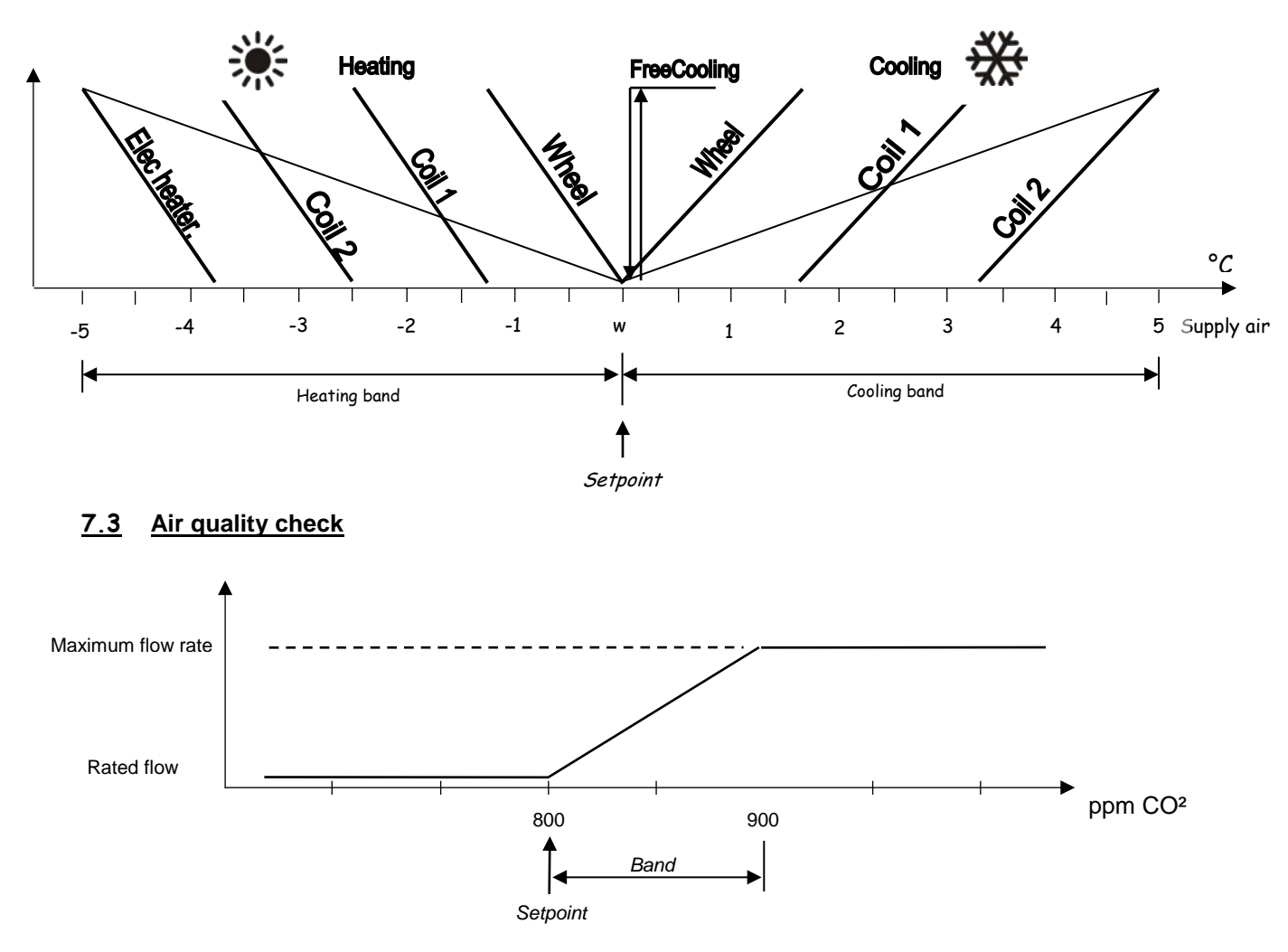

# 7.2 Supply air temperature control

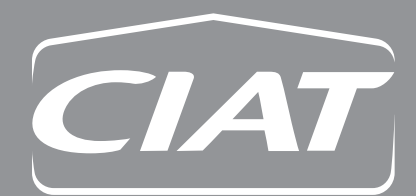

Head office Avenue Jean Falconnier B.P. 14 01350 Culoz - France Tel. : +33 (0)4 79 42 42 42 Fax : +33 (0)4 79 42 42 10 info@ciat.fr - www.ciat.com

Compagnie Industrielle d'Applications Thermiques S.A. au capital de 26 728 480 € R.C.S. Bourg-en-Bresse B 545.620.114

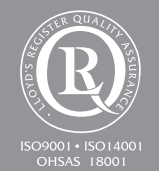

**CIAT Service** 

www.ciat.fr

Non-contractual document. With the thought of material improvement always in mind, CIAT reserves the right, without notice to proceed with any technical modification.

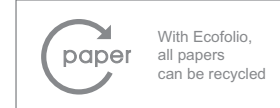